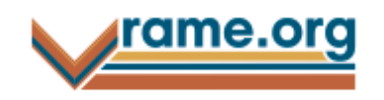

Проект "Vrame.org" Универсальный электронный инструмент для багетного бизнеса

Краткое руководство по использованию. версия 2.8

| Краткое описание основных функций программы                            | 3          |
|------------------------------------------------------------------------|------------|
| Как выглядят реализованные проекты?                                    | 4          |
| Вариант использования программы в качестве модуля к уже готовому сайту | <i>ı</i> 5 |
| В качестве отдельного сайта                                            | 6          |
| В качестве отдельного сайта, интегрированного со свободной системой    |            |
| управления контентом Joomla CMS                                        | 7          |
| В качестве модуля к существующему сайту с обширной галереей постеров   | 8          |
| Открытые и закрытые разделы программы                                  | 9          |
| Раздел «Печать фотографий»                                             | 9          |
| Раздел «Заказ рам»                                                     | 12         |
| Раздел «Заказ зеркал»                                                  | 18         |
| Дополнения в разделы оформления заказов                                | 24         |
| Раздел «Оформление предметов»                                          | 26         |
| Раздел «Оформление настенных карт»                                     | 31         |
| Раздел «Галерея фотографий, графики и репродукций»                     | 34         |
| Раздел «Избранное»                                                     | 35         |
| Раздел «Просмотр рамки в интерьере»                                    | 36         |
| Раздел «Просмотр зеркала в интерьере»                                  | 39         |
| Раздел «Контакты»                                                      | 41         |
| Раздел «Главная страница»                                              | 42         |
| Раздел «Корзина заказов»                                               | 43         |
| Раздел «Регистрация пользователей»                                     | 51         |
| Раздел «Авторизация пользователей»                                     | 52         |
| Раздел «Настройки профиля»                                             | 53         |
| Раздел «Список заказов»                                                | 54         |
| Раздел «Панель управления»                                             | 61         |
|                                                                        |            |

## Краткое описание основных функций программы

Запуск полноценного сайта и интернет-магазина, развитие электронных продаж

- Возможность использования программы в качестве модуля, подключаемого к сайту, отдельного сайта или сайта с системой управления контентом Joomla CMS.

Автоматизация функций администратора багетной мастерской, а именно:

- Быстрый расчет и оформление заказа
- Автоматизированный документооборот
- Оперативное ведение товарных остатков поставщиков
- Гибкое регулирование ценовой политики
- Ведение статистики и учета заказов
- Унификация товарных артикулов или создание собственных
- Работа с удаленными офисами или дилерами
- Ведение клиентской базы, использование накопительных скидок
- Использование внешних галерей изображений

Автоматизация функций мастера.

Автоматизация учета заказов.

- Ведение текущих заказов
- Формирование заказа на багет, паспарту, зеркала, печать.

### Как выглядят реализованные проекты?

Программа обладает обширными возможностями по интеграции, внедрению, стилистическому оформлению, настройкам функционала (некоторые настройки изменяются только через конфигурационный файл)

Ознакомьтесь с различными примерами реализаций.

<u>www.1001ramka.ru</u> – сайт на основе Joomla CMS (самая распространенная бесплатная CMS) с интегрированным модулем багетной мастерской (печать фотографий, заказ зеркал и изготовление рам). г. Санкт-Петербург

<u>www.poster-dekor.ru</u> – сайт на основе Ktools CMS (одна из узкопрофессиональных CMS, ориентированных на работу с большим количеством изображений, программа интегрируется прозрачно и без особых сложностей) с обширной галереей постеров и фотообоев. Для расчет стоимости и оформления заказа на фотообои используется модуль «печать фотографий». Модуль «изготовление рам» внедрен в существующую галерею постеров. Без постеров заказ на изготовление рам не оформляется. г. Ярославль.

<u>www.exposter.ru</u> – сайт на довольно старой рукописной CMS (подобными системами оснащены многие достаточно старые сайты, проблем с внедрением программы в них также не возникает) с очень обширной галереей репродукций. В сайт внедрен модуль изготовления рам на заказ. Кроме того, сама галерея интегрирована с модулем «заказ рам» и позволяет автоматически оформлять репродукции в различные виды багета. г. Москва.

<u>www.kvadratart.ru</u> – самая простая реализация модуля «заказ рам». Внедряется во все типы сайтов без ограничений, за самые сжатые сроки. г. Омск.

<u>www.baget-tlt.ru</u> – программа с отдельным сайтом без системы управления контентом. Подходит в качестве первоначального сайта. г. Тольятти.

## Вариант использования программы в качестве модуля к уже готовому сайту

| Портфолио Фотостудия Дизайн Полигра                                                                                                    | афия Сувениры Фотопечать, рамы и багет Web О студии Контакты                                                                                                    |
|----------------------------------------------------------------------------------------------------|----------------------------------------------------------------------------------------------------|
| Вы можете перейти на наш специализированный ресурс <u>Vra</u>                                                                                                    | mke.org или разместить заказ на этой странице                                                                                                    |
| Заказ печати Заказ рам Заказ зеркал                                                                                                    | -<br><u>В корзине:</u> <u>Регистрация Войти</u>                                                                                                    |
| фотографии                                                                                                    | <u>ошт. на сумму о рус.</u>                                                                                                    |
|                                                                                                    |                                                                                                    |
| На данной странице вы можете ознакомиться с нашим ка<br>в раму холст, подрамник, фотографию. Доступна фильтр                                                                                                    | талогом багета, из которого мы изготовим вам рамку для вашей работы, или вставим<br>зация багета по ширине, цветовому оттенку, цене, материалу и виду профиля.                                                                                                    |
| Если вам нужна рамка вместе с фотографией (на бумаге и<br>фотографии, ее послепечатная обработка, нужно ли стек<br>соответствует внутреннему размеру рамы.                                                                                | или холсте), то укажите необходимые параметры при заказе рамы - нужна ли печать<br>кло, паспарту и т.д. При заказе укажите размер изображения или подрамника - он                                                                                                    |
| Размер рамы (ее внешний периметр) рассчитывается авто<br>рамы тоже влияет на цену. Ограничение на размер загру;<br>В случае, если ваш графический файл в другом формате,<br>почте <b>baget@aurita.name</b> , а сам заказ разместите по те | матически, учитывая ширину багета и наличие паспарту. Скорость изготовления<br>жаемой фотографии - размер до 20 Мб, форматы *.jpg, *.png, *.gif, *.psd, *.ai, *.tif.<br>. или по каким-то причинам загрузить файл не удается, то отправьте файл нам по<br>елефону +7 812 320-06-94 |
| Поиск по артикулу: Искать Очистить поиск<br>Сейчас выбран простой фильтр по параметрам багета. Переключиты                                                                                                    | ся на расширенный                                                                                                    |
| Материал багета Вид профиля Цвет Ширина<br>Любой 💌 Любой 💌 Любая                                                                                                    | Цена за метр<br>• Любая • Применить фильтр                                                                                                    |
|                                                                                                    |                                                                                                    |
| Страница: 1 <u>2 3 4 5 6 7 8 9</u>                                                                                                    | Предварительный просмотр и расчет<br>Размеризображения: высота: 40, ширина: 60 см.                                                                                                    |
| Пластик Р019001, Цвет Белый, Золото, ширина 19 мм.                                                                                                    | Размер рамы: высота: 40.0, ширина: 60.0 см.                                                                                                    |
|                                                                                                    | Печать фотографии, накат на пенокартон или натяг на подрамник:<br>Без печати или наката, натяга                                                                                                    |
|                                                                                                    | Выберите файл                                                                                                    |
|                                                                                                    | Багет 1: Багет не выбран                                                                                                    |
|                                                                                                    | Паспарту: Нет                                                                                                    |
|                                                                                                    |                                                                                                    |
|                                                                                                    |                                                                                                    |
|                                                                                                    |                                                                                                    |

## В качестве отдельного сайта

| 🗖 www.auritastudio.ru 🛛 🗙 🚺                  |                                                                                                    |                                                                                 |
|----------------------------------------------|----------------------------------------------------------------------------------------------------|---------------------------------------------------------------------------------|
| ← → C 🕓 auritastudio.ru                      |                                                                                                    | な え                                                                             |
| AURITA                                       | Незарегистрированный пользователь<br>В вашей корзине пока пусто<br>Нет. фото                                                                                                    | <u>Помощь Корзина Регистрация Войти</u>                                         |
| <u>Печать фотографий</u><br><u>Заказ рам</u> | Добро пожаловать на сайт нашей багетной мастерской. На нем вы можете ознакомитс<br>также оформить заказ. Для оформления заказа перейдите в соответствующий раздел                                                                                                    | ся с ценами на наши услуги, подобрать рамку к изображению, а<br>1 нашего сайта. |
| Заказ зеркал                                 | Список наших услуг:<br>- Фотопечать на различных материалах (бумага, холст, пленка)                                                                                                    |                                                                                 |
| Предметы в рамах                             | <ul> <li>Накат отпечатанных фотографий на пенокартон или пластик</li> <li>Натяжка холстов на подрамник, изготовление подрамников</li> </ul>                                                                                                    |                                                                                 |
| Настенные карты                              | - Изготовление рам из различного вида багета (дерева, пластика, алюминия)<br>- Вырезание паспарту                                                                                                    |                                                                                 |
| <u>Контакты</u>                              | <ul> <li>Вырезание различных видов стекол (багетного, антибликового, музейного, акрилово</li> <li>Резка и обработка (фацет, кромкование) различных видов зеркал</li> <li>Производство зеркал в рамах</li> <li>Изготовление внутренней подсветки для зеркал</li> <li>И многое другое</li> </ul> | ro                                                                              |
|                                              |                                                                                                    |                                                                                 |

🗊 www.auritastudio.ru 2011

Фотографические материалы, программый код и оформление сайта охраняются Законодательством Российской Федераці

# В качестве отдельного сайта, интегрированного со свободной системой управления контентом Joomla CMS

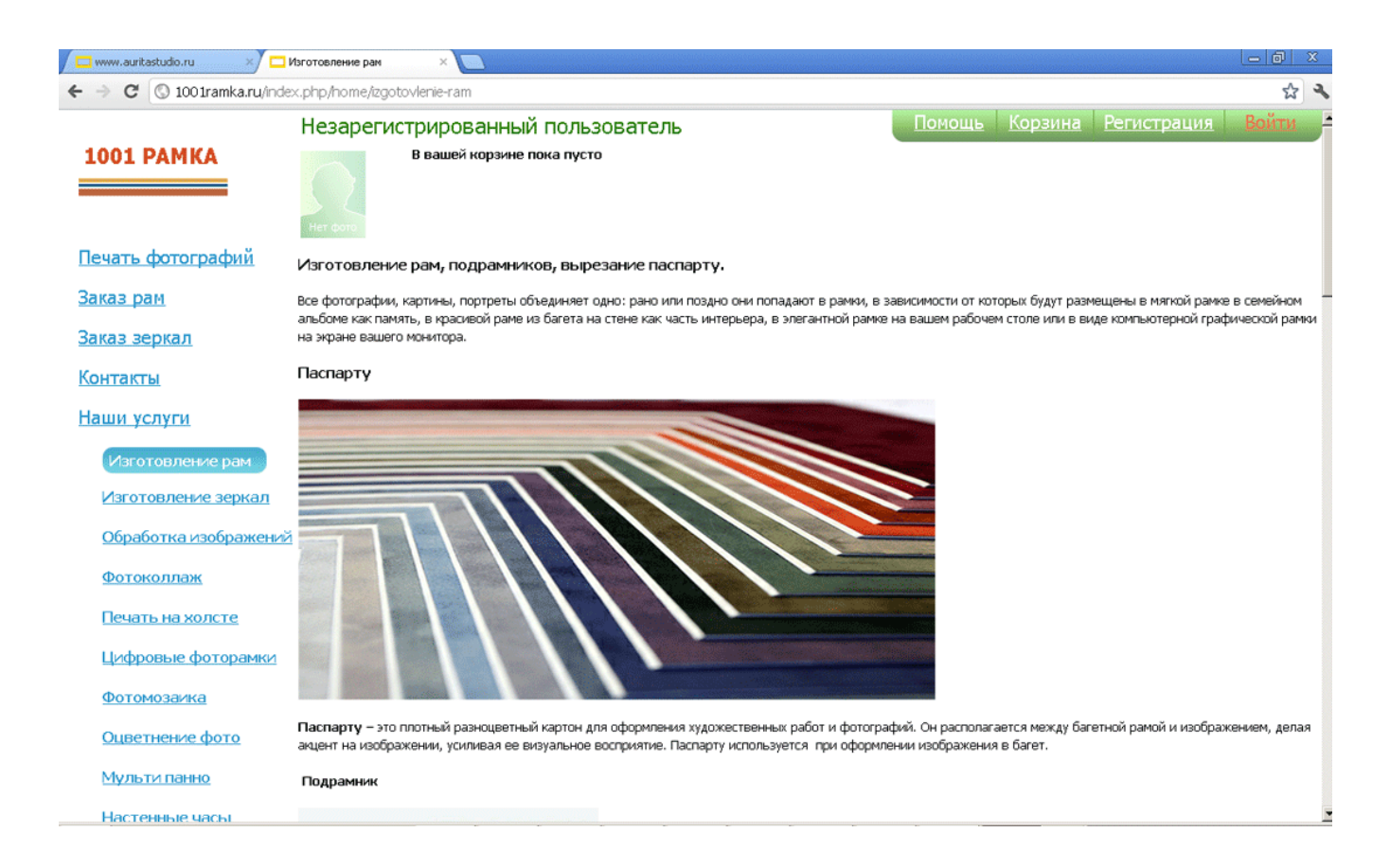

| www        | uritastudio.ru 🛛 🗙 1001ramka - Панель yr                          | правле × 🦲      |                     |                   |                       |                    |                      |             |                      | 0            | Ø     | × |
|------------|-------------------------------------------------------------------|-----------------|---------------------|-------------------|-----------------------|--------------------|----------------------|-------------|----------------------|--------------|-------|---|
| ⇒ (        | C 🔘 100 1ramka.ru/administrator/index.ph                          | p?option=com_co | ontent              |                   |                       |                    |                      |             |                      |              | ដ     |   |
| Cox        | ранить пароль в Google Chrome? Сохра                              | нить пароль Н   | икогда для э        | гого сайта        |                       |                    |                      |             |                      |              |       |   |
|            | Менеджер материалов:<br>Материалы                                 | C               | 🛟 🔮<br>Создать Изме | ить Опубликова    | оть Снять с публикаци | и Избранные        | В архив Разбложиров  | вать В кор  | зину Настро          | )<br>Жки Спр | равка |   |
| Мат<br>Фил | ериалы Категории Избранные матери<br>Бтр: Искать Очистить         | алы<br>- Выб    | ор состояния - 🔻    | - Выбор категория | «- 💌 - Выбор числа у  | /ровней - 🕶 - Выбо | р уровна доступа - 💌 | - Выбор акт | ора- 💌 - Вы          | бор языка-   |       |   |
|            | Заголовок 🛓                                                       | Состояние       | Избранные           | Категория         | Порядок               | Доступ             | Автор                | Дата        | Кол-во<br>просмотров | Язык         | ID    |   |
|            | Доставка по городу<br>(Алиас: dostavka-po-gorodu)                 | 0               | 0                   | Uncategorised     | 6                     | Public             | Super User           | 15.05.12    | 14                   | Bce          | 12    |   |
|            | Autoration (Алиас: dostavka-po-regionam)                          | 0               | 0                   | Uncategorised     | 5                     | Public             | Super User           | 15.05.12    | 325                  | Bce          | 13    |   |
|            | Изготовление рам<br>(Алиас: izgotovlenie-ram)                     | 0               | 0                   | Uncategorised     | 15                    | Public             | Super User           | 24.03.12    | 343                  | Bce          | 3     |   |
|            | Мультипанно<br>(Алиас: multipanno)                                | 0               | 0                   | Uncategorised     | 4                     | Public             | Super User           | 15.05.12    | 205                  | Bce          | 14    |   |
|            | Настенные часы на заказ<br>(Алиас: nastennye-chasy-na-zakaz)      | 0               | 0                   | Uncategorised     | 0                     | Public             | Super User           | 28.05.12    | 130                  | Bce          | 18    |   |
|            | Обработка изображений<br>(Алиас: obrabotka-izobrazhenij)          | 0               | 0                   | Uncategorised     | 13                    | Public             | Super User           | 31.03.12    | 288                  | Bce          | 5     |   |
|            | Обрамление зеркала в багет<br>(Алиас: obramlenie-zerkala-v-baget) | 0               | 0                   | Uncategorised     | 12                    | Public             | Super User           | 31.03.12    | 227                  | Bce          | 6     |   |
|            | Описание услуг<br>(Алиас: opisanie-uslug)                         | 0               | 0                   | Uncategorised     | 9                     | Public             | Super User           | 02.04.12    | 816                  | Bce          | 9     |   |
|            | Оформление вышивки<br>(Алиас: oformienie-vyshivki)                | 0               | 0                   | Uncategorised     | 10                    | Public             | Super User           | 01.04.12    | 16                   | Bce          | 8     |   |

### В качестве модуля к существующему сайту с обширной галереей постеров

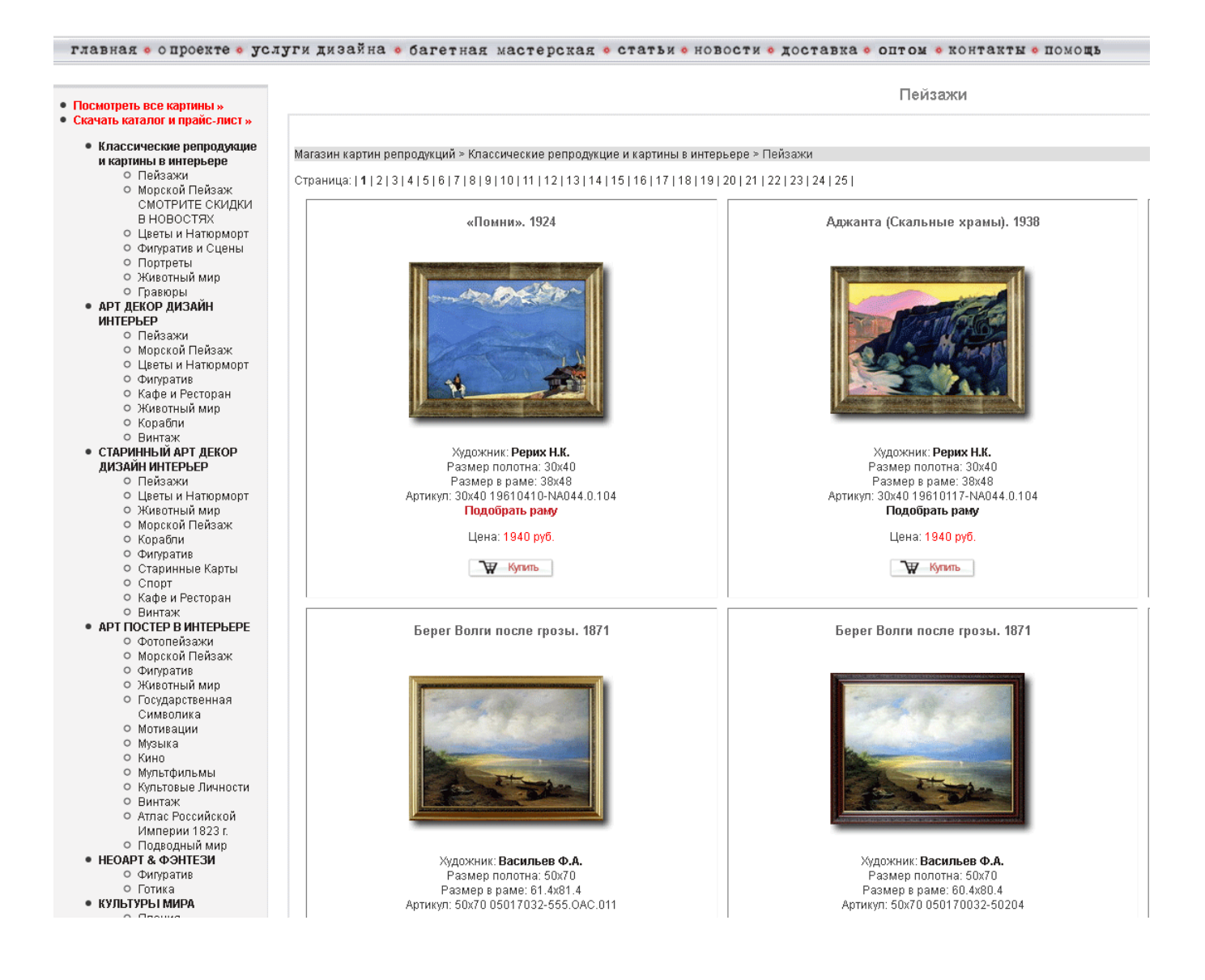

### Открытые и закрытые разделы программы

В настоящий момент доступны шесть основных и несколько дополнительных разделов программы, каждый из которых возможно включить/выключить через панель управления.

### Раздел «Печать фотографий»

|                   | Har dess                                                                                                    |
|-------------------|----------------------------------------------------------------------------------------------------|
| Печать фотографий | Для печати фотографий, постеров, холстов или чертежей вам нужно выбрать размер из предложенных или ввести свой, закачать изображение, которое вы хотите                                                                                                    |
| Заказ рам         | напечатать и при необходимости выбрать дополнительную обработку. Если вам нужен только накат на пенокартон или натяг на подрамник, то ничего загружать не<br>нужно. Цена пересчитывается сразу же, как только вы <mark>веодите</mark> или изменяете какие-нибудь данные.<br>Для печати принимаются формать *.jpg, *.ong, *.gif. (размер до 20 MS). В случае, еслу ваш графический файл в другом формате, или по каким-то причинам загрузить                                                                                                    |
| Заказ зеркал      | файл не удается, то отправьте файл нам по почте admin@auritastudio.ru                                                                                                    |
| Предметы в рамах  | Размеры Силирование области в рашем интерьере (beta)                                                                                                    |
| Настенные карты   | Самые распространенные:                                                                                                    |
| Избранное         |                                                                                                    |
| Галерея           | 20x30 30x40 40x60 50x70 60x90                                                                                                    |
| Контакты          | Изображение: высота: 40, ширина: 60 см.                                                                                                    |
|                   | Фотография не загружена                                                                                                    |
| (                 |                                                                                                    |
|                   | Асполнительная обработка:<br>Нет © ©<br>Средкизготовления:<br>Средкизготовления:<br>Средкизготовления:<br>Средкизготовления:<br>Средкизготовления:<br>Средка изготовления:<br>Средка изготовлен |

1. Приветственный текст, изменяется через панель управления.

2. Типовые размеры для ускорения выбора. При наличии загруженного изображения типовые размеры могу измениться, для соблюдения пропорций изображения.

3. Окна ввода нестандартных размеров высоты и ширины изображения. При наличии загруженного изображения при изменении высоты изображения ширины меняется автоматически, учитывая пропорции изображения. При изменении ширины высота изображения не пересчитывается.

4. Для использования нестандартных размеров следует нажать на кнопку «Применить новые размеры»

5. Выбор вида печати. Виды и стоимость печати изменяются через панель управления.

6. Кнопка выбора файла для загрузки. Поддерживаются форматы jpg, gif, png, bmp размером до 20 Мб.

| Печат | гь фотографии на бумаге, холс | те: |   |
|-------|-------------------------------|-----|---|
| Печа  | ать на глянцевой бумаге       | •   | 2 |

Так выглядит кнопка загрузки фотографии на сайт

Waterfall.jpg

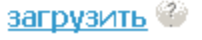

7. Выбор вида дополнительной обработки изображения. Виды и стоимость обработки изменяются через панель управления.

8. Срок изготовления заказа. Сроки заказа, доплаты за срочность изменяются через панель управления.

9. Количество печатных копий одного изображения.

10. Цена за одну печатную копию, с учетом всех дополнительных работ, срочности и т.д.

11. Кнопка добавления заказа на печать в корзину заказов.

12. Кнопка перехода в корзину заказов.

13. Информация о размере печати.

14. Кнопка изменения ориентации изображения. При нажатии на нее высота становится шириной, а ширина – высотой.

15. Кнопка просмотра фотографии в вашем интерьере. Описание интерфейса просмотра фотографии в интерьере приведено в соответствующем разделе.

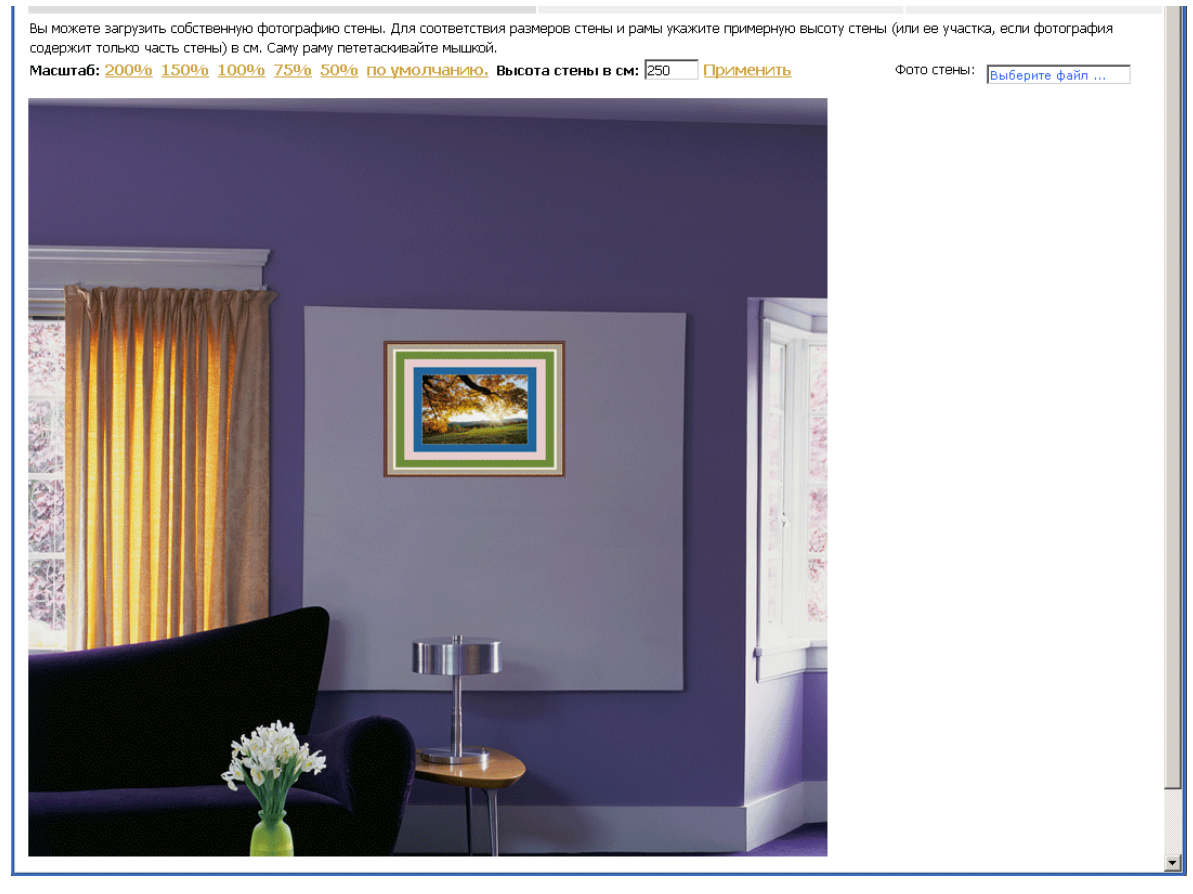

16. Область предварительного просмотра загруженной фотографии.

17. Выбор вида накатки на основу, натяжки на подрамник. Виды и стоимость услуг изменяются через панель управления.

18. Всплывающие подсказки с подробным описанием каждого вида услуг. Изменяются через панель управления.

19. Дополнительные услуги к оформляемому заказу. Виды услуг могут быть любыми, добавляются через панель управления. Каждый заказ можно дополнить 5 видами дополнительных услуг.

## Раздел печати фотографии с загруженным изображением

#### Размеры Самые распространенные: 30x40 40x53 60x80 70x93 90x120 Можно ввести другие размеры: Изображение: высота: 45, ширина: 60 см. Применить новые размеры Печать фотографии, накат на пенокартон или натяг на подрамник: Печать на глянцевой бумаге + накат і 💌 Выберите файл... файл загружен загрузить Дополнительная обработка: Покрыть холст глянцевым лаком -Срок изготовления: 4 дня Количество: 🚺 Цена: 1032.75 руб.

🦉 <u>заказать печать</u>

Перейти в корзину заказов

#### Предварительный просмотр и расчет

Размер фото: 45.0 x 60.0 см., Изменить ориентацию: <u>Книжная/Альбомная</u> Цвет стены: Нет

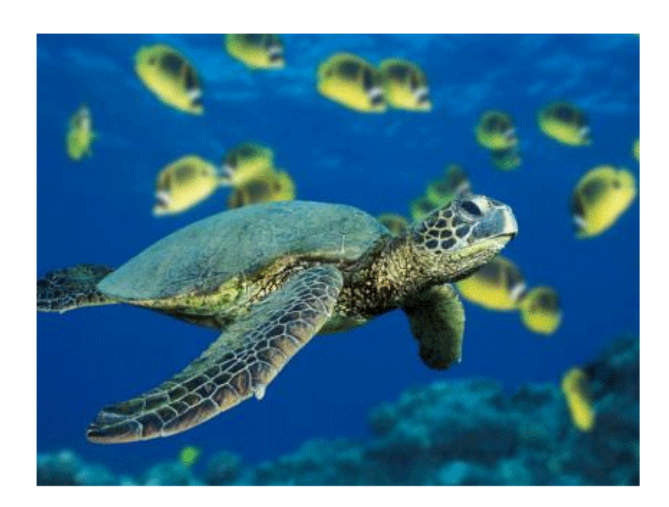

## Раздел «Заказ рам»

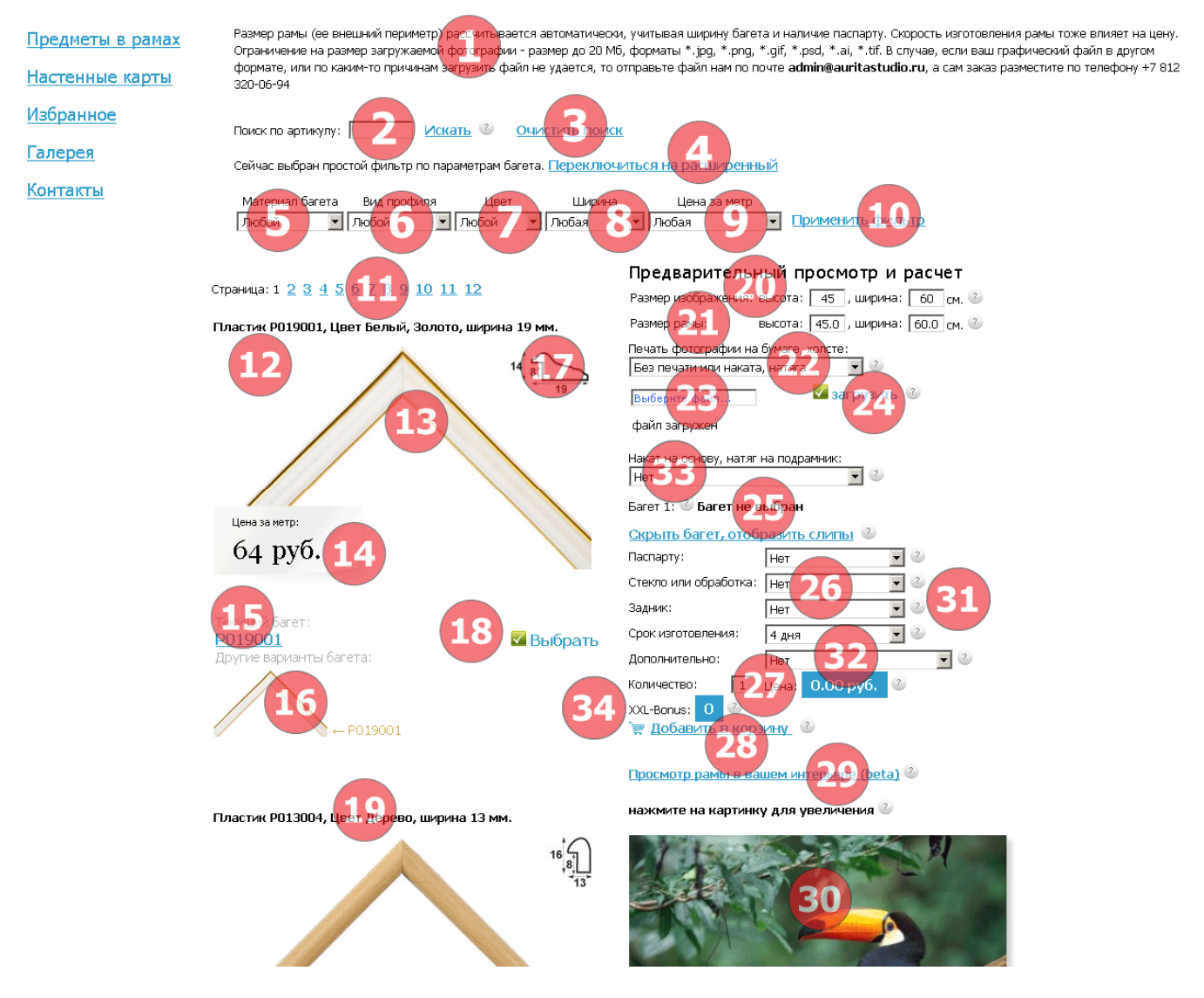

1. Приветственный текст, изменяется через панель управления.

2. Поиск багета по его артикулу или части артикула (подробнее об артикулах в описании панели управления). Поддерживается поиск по штрихкоду формата EAN13 (как по образцу, так и по коду отдельного хлыста, в случае ведения текущего склада и остатков. В первых семи цифрах закодирован артикул

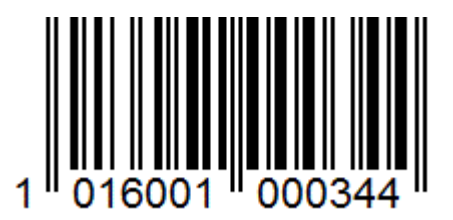

багета, в следующих пяти – порядковый номер рейки на складе, последняя цифра контрольная). Все значения в данном поле учитываются при применении фильтра.

3. Кнопка очистки окна поиска по артикулу. Также возможно удаление артикула вручную, в поле 2.

4. Переключение на расширенный фильтр (с дополнительными параметрами). Для переключения на простой фильтр нажмите на «Переключиться на простой».

Сейчас выбран расширенный фильтр по параметрам багета. Переключиться на простой

| Материал | Вид     |          | Цвет           | Ширина        | Глубина       | Цена за метр    |                  |
|----------|---------|----------|----------------|---------------|---------------|-----------------|------------------|
| багета   | профиля | основной | дополнительный | от, мм до, мм | от, мм до, мм | от, руб до, руб |                  |
| Любой    | ▼ Любой | 💌 Любой  | 💌 Любой 💽      | 6 🔻 136 💌     | 5 🔻 48 💌      | 64 💌 6651 💌     | Применить фильтр |

- 5. Выбор материала багета как одного из параметров фильтра.
- 6. Выбор формы профиля багета как одного из параметров фильтра.

7. Выбор цвета багета как одного из параметров фильтра. У каждого багета может быть только один основной цвет, и если применимо, дополнительный. В простом фильтре отбирается багет, у которого любой из цветов соответствует заданному, в расширенном – можно выбрать основной и дополнительный цвета по отдельности.

8. Выбор ширины багета как одного из параметров фильтра. В простом фильтре – это фиксированный диапазон, в расширенном – диапазон может быть любым. Также в расширенном фильтре доступна фильтрация багета по глубине.

9. Выбор цены багета за метр как одного из параметров фильтра. В простом фильтре – это фиксированный диапазон, в расширенном – диапазон может быть любым.

10. Кнопка применения параметров фильтра и отбора багета в соответствии со значениями в п.п. 2, 5-9.

11. Общее количество страниц с багетом после применения фильтра. Черным цветом показана текущая страница, синим – доступные к просмотру. Для переключения страниц с багетом нажмите на соответствующую страницу.

12. Краткая информация о текущем багете в коллекции. В данной программе весь багет сгруппирован по коллекциям. Внутри коллекций багет отличается только цветом и вариантами отделки.

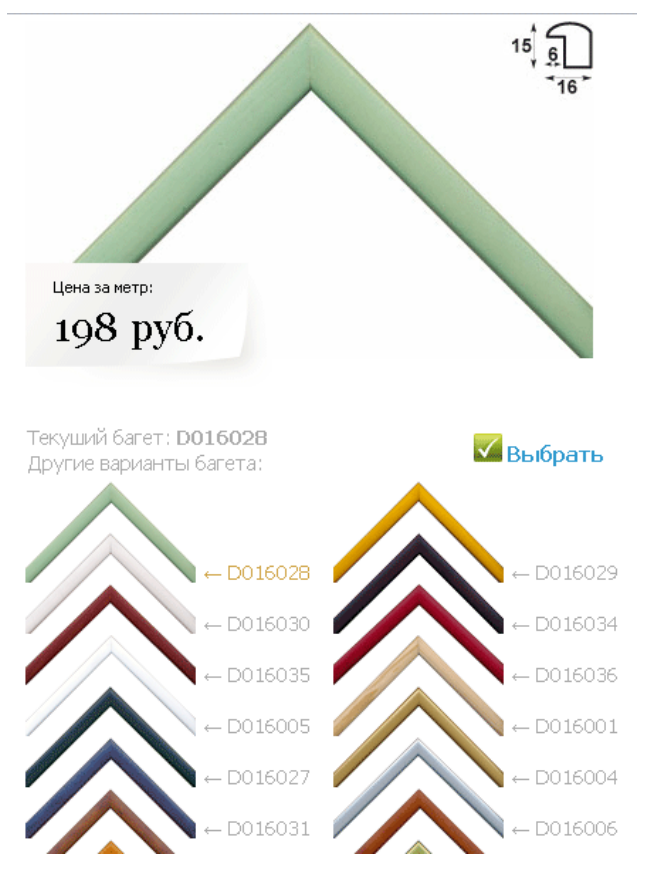

## В режиме администратора доступны остатки багета у поставщиков Остатки Локальные: 100, Удаленные: 100

А также возможно оформление заказа на багет, отсутствующий на сайте, с указанием его артикула, цены, ширины в мм.

#### Использовать иной багет

### <u>Выбрать этот багет</u>

| Цена за метр, в рублях |  |
|------------------------|--|
| Ширина багета, в мм.   |  |
| Артикул поставщика     |  |

13. Фотография текущего багета в коллекции. При наведении курсора мыши на фотографию багета появляется всплывающее окно с увеличенным изображением багета.

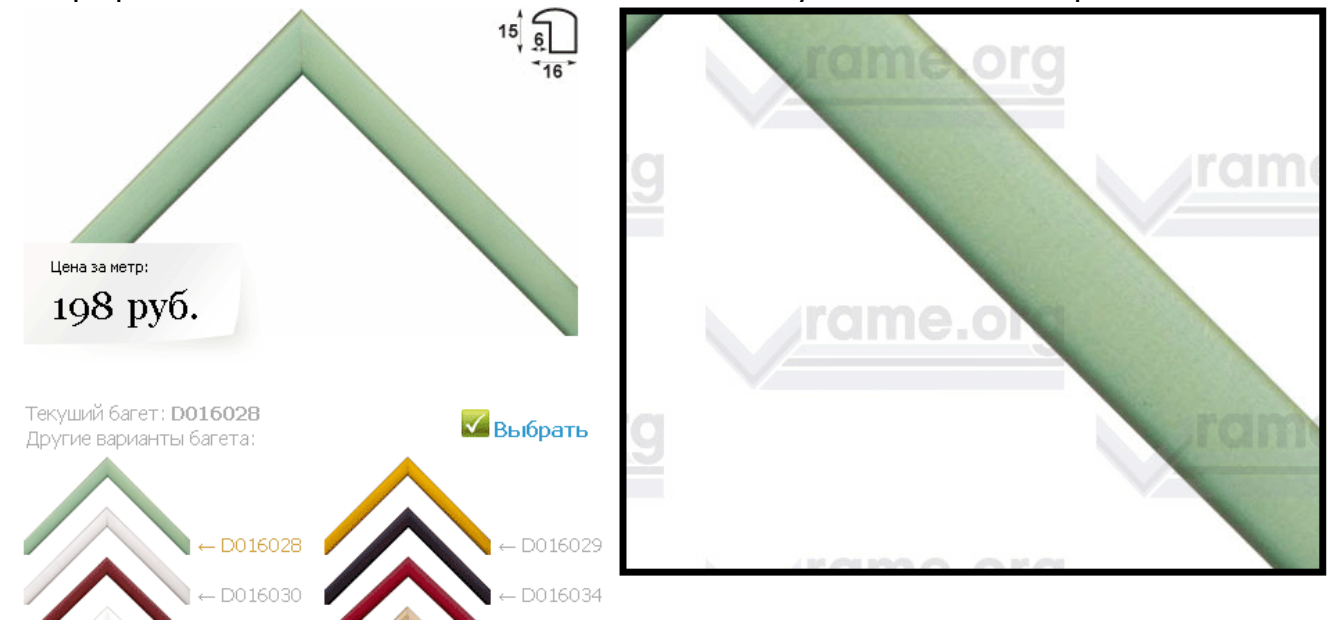

При нажатии на фотографию увеличенное изображение багета появляется в отдельном окне.

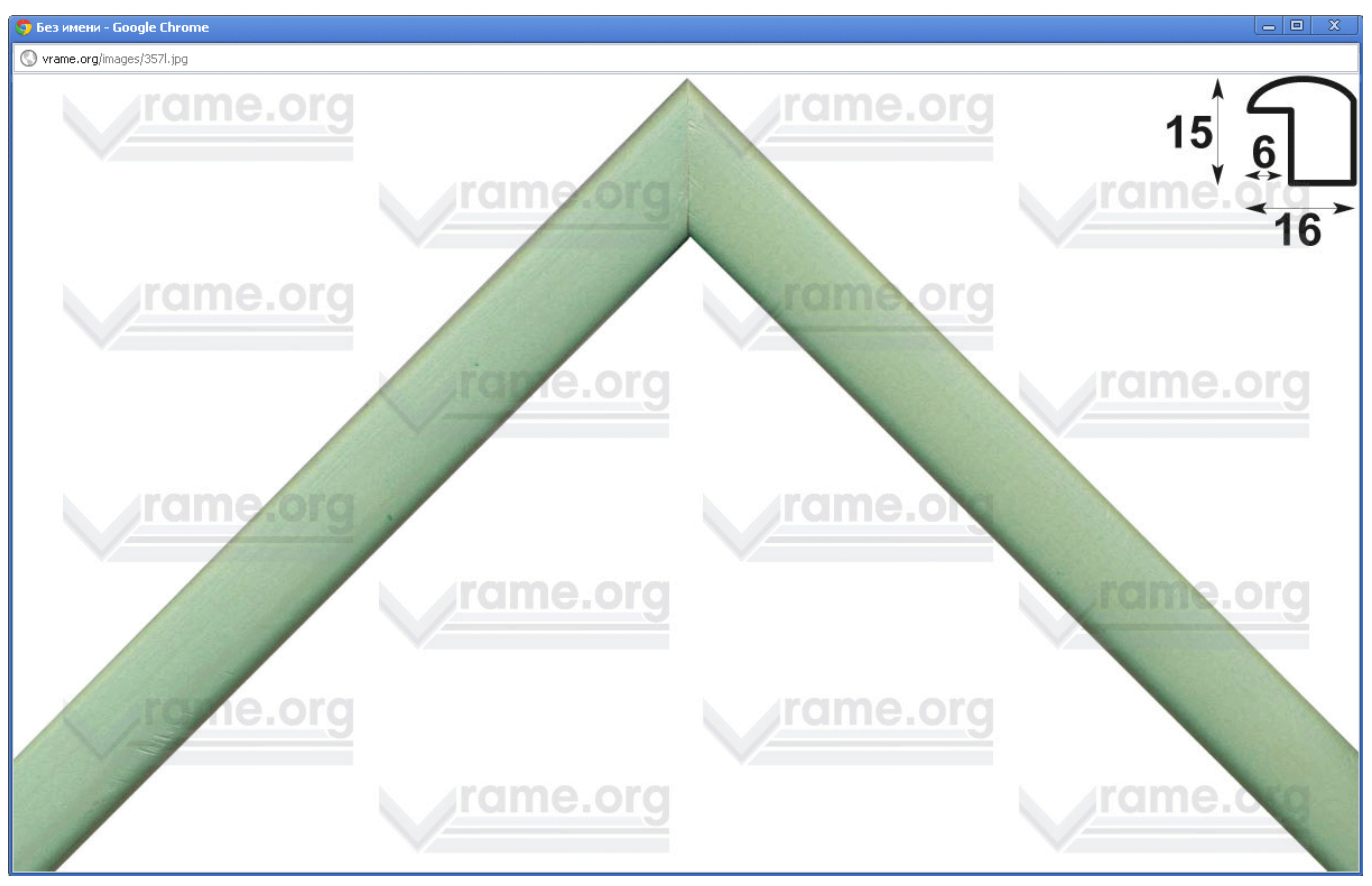

14. Цена за метр текущего багета в коллекции. В расчетах всегда используется внешний размер рамы.

15. Артикул текущего багета в коллекции.

16. Варианты багета в каждой коллекции. Для выбора варианта в качестве текущего нажмите на него или на его артикул.

17. Схематичное изображения профиля текущего багета, с указанием размеров в мм.

18. Кнопка выбора текущего багета и добавление его к формированию заказа рамы.

19. Следующая за текущей коллекция багета. Сортировка коллекций идет по возрастанию цены.

20. Окна ввода размеров ширины и высоты изображения, работы. Если мы оформляем вашу работу (холст на подрамнике, фотографию, вышивку), то указываете точные размеры в см. Если мы печатаем ваше изображение, то указываете желаемый размер изображения. При наличии загруженного изображения при изменении высоты изображения ширины меняется автоматически, учитывая пропорции изображения. При изменения не пересчитывается.

21. Размер рамы (внешний периметр). Изменяется автоматически в зависимости от размера изображения, ширины багета (багетов), наличия и ширины паспарту. В случае изменения внешнего размера рамы вручную изменяется размер изображения. Правило сохранения пропорций загруженного изображения сохраняется.

22. Выбор вида печати и/или оформления работы, фотографии.

23. Кнопка выбора файла для загрузки. Поддерживаются форматы jpg, gif, png, bmp размером до 20 Мб. Кнопка загрузки изображения на сайт. Возможна загрузка изображения даже в том случае, если печать вам не требуется, для визуализации вашего заказа.

- 24. Кнопка загрузки выбранного изображения.
- 25. Информация о добавленном к заказу багете или об отсутствии выбранного багета.

| Багет 1: | Р019001 <u>Двойная</u> | рама | <u>убрать 🗙</u> |   |
|----------|------------------------|------|-----------------|---|
| Паспарту | :                      | Нет  |                 | • |

Если багет добавлен к заказу, то для его замены достаточно выбрать другой багет. Для удаления багета из заказа нажмите на кнопку удалить. Для формирования заказа на двойную раму нажмите на кнопку «Двойная рама»

Багет 1: РО19001 Двойная рама Убрать 🔀 🛛

Багет 2: **Багет не выбран** Паспарту: Нет 💌

Затем выбирайте в каталоге багет и нажимайте на кнопку выбора (№ 18).

| Багет 1: | Р019001 <u>Двойная</u> | рама | <u>Убрать 🗙</u> |   |
|----------|------------------------|------|-----------------|---|
| Багет 2: | Р022007 <u>Тройная</u> | рама | <u>убрать 🗙</u> |   |
| Паспарту |                        | Нет  |                 | • |

Для замены багета № 2 достаточно выбрать другой багет. Для удаления багета из заказа нажмите на кнопку удалить. Для формирования заказа на Тройную раму нажмите на кнопку «Тройная рама».

| Багет 1: | Р019001 <mark>Двойна</mark> я | <u>трама</u> | <u>убрать 🗙</u> |   |
|----------|-------------------------------|--------------|-----------------|---|
| Багет 2: | Р022007 <u>Тройная</u>        | рама         | <u>убрать 🗙</u> |   |
| Багет 3: | Р025001 <u>Убрать</u>         | ×            |                 |   |
| Паспарту | :                             | Нет          |                 | • |
|          |                               |              |                 |   |

26. Селекторы выбора дополнительных параметров к заказу. Все эти параметры доступны к изменению через панель управления.

Можно выбрать до трех слоев паспарту. При изменении ширины поля слева все остальные поля становятся такой же ширины. При изменении ширины поля справа, сверху, снизу ширина остальных полей не меняется.

| Багет 3: <b>РО25001 <u>Убрать</u> 🔀</b> |           |                    |      |    |  |
|-----------------------------------------|-----------|--------------------|------|----|--|
| Паспарту:                               |           | Аквамарин          | -    |    |  |
| Поле слева: 5                           | справа: 5 | сверху: 5 снизу: 🚦 | 5 см | ١. |  |
| 2-е паспарту:                           |           | Бисквит            | -    |    |  |
| Поле слева: 5                           | справа: 5 | сверху: 5 снизу: 🚦 | 5 см | ١. |  |
| 3-е паспарту:                           |           | Бальзамин          | -    |    |  |
| Поле слева: 5                           | справа: 5 | сверху: 5 снизу: 🚦 | 5 см | ١. |  |

Из раскрывающегося списка можете выбрать вид стекла, дополнительной обработки изображения, задник, срок исполнения заказа.

| Стекло или | обработка: |
|------------|------------|
|------------|------------|

| Антибликовое стеклс 💌 |   |
|-----------------------|---|
| Переплетный картон 💌  | ] |
| 4 дня 💌               |   |

Срок изготовления:

Задник:

### 27. Количество одинаковых рам и цена за единицу.

Количество: 1 Цена:

на: 4508.48 руб.

28. Кнопка добавления заказа на раму в корзину заказов.

29. Кнопка просмотра рамки в вашем интерьере. Описание интерфейса просмотра рамки в интерьере приведено в соответствующем разделе.

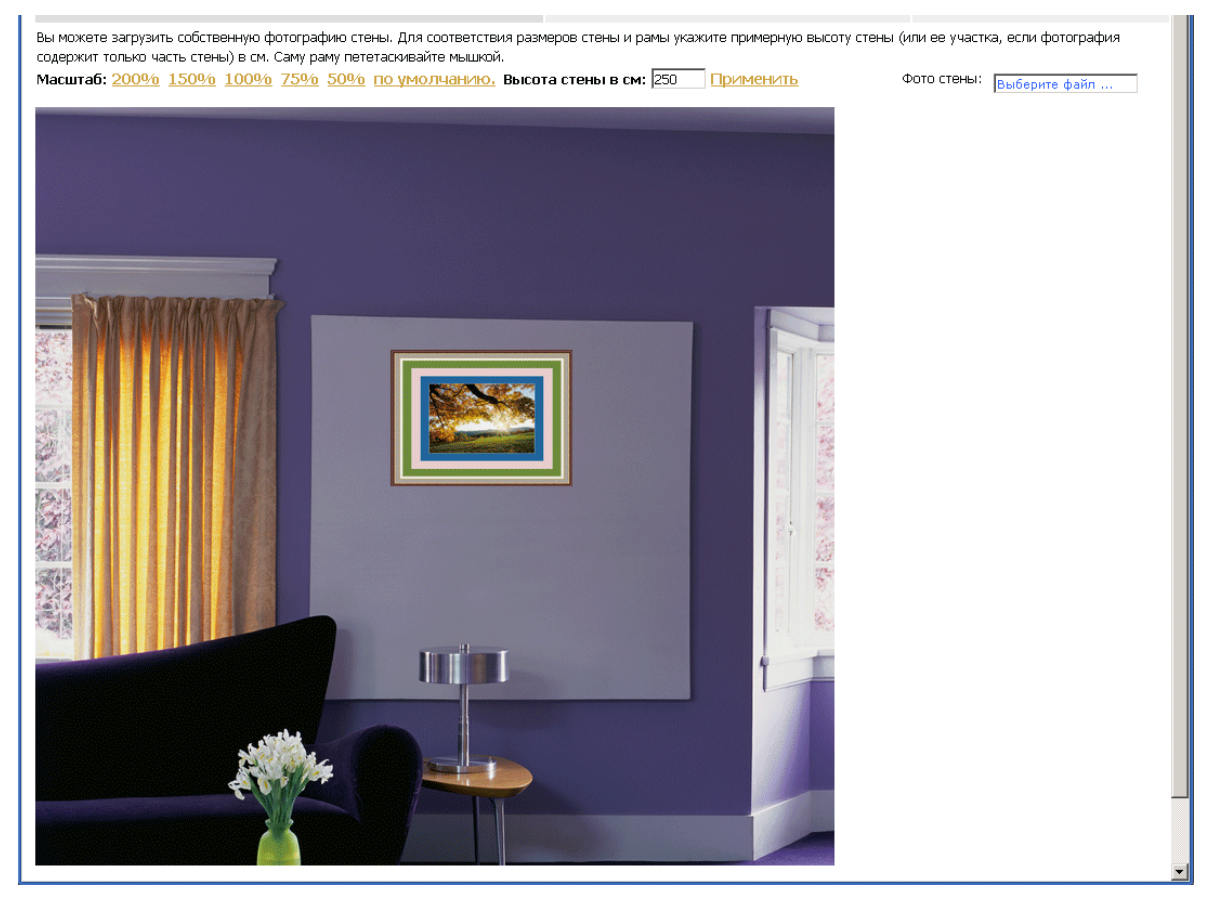

30. Окно предварительного просмотра вашей рамки.

31. Всплывающие подсказки с подробным описанием каждого вида услуг. Изменяются через панель управления.

32. Дополнительные услуги к оформляемому заказу. Виды услуг могут быть любыми, добавляются через панель управления. Каждый заказ можно дополнить 5 видами дополнительных услуг.

33. Выбор вида накатки на основу, натяжки на подрамник. Виды и стоимость услуг изменяются через панель управления.

34. XXL-Bonus. Выводится в заказе рам в случае использования программы лояльности клиентов. Подробнее в описании работы с клиентской базой.

## Раздел «Заказ зеркал»

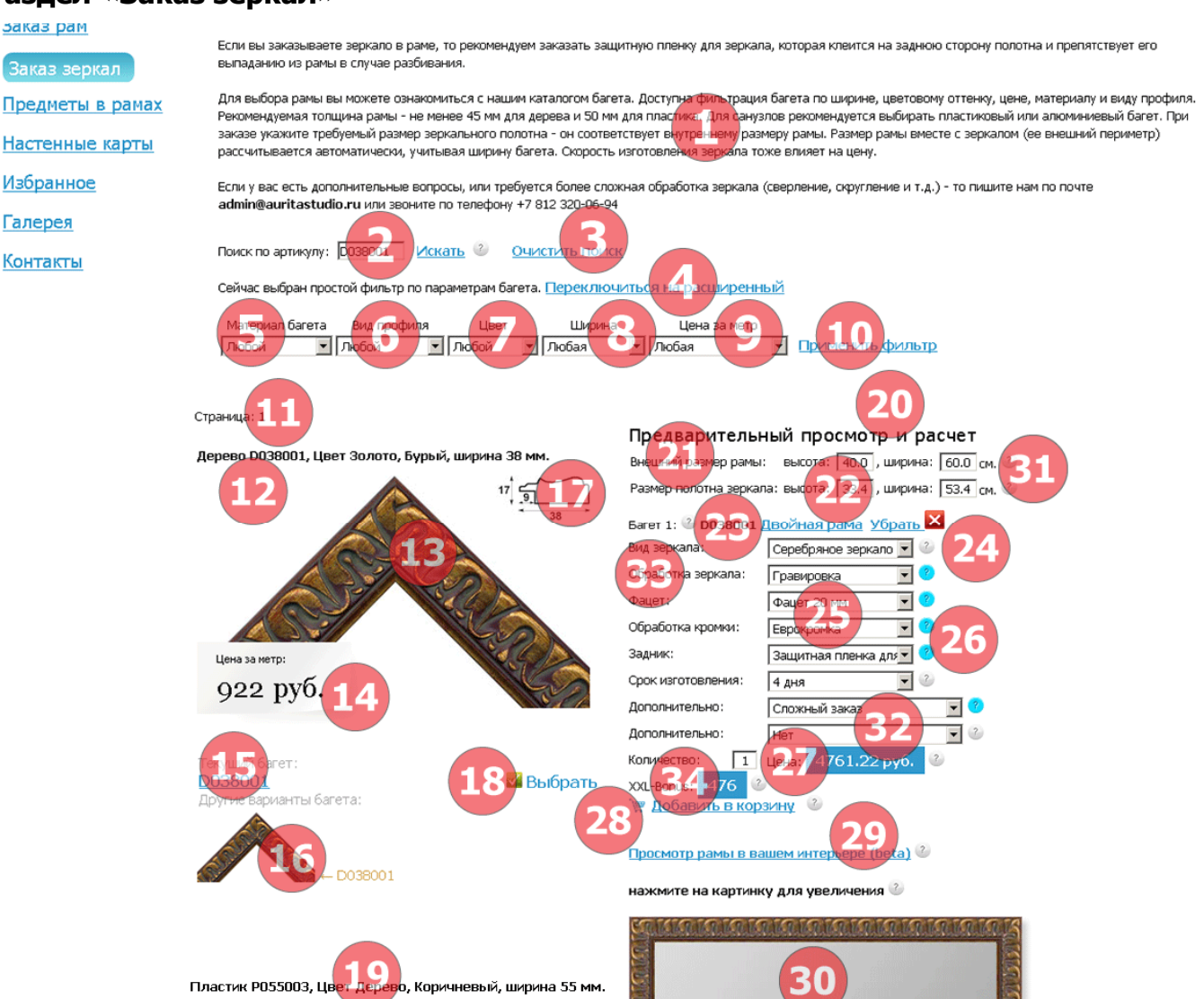

1. Приветственный текст, изменяется через панель управления.

2. Поиск багета по его артикулу или части артикула (подробнее об артикулах в описании панели управления). Поддерживается поиск по штрихкоду формата EAN13 (как по образцу, так и по коду отдельного хлыста, в случае ведения текущего склада и остатков. В первых семи цифрах закодирован артикул

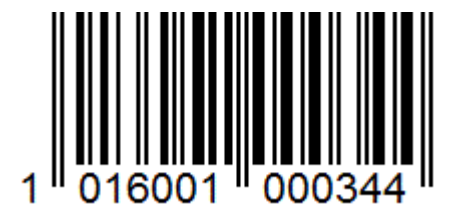

багета, в следующих пяти – порядковый номер рейки на складе, последняя цифра контрольная). Все значения в данном поле учитываются при применении фильтра.

2

3. Кнопка очистки окна поиска по артикулу. Также возможно удаление артикула вручную, в поле 2.

4. Переключение на расширенный фильтр (с дополнительными параметрами). Для переключения на простой фильтр нажмите на «Переключиться на простой».

Сейчас выбран расширенный фильтр по параметрам багета. Переключиться на простой

| Материал | Вид     |          | Цвет          | Ширина           | Глубина       | Цена за метр    |                  |
|----------|---------|----------|---------------|------------------|---------------|-----------------|------------------|
| багета   | профиля | основной | дополнительнь | ій от, мм до, мм | от, мм до, мм | от, руб до, руб |                  |
| Любой    | 💌 Любой | 💌 Любой  | 💌 Любой       | ▼ 6 ▼ 136 ▼      | 5 💌 48 💌      | 64 💌 6651 💌     | Применить фильтр |

5. Выбор материала багета как одного из параметров фильтра.

6. Выбор формы профиля багета как одного из параметров фильтра.

7. Выбор цвета багета как одного из параметров фильтра. У каждого багета может быть только один основной цвет, и если применимо, дополнительный. В простом фильтре отбирается багет, у которого любой из цветов соответствует заданному, в расширенном – можно выбрать основной и дополнительный цвета по отдельности.

8. Выбор ширины багета как одного из параметров фильтра. В простом фильтре – это фиксированный диапазон, в расширенном – диапазон может быть любым. Также в расширенном фильтре доступна фильтрация багета по глубине.

9. Выбор цены багета за метр как одного из параметров фильтра. В простом фильтре – это фиксированный диапазон, в расширенном – диапазон может быть любым.

10. Кнопка применения параметров фильтра и отбора багета в соответствии со значениями в п.п. 2, 5-9.

11. Общее количество страниц с багетом после применения фильтра. Черным цветом показана текущая страница, синим – доступные к просмотру. Для переключения страниц с багетом нажмите на соответствующую страницу.

12. Краткая информация о текущем багете в коллекции. В данной программе весь багет сгруппирован по коллекциям. Внутри коллекций багет отличается только цветом и вариантами отделки.

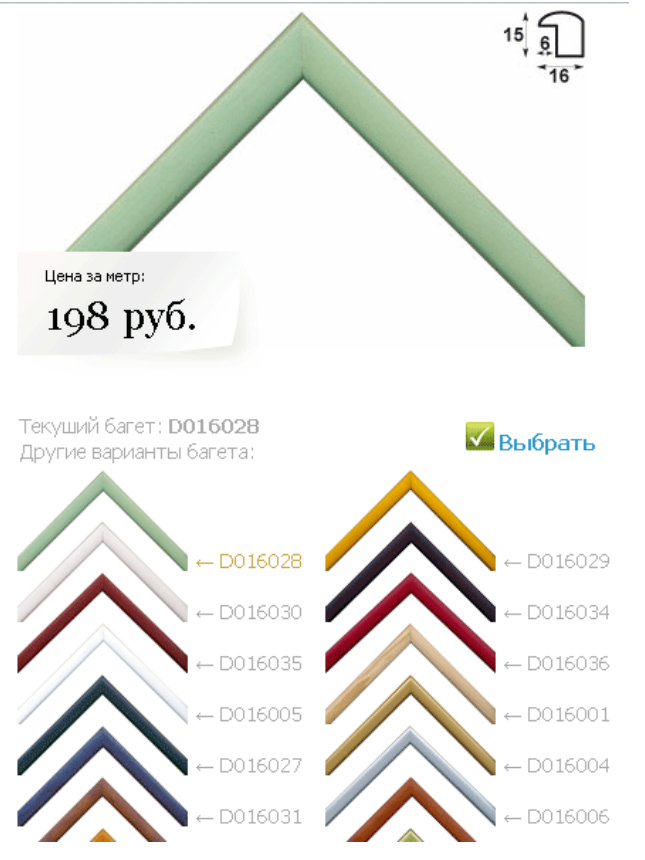

В режиме администратора доступны остатки багета у поставщиков

Остатки Локальные: 100, Удаленные: 100

А также возможно оформление заказа на багет, отсутствующий на сайте, с указанием его артикула, цены, ширины в мм.

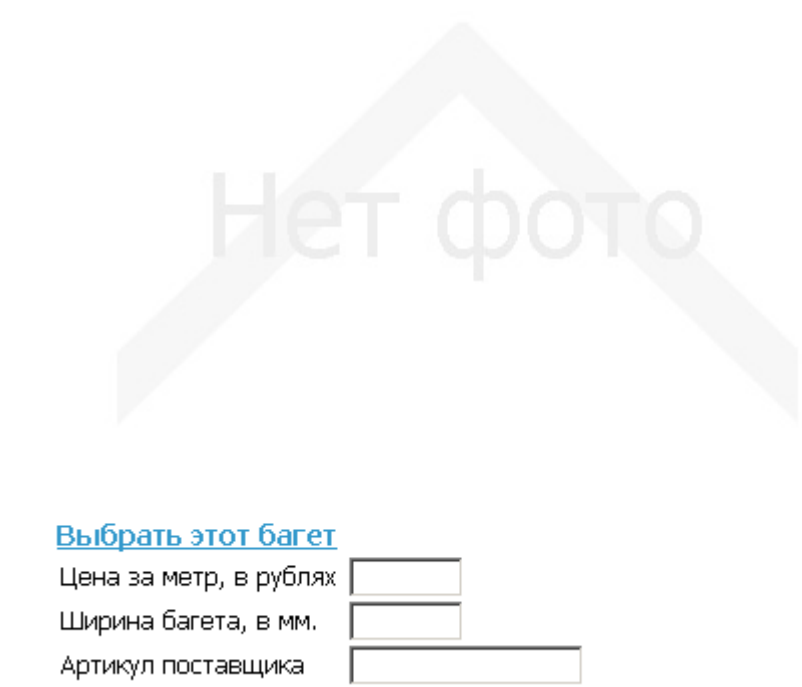

13. Фотография текущего багета в коллекции. При наведении курсора мыши на фотографию багета появляется всплывающее окно с увеличенным изображением багета.

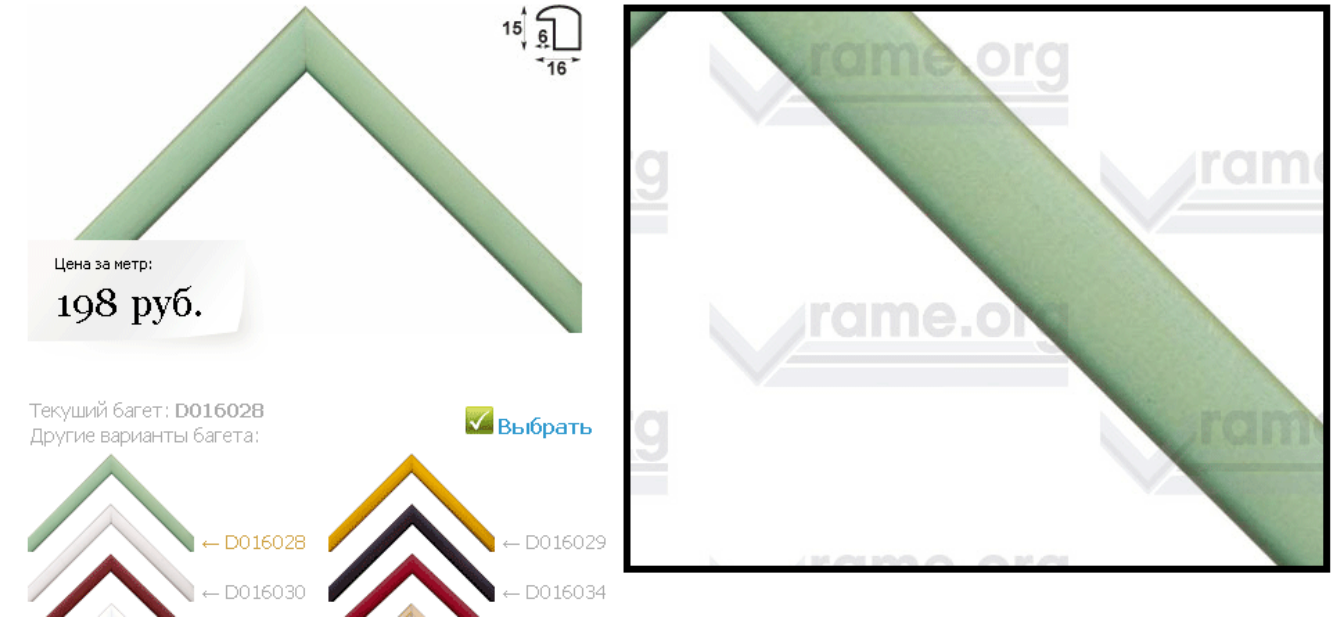

При нажатии на фотографию увеличенное изображение багета появляется в отдельном окне.

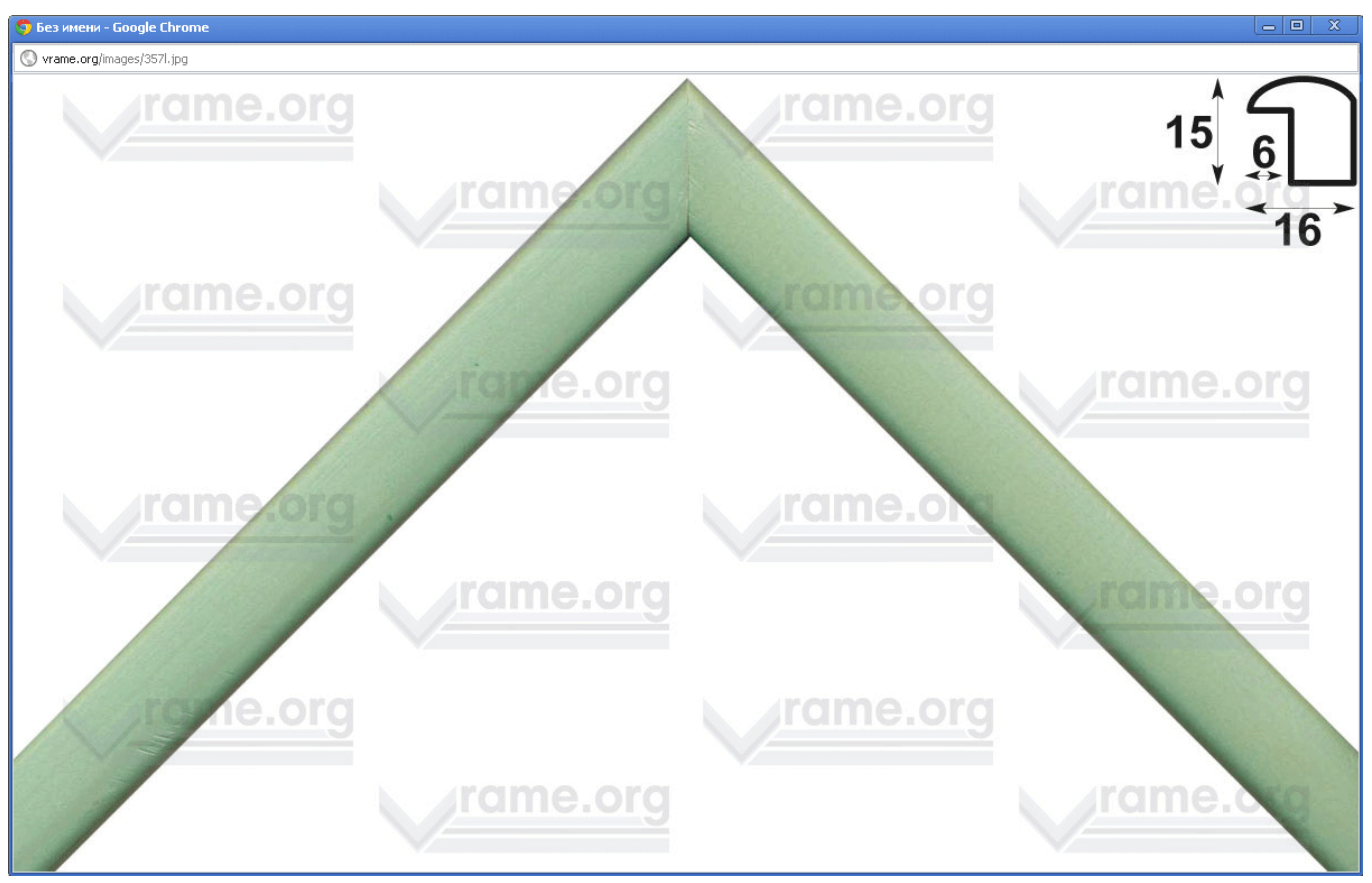

14. Цена за метр текущего багета в коллекции. В расчетах всегда используется внешний размер рамы.

15. Артикул текущего багета в коллекции.

16. Варианты багета в каждой коллекции. Для выбора варианта в качестве текущего нажмите на него или на его артикул.

17. Схематичное изображения профиля текущего багета, с указанием размеров в мм.

18. Кнопка выбора текущего багета и добавление его к формированию заказа рамы.

19. Следующая за текущей коллекция багета. Сортировка коллекций идет по возрастанию цены.

20. Область предварительного просмотра и изменения размера зеркала.

21. Окна ввода внешнего размера рамы для зеркала.

22. Окна ввода размеров полотна зеркала. В случае заказа зеркала без рамы, размер полотна и внешний размер рамы совпадают.

23. Информация о добавленном к заказу багете или об отсутствии выбранного багета.

Багет 1: РО19001 Двойная рама Убрать 🔀

Если багет добавлен к заказу, то для его замены достаточно выбрать другой багет. Для удаления багета из заказа нажмите на кнопку удалить. Для формирования заказа на двойную раму нажмите на кнопку «Двойная рама»

Багет 1: РО19001 Двойная рама Убрать 🔀

Багет 2: Багет не выбран

Затем выбирайте в каталоге багет и нажимайте на кнопку выбора (№ 18).

Багет 1: РО19001 Двойная рама Убрать 🔀

Багет 2: РО22007 Тройная рама Убрать 🔀

Для замены багета № 2 достаточно выбрать другой багет. Для удаления багета из заказа нажмите на кнопку удалить. Для формирования заказа на Тройную раму нажмите на кнопку «Тройная рама».

Багет 1: РО19001 Двойная рама Убрать 🔀

Багет 2: РО22007 Тройная рама Убрать 🔀

Багет 3: РО25001 Убрать 🔀

24. Селектор выбора вида зеркального полотна.

Вид: Серебряное зеркало 4 мм 💌

25. Селекторы выбора обработки кромки зеркала и использования фацета.

| Фацет:            | Без фацета    | • |
|-------------------|---------------|---|
| Обработка кромки: | Без обработки | • |

26. Селекторы выбора защитной (антивандальной) пленки для задника зеркала и срока его изготовления.

| Задник:            | Нет   | • |
|--------------------|-------|---|
| Срок изготовления: | 4 дня | • |

27. Количество одинаковых зеркал и цена за единицу.

Количество: 1 Цена: 4508.48 руб.

28. Кнопка добавления заказа на зеркало в корзину заказов.

ኵ <u>заказать зеркало</u>

# 29. Кнопка просмотра зеркала в вашем интерьере. Описание интерфейса просмотра зеркала в интерьере приведено в соответствующем разделе.

Вы можете загрузить собственную фотографию стены. Для соответствия размеров стены и рамы укажите примерную высоту стены (или ее участка, если фотография содержит только часть стены) в см. Саму раму пететаскивайте мышкой.
Масштаб: 200% 150% 100% 75% 50% по умолчанию, Высота стены в см: 250 Применить Фото стены: Выберите файл ...

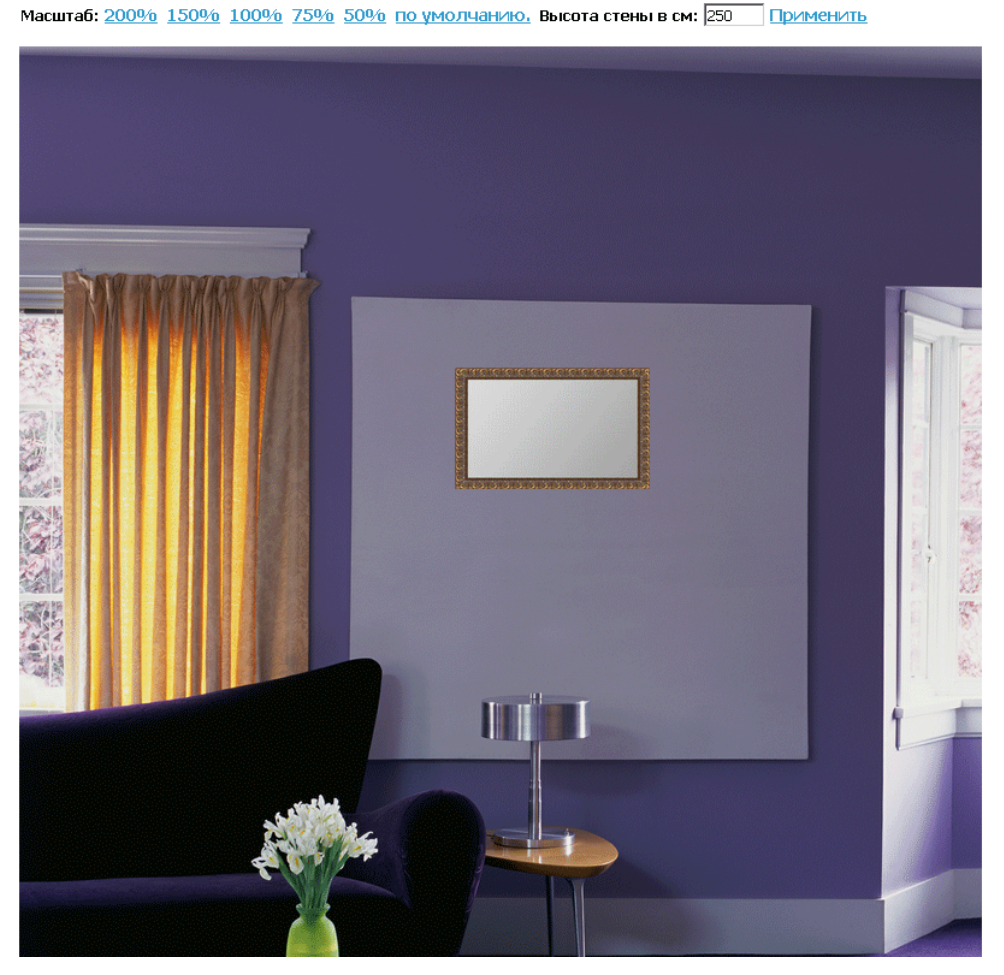

30. Окно предварительного просмотра вашего зеркала.

31. Всплывающие подсказки с подробным описанием каждого вида услуг. Изменяются через панель управления.

32. Дополнительные услуги к оформляемому заказу. Виды услуг могут быть любыми, добавляются через панель управления. Каждый заказ можно дополнить 5 видами дополнительных услуг.

33. Выбор вида обработки поверхности зеркала – нанесение рисунка, пескоструйная обработка, подсвета.

34. XXL-Bonus. Выводится в заказе зеркал в случае использования программы лояльности клиентов. Подробнее в описании работы с клиентской базой.

### Дополнения в разделы оформления заказов

В разделе «Заказ рам» и «Заказ зеркал» появилась работа с кантом (слипом).

Багет 1: Багет не выбран

| <u>Скрыть багет, отобр</u> | оазить слипы |   |
|----------------------------|--------------|---|
| Паспарту:                  | Нет          | - |

При нажатии на ссылку «Скрыть багет, отобразить слипы» вместо уголков с багетом появляются уголки со слипом. Кроме того, меняется поисковый фильтр.

| Материал слипа Цвет Артикул<br>Любой 🔽 Любой 🔽 🚺                                                                                          | Искать Очистить поиск Отобразить багет                                                                                                    |
|----------------------------------------------------------------------------------------------------|----------------------------------------------------------------------------------------------------|
| Слип пластик S011001 900.019.001, Цвет Золото,<br>Дерево, ширина 11 мм.<br>В наличии: О, Локальные: О, Удаленные: О<br>7<br>51<br>51<br>3 | Предварительный просмотр и расчет<br>Размер изображения: высота: 40, ширина: 60 см.<br>Размер рамы: высота: 42.2, ширина: 62.2 см.<br>Печать фотографии, накат на пенокартон или натяг на подрамник:<br>Без печати или наката, натяга<br>Выберите файл |
| Цена за метр:<br>510 руб.                                                                                                    | Багет 1: Багет не выбран<br>Скрыть слипы, отобразить багет<br>Слип: S011001 900.019.001 Убрать Позиция: Перед паспарту<br>Перед паспарту Перед паспарту<br>Паспарту: Нет Перед багетом<br>Стекло или обработка: Нет<br>Задник: Нет                     |
| Текуший слип: <b>S011001 900.019.001</b> Выбрать<br>Другие варианты слипов:                                                               | Срок изготовления: 4 дня<br>Количество: 1 Цена: 1085.28 руб.<br>Эт заказать раму                                                                                                    |
| ← S011001<br>900.019.001                                                                                                    | Просмотр рамы в вашем интерьере (beta)<br>нажмите на картинку для увеличения                                                                                                    |

Работа со слипами ведется точно также как и работа с багетом. Выбранный слип отображается в окне расчета справа. Кроме того, у слипа есть одно дополнительное свойство – это его позиция. Слип может находиться либо между работой и паспарту или между паспарту и багетом. Позиция слипа влияет на стоимость и формируемое изображение.

После того как закончили работать со слипами, нажимаете на «Скрыть слипы, отобразить багет», слипы скрываются и вместо них отображаются уголки с багетом.

Ввиду того, что часть сайтов строго ограничена по ширине, в программе предусмотрена максимальная ширина выводимого изображения (в пикселях).

|                                                                                                   | Предварительный просмотр и расчет                              |  |  |
|---------------------------------------------------------------------------------------------------|----------------------------------------------------------------|--|--|
| Пластик P013004 sr401-nr5, Цвет Дерево, ширина 13 мм.<br>В наличии: О. Покальные: О. Удаленные: О | Размер изображения: высота: 40, ширина: 200 см.                |  |  |
|                                                                                                   | Размер рамы: высота: 43.8, ширина: 203.8 см.                   |  |  |
|                                                                                                   | Печать фотографии, накат на пенокартон или натяг на подрамник: |  |  |
| 13                                                                                                | Без печати или наката, натяга 🗾                                |  |  |
|                                                                                                   | Выберите файл 🗹 загрузить                                      |  |  |
|                                                                                                   | Багет 1: Р013004 sr401-nr5 Двойная рама Убрать 🗙               |  |  |
|                                                                                                   | Скрыть багет, отобразить слипы                                 |  |  |
|                                                                                                   | Слип: S011001 900.019.001 Убрать 🗙 Позиция: Перед паспарту 💌   |  |  |
|                                                                                                   | Паспарту: Нет 💌                                                |  |  |
|                                                                                                   | Стекло или обработка: Нет 💌                                    |  |  |
|                                                                                                   | Задник:                                                        |  |  |
| <b>NCOLO</b>                                                                                      | Срок изготовления: 4 дня                                       |  |  |
|                                                                                                   | Количество: 1 Цена: 2845.06 руб.                               |  |  |
|                                                                                                   | 🎽 заказать раму                                                |  |  |
|                                                                                                   | Просмотр рамы в вашем интерьере (beta)                         |  |  |
|                                                                                                   | нажмите на картинку для увеличения                             |  |  |
|                                                                                                   |                                                                |  |  |
|                                                                                                   | Фотография не загружена                                        |  |  |
|                                                                                                   |                                                                |  |  |
| 15 6                                                                                              |                                                                |  |  |

При достижении максимально допустимого размера картинка перестает увеличиваться и становится доступным просмотр изображения по его части.

При нажатии на изображение оно открывается в отдельном окне, для более удобного просмотра.

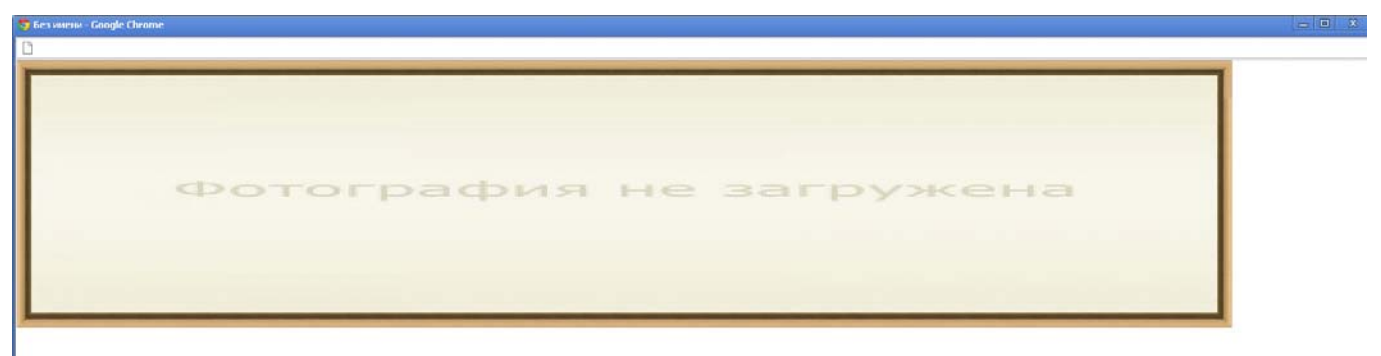

### Раздел «Оформление предметов»

Данный раздел используется для оформления различных предметов – телевизоров, настенных карт, цифровых фоторамок, и т.д.

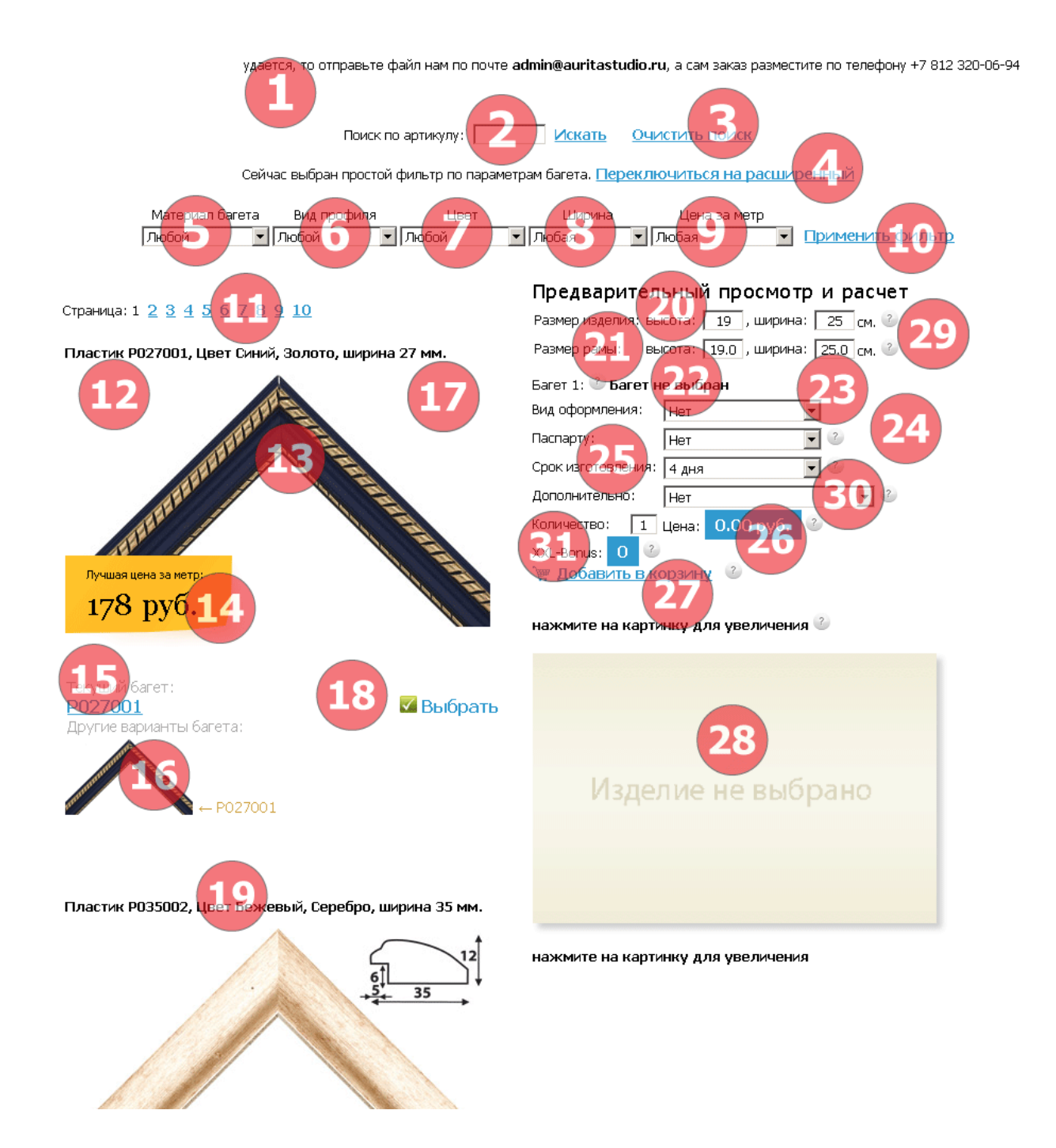

1. Приветственный текст, изменяется через панель управления.

2. Поиск багета по его артикулу или части артикула (подробнее об артикулах в описании панели управления). Поддерживается поиск по штрихкоду формата EAN13 (как по образцу, так и по коду отдельного хлыста, в случае ведения текущего склада и остатков. В первых семи цифрах закодирован артикул

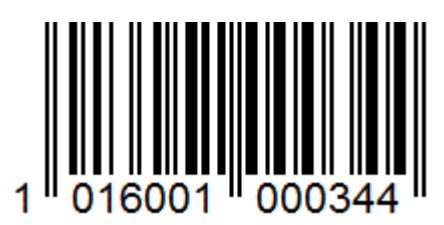

багета, в следующих пяти – порядковый номер рейки на складе, последняя цифра контрольная). Все значения в данном поле учитываются при применении фильтра.

3. Кнопка очистки окна поиска по артикулу. Также возможно удаление артикула вручную, в поле 2.

# 4. Переключение на расширенный фильтр (с дополнительными параметрами). Для переключения на простой фильтр нажмите на «Переключиться на простой».

Сейчас выбран расширенный фильтр по параметрам багета. Переключиться на простой

| Материал | Вид     | L         | Цвет           | Ширина        | Глубина       | Цена за метр    |                  |
|----------|---------|-----------|----------------|---------------|---------------|-----------------|------------------|
| багета   | профиля | основной  | дополнительный | от, мм до, мм | от, мм до, мм | от, руб до, руб |                  |
| Любой    | 🔻 Любой | 🔻 Любой 🔹 | Любой 🔻        | 6 🔹 136 💌     | 5 - 48 -      | 64 🔹 6651 💌     | Применить фильтр |

5. Выбор материала багета как одного из параметров фильтра.

6. Выбор формы профиля багета как одного из параметров фильтра.

7. Выбор цвета багета как одного из параметров фильтра. У каждого багета может быть только один основной цвет, и если применимо, дополнительный. В простом фильтре отбирается багет, у которого любой из цветов соответствует заданному, в расширенном – можно выбрать основной и дополнительный цвета по отдельности.

8. Выбор ширины багета как одного из параметров фильтра. В простом фильтре – это фиксированный диапазон, в расширенном – диапазон может быть любым. Также в расширенном фильтре доступна фильтрация багета по глубине.

9. Выбор цены багета за метр как одного из параметров фильтра. В простом фильтре – это фиксированный диапазон, в расширенном – диапазон может быть любым.

10. Кнопка применения параметров фильтра и отбора багета в соответствии со значениями в п.п. 2, 5-9.

11. Общее количество страниц с багетом после применения фильтра. Черным цветом показана текущая страница, синим – доступные к просмотру. Для переключения страниц с багетом нажмите на соответствующую страницу.

12. Краткая информация о текущем багете в коллекции. В данной программе весь багет сгруппирован по коллекциям. Внутри коллекций багет отличается только цветом и вариантами отделки.

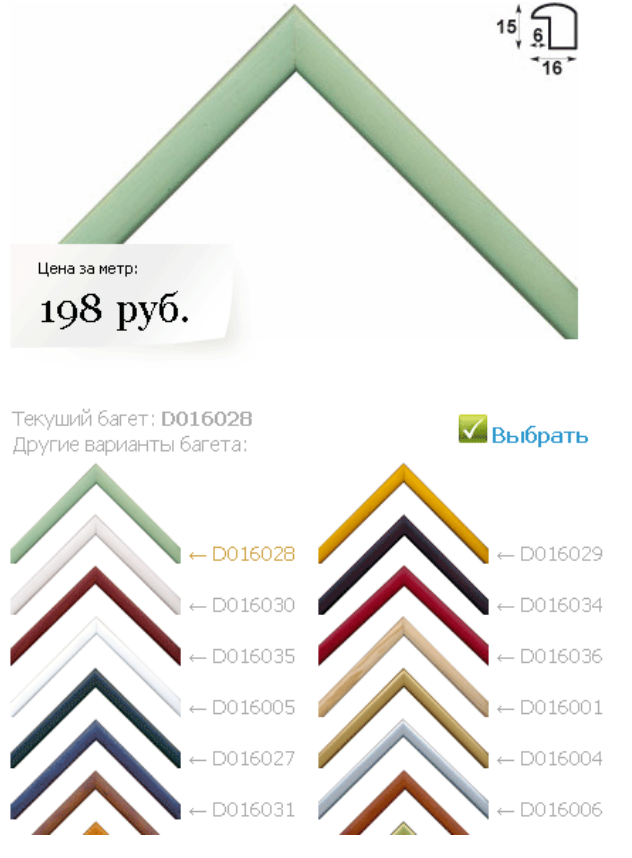

В режиме администратора доступны остатки багета у поставщиков

А также возможно оформление заказа на багет, отсутствующий на сайте, с указанием его артикула, цены, ширины в мм.

### Использовать иной багет

### Выбрать этот багет

| Цена за метр, в рублях |  |
|------------------------|--|
| Ширина багета, в мм.   |  |
| Артикул поставщика     |  |

13. Фотография текущего багета в коллекции. При наведении курсора мыши на фотографию багета появляется всплывающее окно с увеличенным изображением багета.

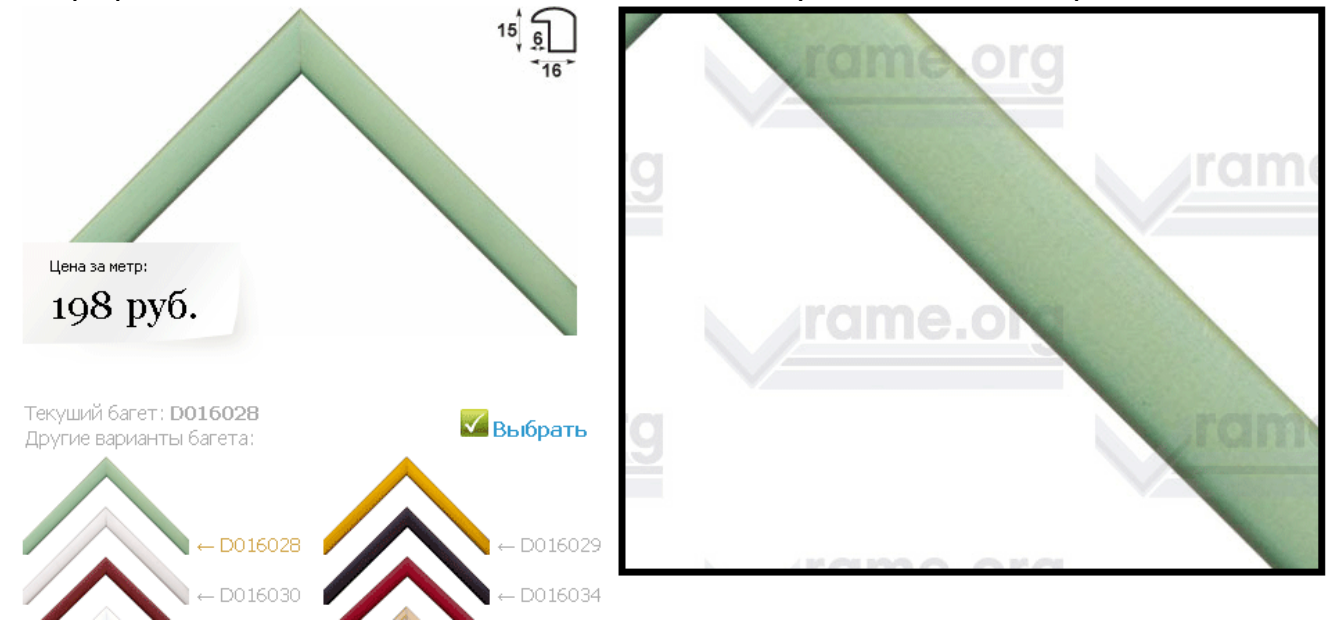

При нажатии на фотографию увеличенное изображение багета появляется в отдельном окне.

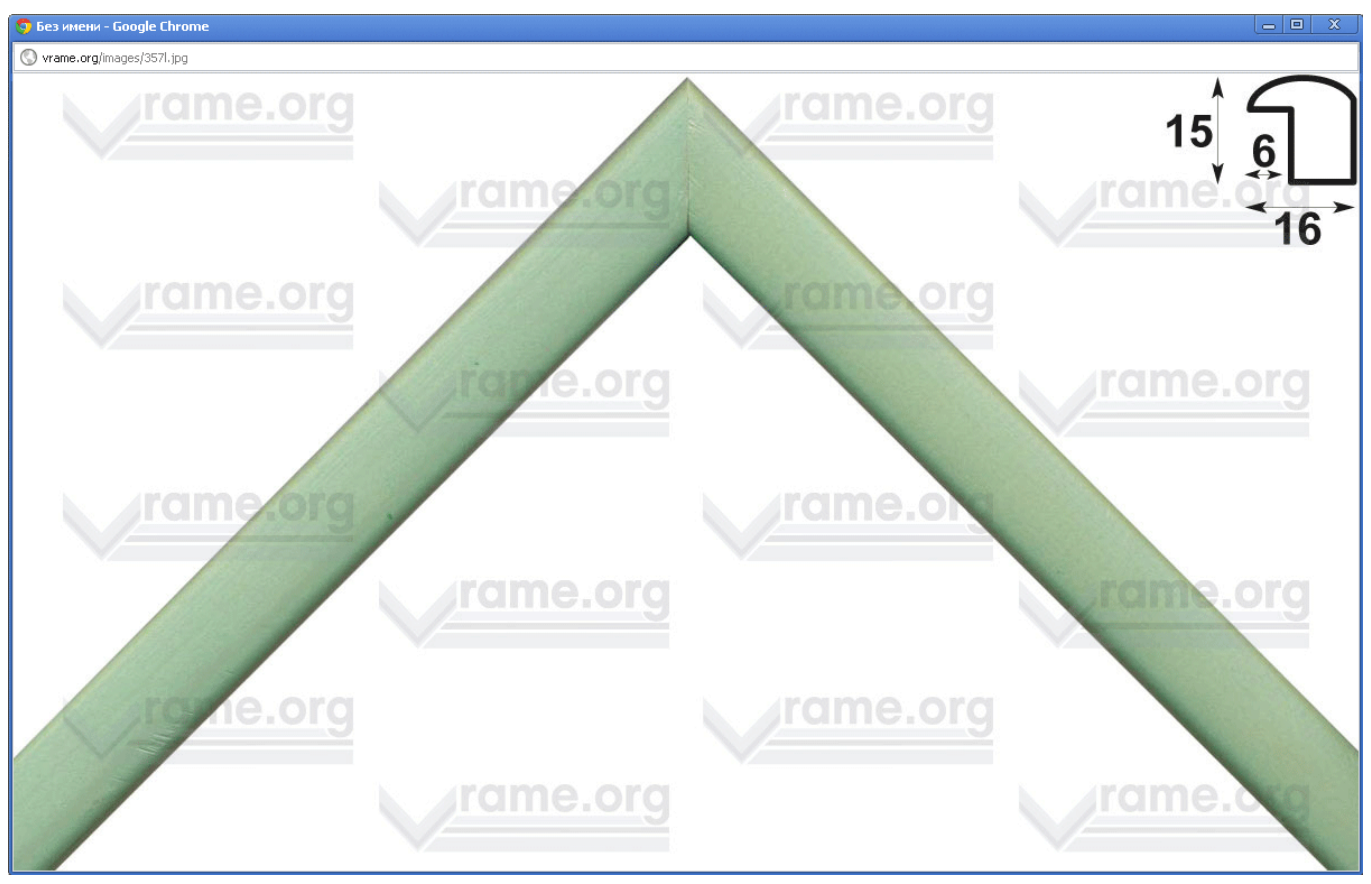

14. Цена за метр текущего багета в коллекции. В расчетах всегда используется внешний размер рамы.

15. Артикул текущего багета в коллекции.

16. Варианты багета в каждой коллекции. Для выбора варианта в качестве текущего нажмите на него или на его артикул.

17. Схематичное изображения профиля текущего багета, с указанием размеров в мм.

18. Кнопка выбора текущего багета и добавление его к формированию заказа рамы.

19. Следующая за текущей коллекция багета. Сортировка коллекций идет по возрастанию цены.

20. Окна ввода размеров ширины и высоты оформляемого изделия.

21. Размер рамы (внешний периметр). Изменяется автоматически в зависимости от размера изделия. Возможна корректировка размера вручную.

22. Информация о добавленном к заказу багете или об отсутствии выбранного багета.

Багет 1: РО19001 Двойная рама Убрать 🔀

Если багет добавлен к заказу, то для его замены достаточно выбрать другой багет. Для удаления багета из заказа нажмите на кнопку удалить. Для формирования заказа на двойную раму нажмите на кнопку «Двойная рама»

Багет 1: Р019001 Двойная рама Убрать 🔀

Багет 2: Багет не выбран

Затем выбирайте в каталоге багет и нажимайте на кнопку выбора (№ 18).

Багет 1: РО19001 Двойная рама Убрать 🔀

Багет 2: РО22007 Тройная рама Убрать 🔀

Для замены багета № 2 достаточно выбрать другой багет. Для удаления багета из заказа нажмите на кнопку удалить. Для формирования заказа на Тройную раму нажмите на кнопку «Тройная рама».

| Багет 1: | Р019001 Двойная рама Убрать 🔀 |
|----------|-------------------------------|
| Багет 2: | Р022007 Тройная рама Убрать 🔀 |
| Багет 3: | Р025001 <u>Убрать</u> 🔀       |

23. Селектор вида оформления изделий.

24. Селекторы добавления паспарту к заказу.

Можно выбрать до трех слоев паспарту. При изменении ширины поля слева все остальные поля становятся такой же ширины. При изменении ширины поля справа, сверху, снизу ширина остальных полей не меняется.

| Паспарту:     |           | Аквамарин 💌           |    |
|---------------|-----------|-----------------------|----|
| Поле слева: 5 | справа: 5 | сверху: 5 снизу: 5 сг | м. |
| 2-е паспарту: |           | Бисквит 💌             |    |
| Поле слева: 5 | справа: 5 | сверху: 5 снизу: 5 сг | м. |
| 3-е паспарту: |           | Бальзамин 🗾           |    |
| Поле слева: 5 | справа: 5 | сверху: 5 снизу: 5 сг | м. |

25. Селектор срока исполнения заказа.

1

Срок изготовления:

4 дня

26. Количество одинаково оформленных изделий и цена за единицу.

Количество:

Цена: 4508.48 руб.

27. Кнопка добавления заказа на оформление изделия в корзину заказов.

28. Окно предварительного просмотра оформляемого изделия.

29. Всплывающие подсказки с подробным описанием каждого вида услуг. Изменяются через панель управления.

-

30. Дополнительные услуги к оформляемому заказу. Виды услуг могут быть любыми, добавляются через панель управления. Каждый заказ можно дополнить 5 видами дополнительных услуг.

31. XXL-Bonus. Выводится в заказе предметов в случае использования программы лояльности клиентов. Подробнее в описании работы с клиентской базой.

### Раздел «Оформление настенных карт»

### Для выбора карты перейдите к одному из подразделов, нажав на него.

#### Предметы в рамах

Настенные карты

<u>Контакты</u>

Плюсы — защита карты от повреждений стеклом, возможность дальнейшей легкой замены карты. Минусы — при большом размере вес стекла увеличивается, и требуется более широкий, и следовательно, более дорогой багет.

 Карта наклеивается на основу (обычно это пенокартон), и вставляется в рамку. Плюсы — малый вес, возможность использования практически любого багета (т. к. пенокартон является несущей конструкцией). Минусы — карта неотделима от пенокартона, и заменяется только вместе с ним.

Если у вас уже есть распечатаная карта, то перейдите в раздел заказа рам и выбирайте либо: 1. Рама со стеклом и задником

- . Тала со стеклом и задником
- 2. Рама, а в разделе «печать фотографиии» выбираете «Ваша фотография на пенокартон»

Если вам нужна карта, то выберите необходимую вам карту в одном из нижеприведенных разделов, закажите ее, при этом вы попадете в раздел предметы в рамах и выбирайте либо:

- 1. Карта без рамы
- 2. Карта в раме со стеклом и задником
- 3. Рама, а в разделе «накат на пенокартон» выбирайте «Ваша работа, фотография на пенокартон»

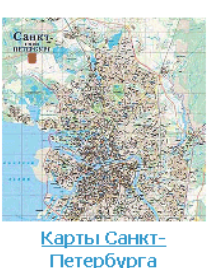

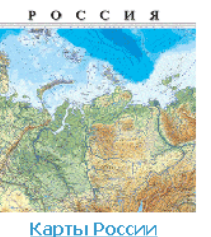

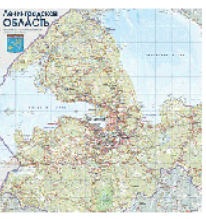

<u>Карты субъектов РФ</u>

### Так выглядят подразделы карт

Печать фотографий

<u>Заказ рам</u>

Заказ зеркал

Предметы в рамах

Настенные карты

<u>Контакты</u>

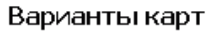

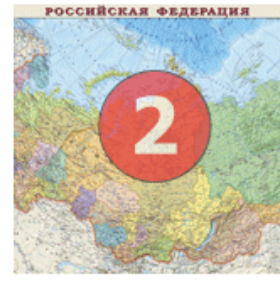

Заказать за 750 р.: Политикоадминистративная карта России 122х79

РОССИЙСКАЯ ФЕДЕРАЦИЯ

Заказать за 1290 р.:

Политико-

административная карта

России с федеральными округами 140×93 РОССИЙСКАЯ ФЕДЕРАЦИЯ

Карты Санкт-Петербурга Карты России Карты субъектов РФ Карты мира

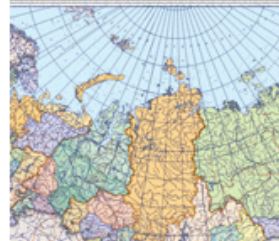

Заказать за 990 р.: Политикоадминистративная карта России с федеральными округами 110х64

россия

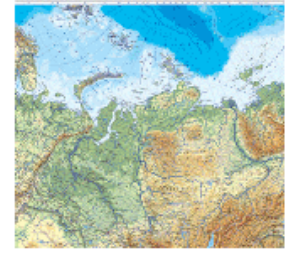

Заказать за 1300 р.: Карта России общегеографическая 176×109

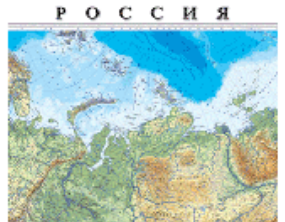

Заказать за 1100 р.: Карта России общегеографическая 110x72

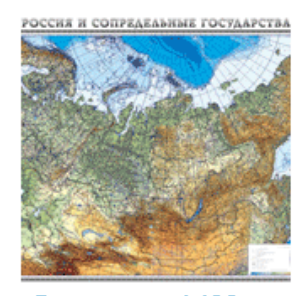

Заказать за 1490 р.: Карта России и сопредельных государств 169х112

1. Кнопки перехода между подразделами

# 2. При наведении курсора мыши на карту появится всплывающее окно с детальной информацией по карте.

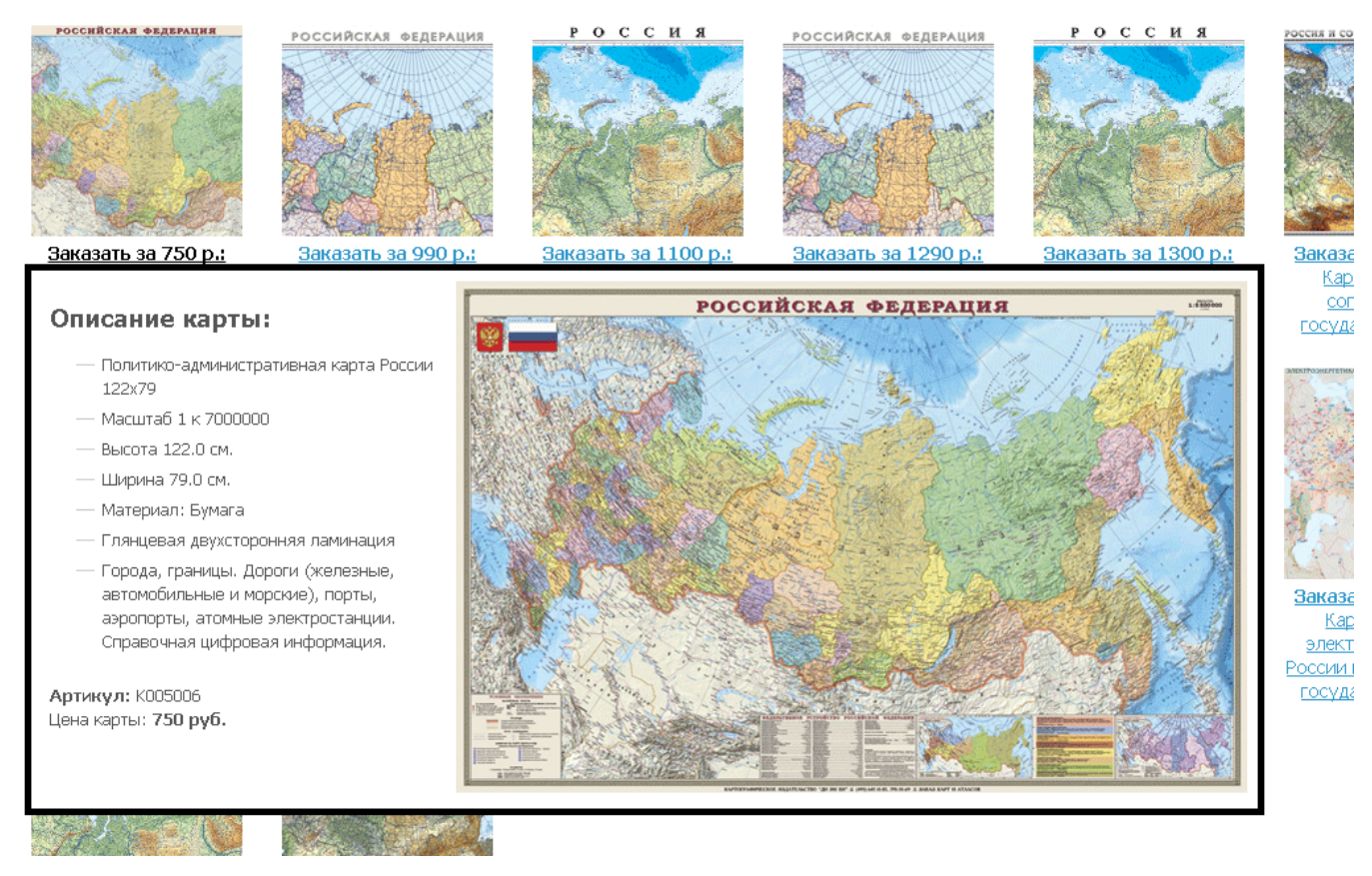

Для заказа и дальнейшего оформления карты в багет нажмите на соответствующую карту. При этом вы автоматически перейдете в раздел оформления предметов.

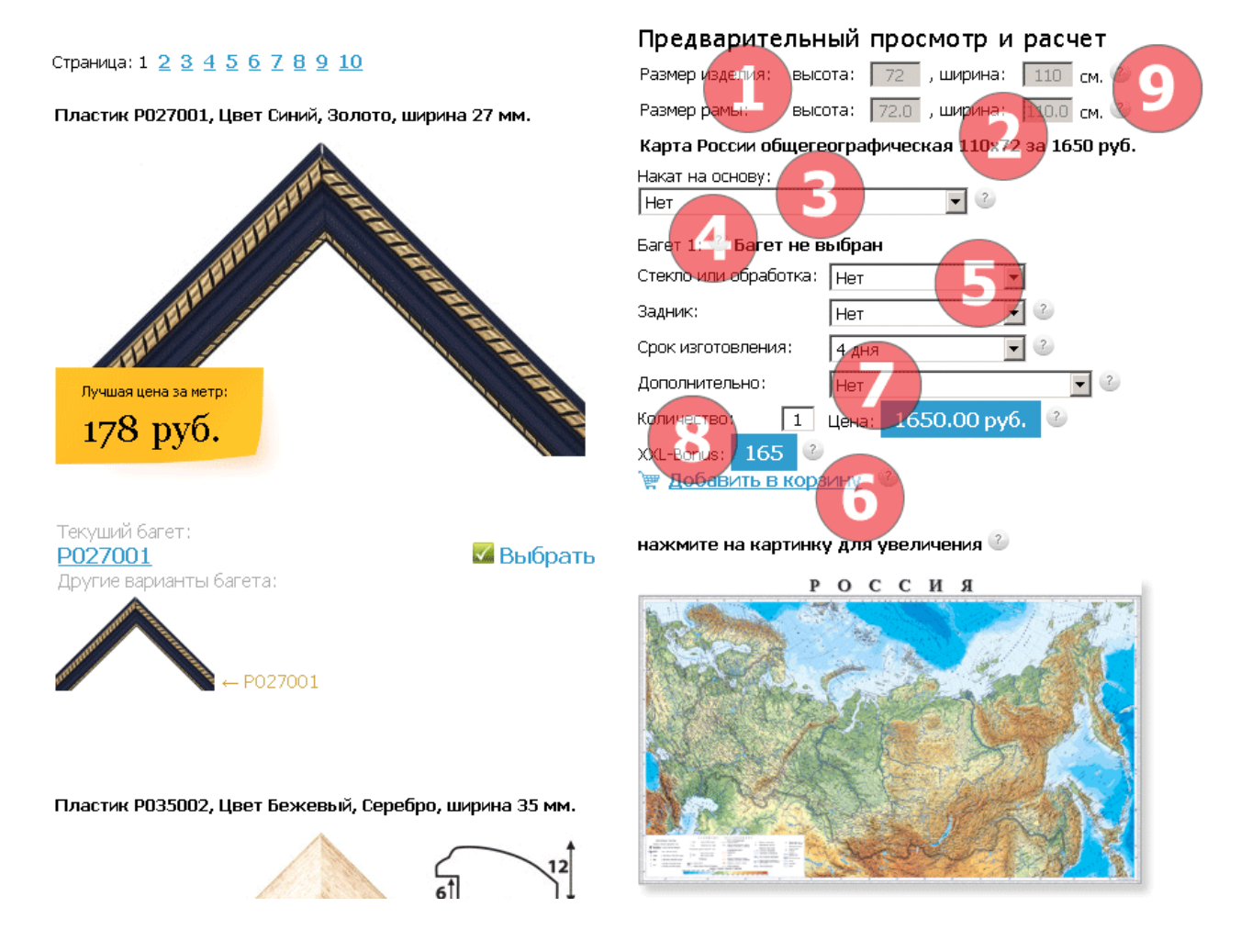

Большинство функций раздела оформления изделий остаются без изменений, но есть вариации.

1. Размеры изделия соответствуют размерам карты. Размер рамы рассчитывается автоматически.

2. Наименование выбранной карты, ее размер и стоимость.

3. Один из вариантов оформления карты – ее накат на пенокартон.

4. Информация о выбранном багете.

5. Другой вариант оформления карты – под стекло и задник.

6. Кнопка заказа карты. Для заказа карты в рулоне дополнительно ничего выбирать не нужно.

7. Дополнительные услуги к оформляемому заказу. Виды услуг могут быть любыми, добавляются через панель управления. Каждый заказ можно дополнить 5 видами дополнительных услуг.

8. XXL-Bonus. Выводится в оформлении предметов в случае использования программы лояльности клиентов. Подробнее в описании работы с клиентской базой.

9. Всплывающие подсказки с подробным описанием каждого вида услуг. Изменяются через панель управления.

## Раздел «Галерея фотографий, графики и репродукций»

В данном разделе вы можете выбрать изображение из нашей галереи и переместить их в Избранное.

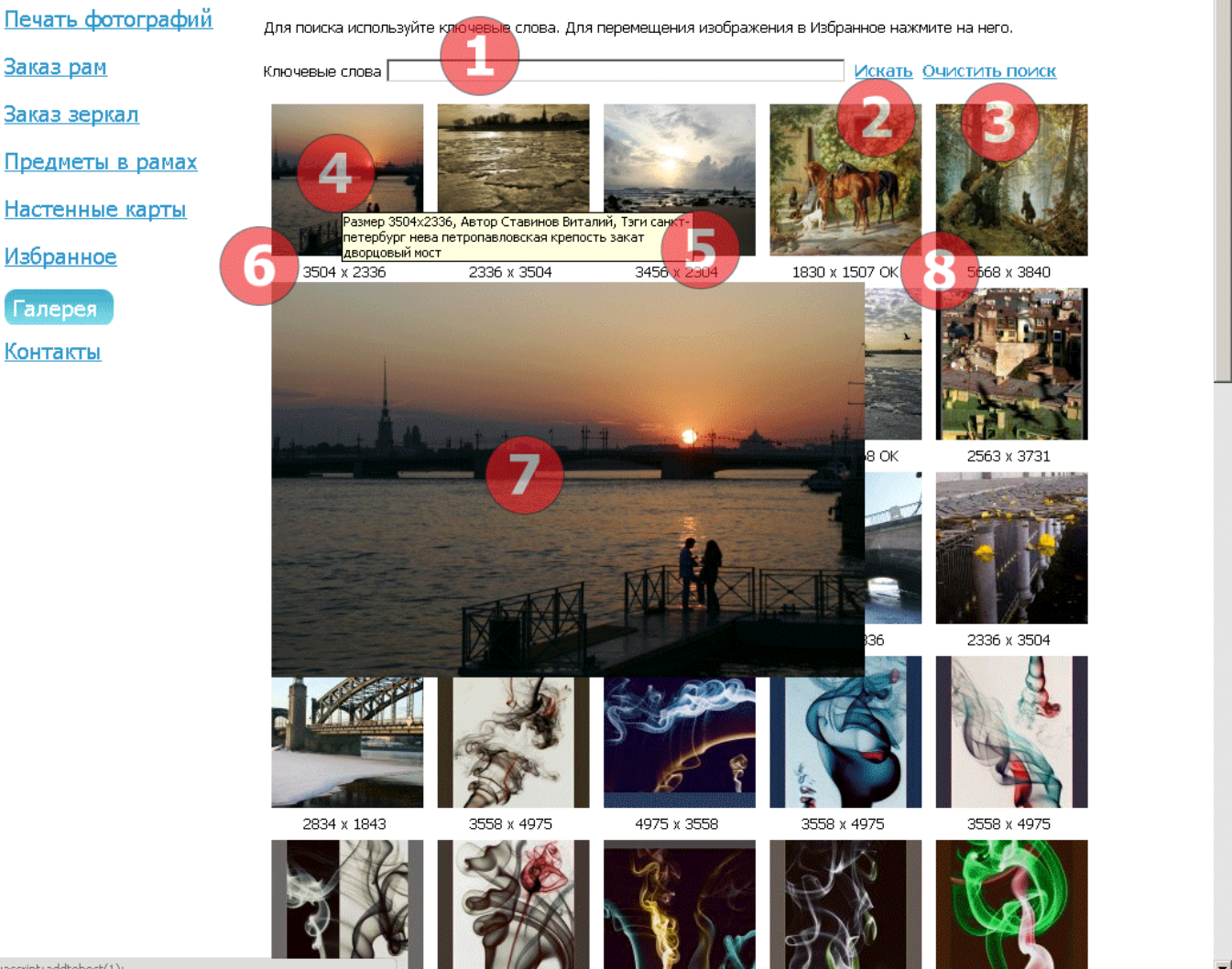

vascript:addtobest(1);

- 1. Поле ввода ключевых слов для поиска изображений.
- 2. Кнопка поиска.
- 3. Кнопка очистки поиска.
- 4. Фрагмент изображения из галереи.

5. При наведении курсора мыши на фрагмент изображения появляется подсказка с его текстовым описанием.

- 6. Размер изображения в пикселях.
- 7. Уменьшенная копия изображения для предварительного просмотра.

8. Для перемещения изображения в Избранное нажмите на его фрагмент. Слово «ОК» означает то, что изображение успешно перемещено.

## Раздел «Избранное»

В данном разделе вы можете заказать печать предварительно отобранных изображений.

1830 x 1507 🔀

Для заказа печати изображения нажмите на него. Для удаления изображения из избранного нажмите на красный крестик (Удалить).

Печать фотографий

Заказ рам

Заказ зеркал

Предметы в рамах

Настенные карты

3085 x 1868 🔀

Избранное

<u>Галерея</u>

<u>Контакты</u>

Для оформления заказа на печать на печать нажмите на фрагмент изображения. Для удаления изображения из Избранного нажмите на красный крестик.

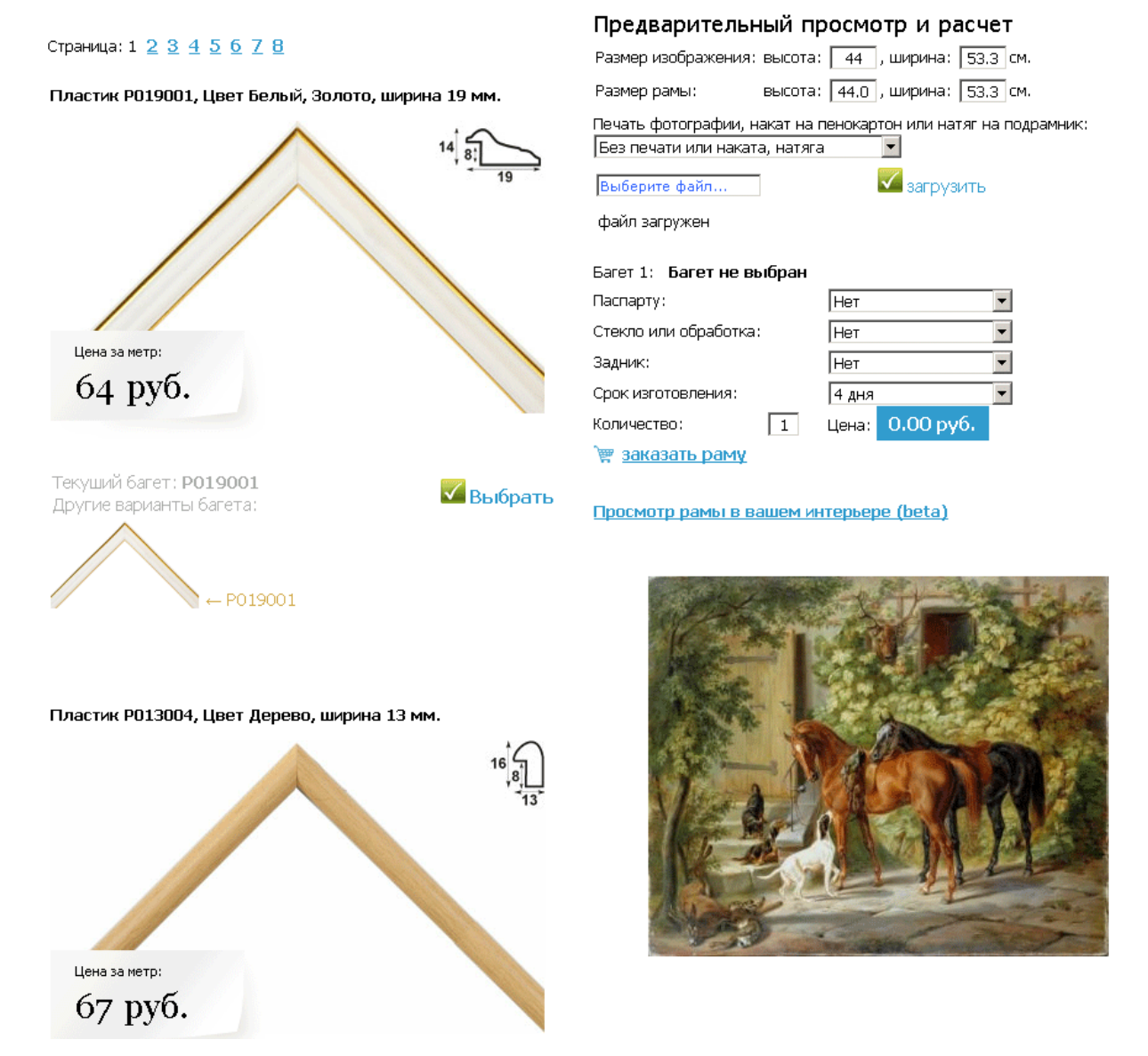

При этом вы переходите в раздел Заказа рам. Изображение из галереи уже подгружено в окно просмотра, а размеры изображения корректируются с учетом его пропорций.

## Раздел «Просмотр рамки в интерьере»

В данном разделе представлены не все функции, доступные в заказе рам и зеркал. Для добавления или изменения багета необходимо вернуться в каталог багета (10), выбрать другой багет и снова перейти в раздел просмотра рамки в интерьере.

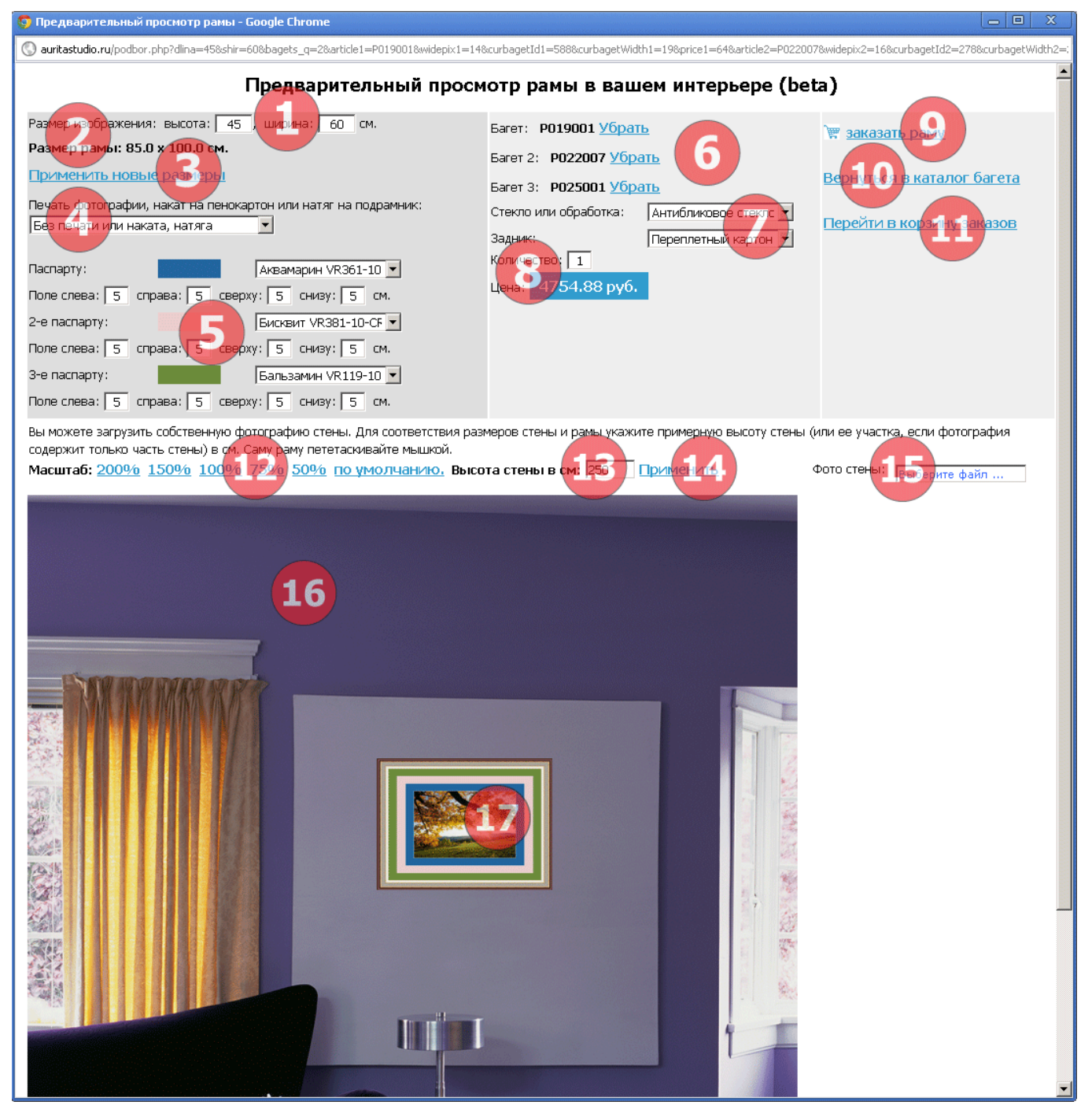

1. Окна коррекции размеров ширины и высоты изображения, работы. Если мы оформляем вашу работу (холст на подрамнике, фотографию, вышивку), то указываете точные размеры в см. Если мы печатаем ваше изображение, то указываете желаемый размер изображения. При наличии загруженного изображения при изменении высоты изображения ширины меняется автоматически, учитывая пропорции изображения. При изменения не пересчитывается.

2. Размер рамы (внешний периметр). Изменяется автоматически в зависимости от размера изображения, ширины багета (багетов), наличия и ширины паспарту.

3. Для использования скорректированных размеров следует нажать на кнопку «Применить новые размеры»
4. Выбор вида печати и/или оформления работы, фотографии.

| Кнопка    | выбора   | файла    | для   | Печать фотографии, накат на пенокартон или натяг на подрамник: |
|-----------|----------|----------|-------|----------------------------------------------------------------|
| загрузки. | По       | ддержива | ются  | Печать на глянцевой бумаге                                     |
| форматы   | jpg, git | f, png,  | bmp   |                                                                |
| размером  | до 20    | Мб. Кн   | юпка  | Выберите файл                                                  |
| загрузки  | изображе | ния на   | сайт. |                                                                |
| Destasta  |          | 42262234 |       | DIVO D TOM OFWIDO OCEN FOUNT DOM NO TROFNOTOS FES              |

Возможна загрузка изображения даже в том случае, если печать вам не требуется, для визуализации вашего заказа.

Кнопка загрузки выбранного изображения.

5. Селекторы добавления/изменения/удаления паспарту к заказу. Можно выбрать до трех слоев паспарту. При изменении ширины поля слева все остальные поля становятся такой же ширины. При изменении ширины поля справа, сверху, снизу ширина остальных полей не меняется.

| Паспарту:         | Аквамарин VR361-10 💌          |
|-------------------|-------------------------------|
| Поле слева: 互 спр | ава: 5 сверху: 5 снизу: 5 см. |
| 2-е паспарту:     | Бисквит VR381-10-СF 💌         |
| Поле слева: 互 спр | ава: 5 сверху: 5 снизу: 5 см. |
| 3-е паспарту:     | Бальзамин VR119-10 💌          |
| Поле слева: 5 спр | ава: 5 сверху: 5 снизу: 5 см. |

6. Информация о добавленном к заказу багете или об отсутствии выбранного багета. Багет в данном режиме можно только удалить. Для добавления багета вернитесь в каталог багета.

Багет: **Р019001 <u>Убрать</u>** 

Багет 2: РО22007 <u>Убрать</u>

Багет 3: РО25001 <u>Убрать</u>

7. Из раскрывающегося списка можете выбрать вид стекла, дополнительной обработки изображения, задник.

| Стекло или обработка: | Антибликовое стеклс 💌 |
|-----------------------|-----------------------|
| Задник:               | Переплетный картон 💌  |

8. Количество одинаковых рам и цена за единицу.

| Количе | ство: 1      |
|--------|--------------|
| Цена:  | 5159.88 руб. |

- 9. Кнопка добавления заказа на раму в корзину заказов.
- 10. Кнопка возврата в каталог багета.
- 11. Кнопка перехода в корзину заказов.

12. Кнопки изменения масштаба фотографии стены относительно окна браузера.

13. Окно ввода высоты стены, для соблюдения масштаба между рамкой и фотографией стены.

14. Кнопка применения измененного размера стены.

15. Кнопка выбора другой фотографии стены для загрузки на сайт.

Кнопка загрузки фотографии стены на сайт.

Фото стены: С:\fakepath\Toc... Загрузить

16. Фотография стены

17. Предварительное изображение вашего заказа. Для перетаскивания используйте левую кнопку мыши.

## Раздел «Просмотр зеркала в интерьере»

В данном разделе представлены не все функции, доступные в заказе рам и зеркал. Для добавления или изменения багета необходимо вернуться в каталог багета (10), выбрать другой багет и снова перейти в раздел просмотра зеркала в интерьере.

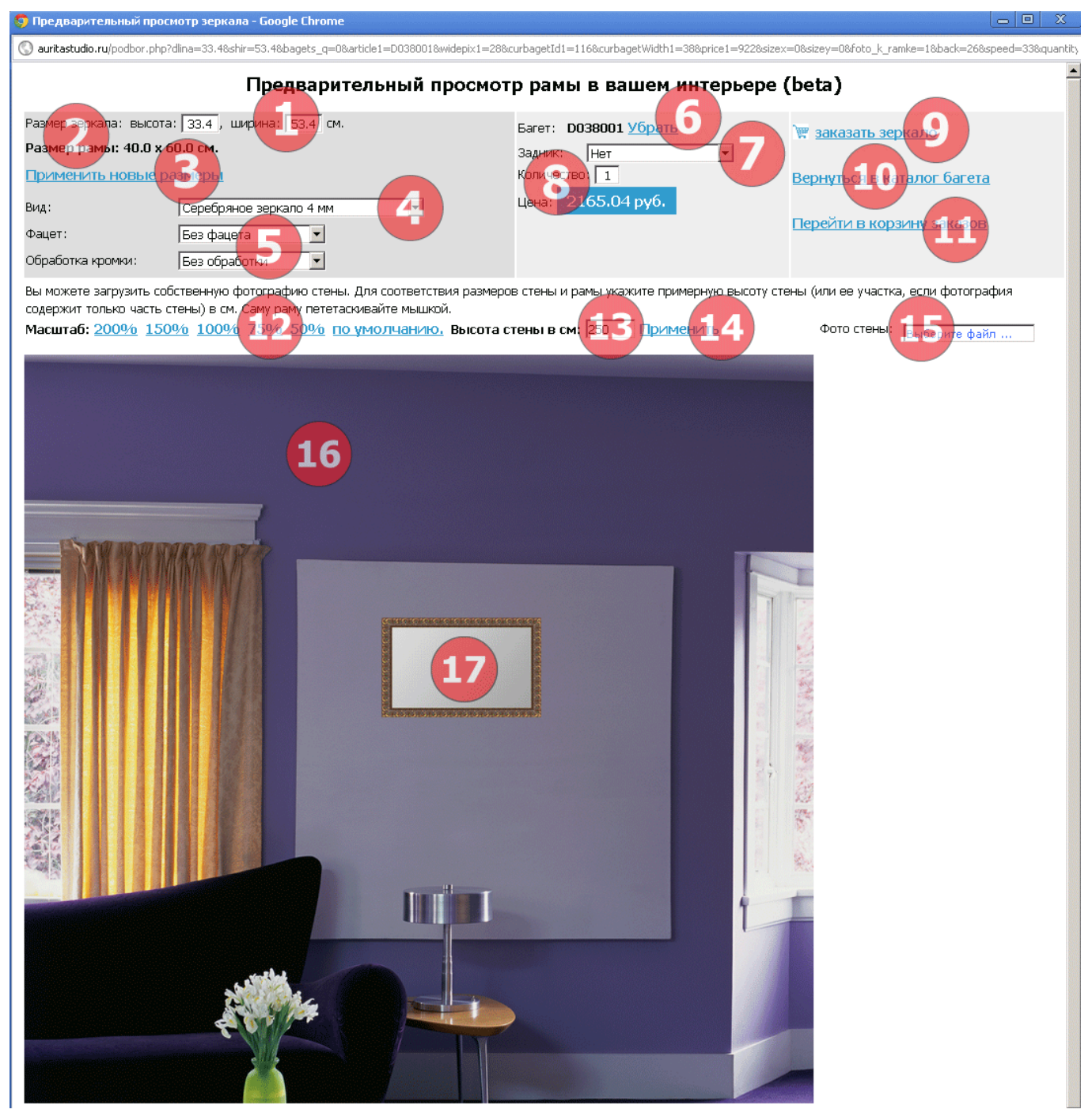

1. Окна коррекции размеров ширины и высоты зеркального полотна.

2. Размер рамы (внешний периметр). Изменяется автоматически в зависимости от размера зеркального полотна. В случае оформления заказа на зеркало без рамы совпадает с размером зеркального полотна.

3. Для использования скорректированных размеров следует нажать на кнопку «Применить новые размеры»

4. Селектор выбора вида зеркального полотна.

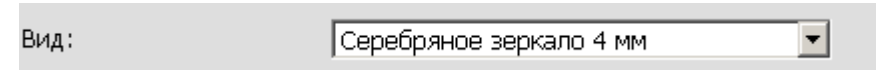

5. Селекторы выбора обработки кромки зеркала и использования фацета.

Фацет: Без фацета 💌 Обработка кромки: Без обработки 💌

6. Информация о добавленном к заказу багете или об отсутствии выбранного багета. Багет в данном режиме можно только удалить. Для добавления багета вернитесь в каталог багета.

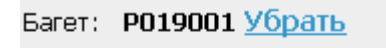

Багет 2: РО22007 <u>Убрать</u>

Багет 3: РО25001 <u>Убрать</u>

7. Селектор выбора защитной (антивандальной) пленки для задника зеркала.

| -       |     |   |
|---------|-----|---|
| Задник: | Нет | • |

8. Количество одинаковых зеркал и цена за единицу.

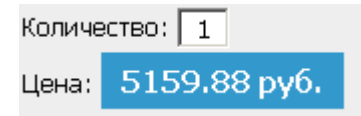

9. Кнопка добавления заказа на зеркало в корзину заказов.

10. Кнопка возврата в каталог багета.

11. Кнопка перехода в корзину заказов.

12. Кнопки изменения масштаба фотографии стены относительно окна браузера.

13. Окно ввода высоты стены, для соблюдения масштаба между зеркалом и фотографией стены.

14. Кнопка применения измененного размера стены.

15. Кнопка выбора другой фотографии стены для загрузки на сайт.

Кнопка загрузки фотографии стены на сайт.

Фото стены: С:\fakepath\Toc... 3агрузить

## 16. Фотография стены

17. Предварительное изображение вашего заказа. Для перетаскивания используйте левую кнопку мыши.

### Раздел «Контакты»

Данные раздел используется во всех вариантах использования программы, кроме модуля.

#### <u>Печать фотографий</u>

Заказ рам

Заказ зеркал

Контакты

Наши услуги

Доставка

Электронная почта info@1001ramka.ru

**Наш телефон** +7 812 490 74 64, +7 812 715 02 36

**Время работы:** Пн-Пт: с 10 до 19; C6-Bc: с 12 до 16

г. Санкт-Петербург, Уткин проспект, д. 13, корп. 6

Через дорогу от станции метро **Ладожская** Багетная мастерская **1001 рамка** 

Наш сайт www.1001ramka.ru

Наш адрес

#### Схема проезда

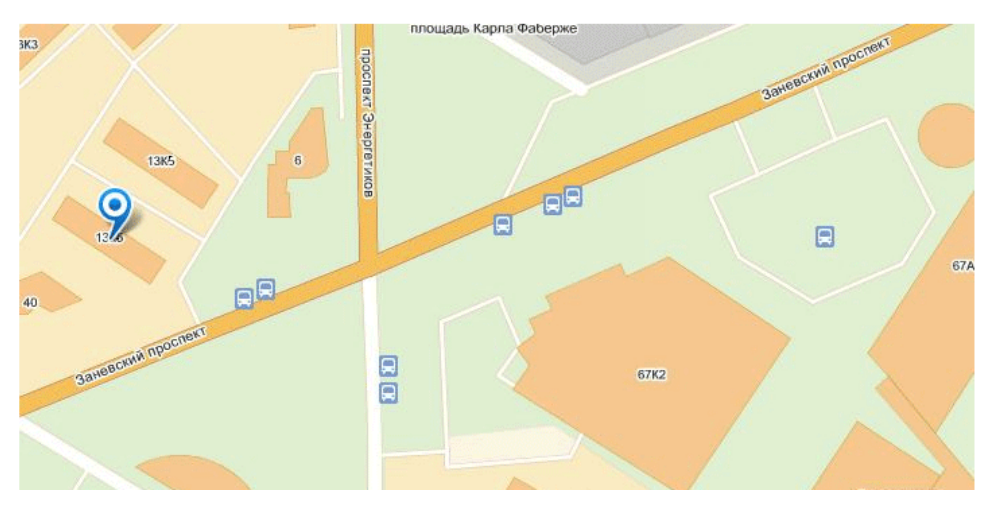

#### Раздел «Главная страница»

#### Данные раздел используется во всех вариантах использования программы, кроме модуля.

#### Незарегистрированный

### **1001 PAMKA**

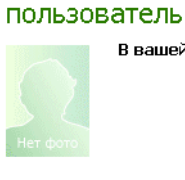

В вашей корзине пока пусто

Печать фотографий

Заказ рам

Заказ зеркал

<u>Контакты</u>

Наши услуги

Доставка

Добро пожаловать на сайт нашей багетной мастерской. На нем вы можете ознакомится с ценами на наши услуги, подобрать рамку к изображению, а также оформить заказ. Для оформления заказа перейдите в соответствующий раздел нашего сайта.

Список наших услуг:

- Фотопечать на различных материалах (бумага, холст, пленка)
- Накат отпечатанных фотографий на пенокартон или пластик
- Натяжка холстов на подрамник, изготовление подрамников
- Изготовление рам из различного вида багета (дерева, пластика, алюминия)

- Вырезание паспарту
- Вырезание различных видов стекол (багетного, антибликового, музейного, акрилового
- Резка и обработка (фацет, кромкование) различных видов зеркал
- Производство зеркал в рамах
- Изготовление внутренней подсветки для зеркал
- И многое другое...

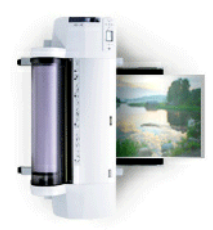

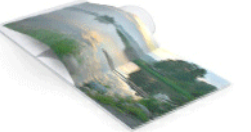

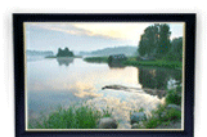

Помощь Корзина Регистрация

#### Раздел «Корзина заказов»

В данном разделе происходит окончательное оформление заказа. Функции раздела различны для незарегистрированных пользователей, зарегистрированных, а также администраторов.

Режим гостя (незарегистрированного пользователя)

Незарегистрированный пользователь

Помощь Корзина Настройки Выход 🖙

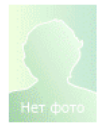

#### Оформление заказа

|                                                                | Наименование                               | Размер                              | Детали                                                                                                    | Цена         | Кол-во         | Итого        | Действия       |  |
|----------------------------------------------------------------|--------------------------------------------|-------------------------------------|----------------------------------------------------------------------------------------------------|--------------|----------------|--------------|----------------|--|
|                                                                | Рамка 1: Р065001<br>Срок: 4 дня<br>Удалить | 1: 51 x 64.3 см.<br>(63 x 76.3 см.) | Паспарту 1: 754<br>Бархат (754)<br>51 х 64.3 см., окно<br>40 х 53.3 см.,<br>поле слева:<br>5.5 см., справа<br>5.5 см., справа<br>5.5 см., справа<br>5.5 см., сверху<br>5.5 см., простое<br>стекло,<br>Переплетный<br>картон,<br>Дополнительный<br>задник, | 3468.94 руб. | 1 wr.          | 3468.94 руб. | <u>Удалить</u> |  |
|                                                                | Печать на холсте<br>Срок: 4 дня<br>Удалить | 45 x 60 см.                         | Forest.jpg; Натяг<br>на подрамник,<br>Покрыть холст<br>матовым лаком                                                                                                    | 1775.25 pyб. | 1 wr.          | 1775.25 py6. | Удалить        |  |
| ALADAALADAALADAALADAALADAALADAALADAALA                         | Рамка 1: W068004<br>Срок: 4 дня<br>Удалить | 1: 40 x 50 см.<br>(52.6 x 62.6 см.) | Серебряное<br>зеркало 4 мм,<br>Фацет 20 мм,<br>Гравировка,                                                                                                    | 5193.93 pyб. | 1 шт.          | 5193.93 py6. | <u>Удалить</u> |  |
| Reero v onnate:                                                |                                            |                                     |                                                                                                    |              | 10438 12 005   |              |                |  |
| В том числе скидка:                                            |                                            |                                     |                                                                                                    |              | 10 100.12 0/0. |              |                |  |
| Если Вы знаете код промо-акции, то введите ег                  |                                            | <u>Іроверить код</u>                |                                                                                                    |              |                |              |                |  |
| Комментарии к заказу:                                          |                                            |                                     | - (5)                                                                                                    |              |                |              |                |  |
| <b>Доставка:</b><br>Вы можете оформить доставку вашего заказа. |                                            |                                     |                                                                                                    |              |                |              |                |  |
| Доставка: - Доставка не требуется 0 руб.                       | 6                                          | •                                   |                                                                                                    |              |                |              |                |  |
| Укажите имя * Контактный телефон (9110000000)*                 |                                            |                                     |                                                                                                    |              |                |              |                |  |
| е-mail (желательно)                                            | Оформ                                      |                                     |                                                                                                    |              | -              |              |                |  |

- 1. Сводная таблица заказа
- 2. Кнопка удаления определенной позиции из заказа
- 3. Сумма заказа к оплате
- 4. Поле для ввода промо-кода
- 5. Поле для ввода комментария к заказу
- 6. Селектор выбора доставки
- 7. Имя заказчика
- 8. Контактный телефон заказчика
- 9. Проверка телефона (есть ли телефон заказчика в базе)
- 10. Электронная почта заказчика
- 11. Кнопка оформления заказа

При нажатии на кнопку оформления заказа заказ отправляется на сервер, обрабатывается, и выводится его подтверждение.

### Режим зарегистрированного пользователя

зарегистрированный пользователь

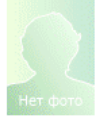

### Оформление заказа

|                                                                                                    | Наименование                               | Размер                              | Детали                                                                                                    | Цена         | Кол-во        | Итого        | Действия       |  |
|----------------------------------------------------------------------------------------------------|--------------------------------------------|-------------------------------------|----------------------------------------------------------------------------------------------------|--------------|---------------|--------------|----------------|--|
|                                                                                                    | Рамка 1: Р065001<br>Срок: 4 дня<br>Удалить | 1: 51 x 64.3 см.<br>(63 x 76.3 см.) | Паспарту 1: 754<br>Бархат (754)<br>51 х 64.3 см., окно<br>40 х 53.3 см.,<br>поле слеваа:<br>5.5 см., справа<br>5.5 см., справа<br>5.5 см., сверху<br>5.5 см., простое<br>стекло,<br>Переплетный<br>картон,<br>Дополнительный<br>задник, | 3468.94 руб. | 1 шт.         | 3468.94 руб. | <u>Удалить</u> |  |
|                                                                                                    | Печать на холсте<br>Срок: 4 дня<br>Удалить | 45 х 60 см.                         | Forest.jpg; Натяг<br>на подрамник,<br>Покрыть холст<br>матовым лаком                                                                                                    | 1775.25 py6. | 1 шт.         | 1775.25 руб. | Удалить        |  |
| ann an stand and and and and and and and and and                                                                     | Рамка 1: W068004<br>Срок: 4 дня<br>Удалить | 1: 40 x 50 см.<br>(52.6 x 62.6 см.) | Серебряное<br>зеркало 4 мм,<br>Фацет 20 мм,<br>Гравировка,                                                                                                    | 5193.93 py6. | 1 ωτ.         | 5193.93 py6. | Удалить        |  |
| Всего к оплате:                                                                                                    |                                            |                                     |                                                                                                    |              | 10438.12 руб. | C            |                |  |
| В том числе скидка:                                                                                                  | 4                                          |                                     |                                                                                                    |              |               | C            |                |  |
| Если Вы знаете код промо-акции, то введите ег                                                                        | O EXECR:                                   | роверить код                        | F                                                                                                    |              | _             |              |                |  |
| Комментарии к заказу:                                                                                                |                                            |                                     | 9                                                                                                    |              |               |              |                |  |
| Доставка:<br>Вы можете оформить доставку вашего заказа.<br>Доставка: - Доставка не требуется 0 руб.<br>Оформить кака |                                            |                                     |                                                                                                    |              |               |              |                |  |
| 1. Сводная таблица зака                                                                                              | за                                         |                                     |                                                                                                    |              |               |              |                |  |
| 2. Кнопка удаления опре                                                                                              | еделенной п                                | юзиции из                           | в заказа                                                                                                    |              |               |              |                |  |

- 3. Сумма заказа к оплате
- 4. Поле для ввода промо-кода

- 5. Поле для ввода комментария к заказу
- 6. Селектор выбора доставки
- 7. Кнопка оформления заказа

При нажатии на кнопку оформления заказа заказ отправляется на сервер, обрабатывается, и выводится его подтверждение.

### Режим администратора

### Администратор

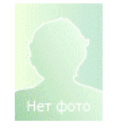

### Оформление заказа

|                                                                                                    | Наименование                                      | Размер                              | Детали                                                                                                    | Цена         | Кол-во        | Итого        | Действия  |  |  |
|----------------------------------------------------------------------------------------------------|---------------------------------------------------|-------------------------------------|----------------------------------------------------------------------------------------------------|--------------|---------------|--------------|-----------|--|--|
|                                                                                                    | Рамка 1: Р065001<br>Срок: 4 дня<br>Удалить        | 1: 51 x 64.3 см.<br>(63 x 76.3 см.) | Паспарту 1: 754<br>Бархат (754)<br>51 x 64.3 см., окно<br>40 x 53.3 см.,<br>поле слева:<br>5.5 см., справа<br>5.5 см., справа<br>5.5 см., справа<br>5.5 см., простое<br>стехпо,<br>Переплетный<br>картон,<br>Дополнительный<br>задник, | 3468.94 руб. | 1 шт.         | 3468.94 руб. | Удалить   |  |  |
|                                                                                                    | Печать на холсте<br>Срок: 4 дня<br><u>Удалить</u> | 45 x 60 cm.                         | Forest.jpg; Натяг<br>на подрамник,<br>Покрыть холст<br>матовым лаком                                                                                                    | 1775.25 py6. | 1 ωτ.         | 1775.25 руб. | Удалить 2 |  |  |
| 2150)(ALSO)(ALSO)(ALSO)(ALSO)<br>(ALSO)(ALSO)(ALSO)(ALSO)(ALSO)<br>(ALSO)(ALSO)(ALSO | Рамка 1: W068004<br>Срок: 4 дня<br>Удалить        | 1: 40 x 50 см.<br>(52.6 x 62.6 см.) | Серебряное<br>зеркало 4 мм,<br>Фацет 20 мм,<br>Гравировка,                                                                                                    | 5193.93 py6. | 1 wr.         | 5193.93 pyő. | Удалить   |  |  |
| Всего к оплате:                                                                                                    |                                                   |                                     |                                                                                                    |              | 10438.12-py6. |              |           |  |  |
| В том числе скидка:                                                                                                    |                                                   |                                     |                                                                                                    |              |               |              |           |  |  |
| Если Вы знаете код промо-акции, то введите его                                                                                                    | тздесь: 📃 🗖                                       | <u>Іроверить код</u>                |                                                                                                    |              |               |              |           |  |  |
| Комментарии к заказу:                                                                                                    |                                                   |                                     | 5                                                                                                    |              |               |              |           |  |  |
| Доставка:<br>Ры можете оформить восторых рошого рокоро                                                                                                    |                                                   |                                     |                                                                                                    |              |               |              |           |  |  |
| вы можете оформить доставку вашего заказа.                                                                                                    |                                                   |                                     |                                                                                                    |              |               |              |           |  |  |
| Доставка: -   Доставка не требуется 0 руб.                                                                                                    |                                                   | <b>•</b>                            |                                                                                                    |              |               |              |           |  |  |
| Внесен аванс: Склика:                                                                                                    |                                                   |                                     |                                                                                                    |              |               |              |           |  |  |
|                                                                                                    |                                                   |                                     |                                                                                                    |              |               |              |           |  |  |
| е-mail (желательно)                                                                                                    | Оформ                                             |                                     |                                                                                                    |              |               |              |           |  |  |
| 14                                                                                                    |                                                   | 19                                  |                                                                                                    |              |               |              |           |  |  |

- 1. Сводная таблица заказа
- 2. Кнопка удаления определенной позиции из заказа

- 3. Сумма заказа к оплате
- 4. Поле для ввода промо-кода
- 5. Поле для ввода комментария к заказу
- 6. Селектор выбора доставки
- 7. Поле ввода аванса к заказу (в рублях)
- 8. Поле ввода скидки к заказу (в рублях)
- 9. Поле ввода наименования дополнительной услуги к заказу
- 10. Стоимость дополнительной услуги к заказу
- 11. Имя заказчика
- 12. Контактный телефон заказчика
- 13. Проверка телефона (есть ли телефон заказчика в базе)
- 14. Электронная почта заказчика
- 15. Кнопка оформления заказа

При нажатии на кнопку оформления заказа заказ отправляется на сервер, обрабатывается, и выводится его подтверждение.

#### Ваш заказ успешно оформлен

#### Детали заказа:

| Ваше имя:           | Иван Иванович    |
|---------------------|------------------|
| Контактный телефон: | 8123200694       |
| E-mail:             | 0                |
| Дата заказа:        | 14.01.2013, 0:04 |
| Номер заказа:       | 297              |
| Сумма заказа:       | 10188.12         |
| Аванс:              | 5438             |
| Ваш комментарий:    | Тестовый заказ   |

|                                                   | Наименование                    | Размер                                     | Детали                                                                                                    | Цена         | Количество    | Итого        |
|---------------------------------------------------|---------------------------------|--------------------------------------------|----------------------------------------------------------------------------------------------------|--------------|---------------|--------------|
|                                                   | Рамка 1: Р065001<br>Срок: 4 дня | <b>1:</b> 51 x 64.3 см.<br>(63 x 76.3 см.) | Паспарту 1: 754<br>Бархат (754)<br>51 x 64.3 см., окно<br>40 x 53.3 см., поле<br>слева: 5.5 см., справа<br>5.5 см., сверху 5.5 см.,<br>снизу 5.5 см., Простое<br>стекло, Переплетный<br>картон,<br>Дополнительный<br>задник, | 3468.94 руб. | 1 шт.         | 3468.94 руб. |
|                                                   | Печать на холсте<br>Срок: 4 дня | 45 х 60 см.                                | Forest.jpg; Натяг на<br>подрамник, Покрыть<br>холст матовым лаком                                                                                                    | 1775.25 руб. | 1 шт.         | 1775.25 руб. |
| annian annian                                     | Рамка 1: W068004<br>Срок: 4 дня | 1: 40 x 50 см.<br>(52.6 x 62.6 см.)        | Серебряное зеркало 4<br>мм, Фацет 20 мм,<br>Гравировка,                                                                                                    | 5193.93 py6. | 1 шт.         | 5193.93 руб. |
| Доставка больших рамок (до 1 м на 2 м) в пределах | кгород                          |                                            | 750 руб.                                                                                                    | 1 шт.        | 750 руб.      |              |
| Упаковка                                          |                                 |                                            | 1000 руб.                                                                                                    | 1 шт.        | 1000 руб.     |              |
| Скидка                                            |                                 |                                            | -2000 руб.                                                                                                    | 1 шт.        | -2000 руб.    |              |
| Всего к оплате                                    |                                 |                                            |                                                                                                    |              | 10188.12 руб. |              |

<u>Скачать спецификацию заказа в формате pdf</u>

# Спецификацию к заказу можно скачать через браузер, также она приходит на электронную почту.

#### www.auritastudio.ru ООО Аурита

Санкт-Петербург, пр. Кондратьевский, д. 57, (Оформил: Супервайзер), тел.: +7 812 320 06 94 ИНН 7804300712 КПП 780401001 р/с 40702810226000003354 в ОАО Банк ВТБ Северо-Запад к/с 3010181020000000704 БИК 0440307042

#### Товарный чек № 297 от 14.01.13

Принят аванс на сумму 5438 руб. 00 коп. по заказу № 297 от 14.01.13 Спецификация заказа № 297 от 14.01.13:

Заказчик: Иван Иванович, тел: 8123200694 Комментарий к заказу: Тестовый заказ

| N₽ | Наименование                                                                                                    | Кол-во | Цена     | Итого    |
|----|----------------------------------------------------------------------------------------------------|--------|----------|----------|
| 1  | Рамка 1: Р065001 51 x 64.3 см. (63 x 76.3 см.), Паспарту 1: 754<br>Бархат (754) 51 x 64.3 см., окно 40 x 53.3 см., поле слева: 5.5<br>см., слрава 5.5 см., сверку 5.5 см., снизу 5.5 см., Простое<br>стекло, Переплетный картон, Дополнительно:<br>Дополнительный задник, Срок: 4 дня | 1      | 3468.94  | 3468.94  |
| 2  | Печать на холсте 45 x 60 см., Forestjpg, Натяг на подрамник,<br>Покрыть холст матовым лаком, Срок: 4 дня                                                                                                    | 1      | 1775.25  | 1775.25  |
| 3  | Рамка 1: W068004 40 x 50 см. (52.6 x 62.6 см.), Серебряное<br>зеркало 4 мм, Фацет 20 мм, Гравировка, Срос 4 дня                                                                                                    | 1      | 5193.93  | 5193.93  |
| 4  | Доставка больших рамок (до 1 м на 2 м) в пределах город                                                                                                    | 1      | 750.00   | 750.00   |
| 5  | Упаковка                                                                                                    | 1      | 1000.00  | 1000.00  |
| 6  | Скидка                                                                                                    | 1      | -2000.00 | -2000.00 |

Итого 10188.12

Аванс: 5438 руб. 00 коп.

Итого к оплате: 4750.12 руб.

Исполнитель \_\_\_\_\_ Ставинов В.И.

В.И. З

Заказчик \_\_\_\_\_ Иван Иванович

.....

#### Спецификация заказа №297/В от 14.01.13:

ООО Аурита Санкт-Петербург, пр. Кондратьевский, д. 57, (Оформил: Супервайзер), +7 812 320 06 94

Заказчик: Иван Иванович, тел: 8123200694 Комментарий к заказу: Тестовый заказ

| N₽ | Наименование                                                                                                    | Кол-во | Цена     | Итого    |
|----|----------------------------------------------------------------------------------------------------|--------|----------|----------|
| 1  | Рамка 1: P065001 51 x 64.3 см. (63 x 76.3 см.), Паспарту 1: 754 Бархат (754) 51 x 64.3 см., окно 40 x 53.3 см., поле                                    |        | 2469.04  | 2469.04  |
| Ľ  | алева. 5.5 см., справа 5.5 см., сверху 5.5 см., снизу 5.5 см., простое стехло, переплетный картон, дополнительно.<br>Дополнительный задник, Срок: 4 дня |        | 3400.94  | 3400.34  |
| 2  | Печать на холсте 45 x 60 см., Forest.jpg, Натяг на подрамник, Покрыть холст матовым лаком, Срок: 4 дня                                                  | 1      | 1775.25  | 1775.25  |
| 3  | Рамка 1: W068004 40 x 50 см. (52.6 x 62.6 см.), Серебряное зеркало 4 мм, Фацет 20 мм, Гравировка, Срок: 4 дня                                           | 1      | 5193.93  | 5193.93  |
| 4  | Доставка больших рамок (до 1 м на 2 м) в пределах город                                                                                                 | 1      | 750.00   | 750.00   |
| 5  | Упаковка                                                                                                    | 1      | 1000.00  | 1000.00  |
| 6  | Скидка                                                                                                    | 1      | -2000.00 | -2000.00 |
|    |                                                                                                    |        | Итого    | 10188.12 |

Аванс: 5438 руб. 00 коп.

Итого к оплате: 4750.12 руб.

Исполнитель \_\_\_\_\_ Ставинов В.И.

Заказчик \_\_\_\_

\_\_ Иван Иванович

# Раздел «Регистрация пользователей»

Зарегистрированные пользователи имеют определенные преференции:

- упрощенное оформление заказа
- доступ к истории заказов, отслеживание готовности текущих заказов
- участие в накопительных бонусных программах

# Незарегистрированный пользователь

<u>Помощь Корзина</u> Регистрация Войти

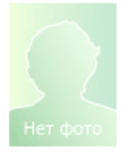

В вашей корзине пока пусто

Поля, отмеченные \*, обязательны для заполнения

| E-mail для регистрации: *  |                    |
|----------------------------|--------------------|
| Пароль: *                  |                    |
| Подтвердите Пароль: *      |                    |
| Защита от авторегистрации: |                    |
|                            | naceb              |
|                            |                    |
|                            | auritastudio.ru    |
| Введите код с картинки: *  |                    |
| Имя:                       |                    |
| Фамилия :                  |                    |
| Телефон : (7 или 10 цифр)  |                    |
|                            | Зарегистрироваться |

## Раздел «Авторизация пользователей»

Для доступа к дополнительным функциям и разделам необходимо авторизироваться на сайте.

| Незаре   | гистрированный             | <u>Помощь</u> | <u>Корзина</u> | <u>Регистрация</u> | Войти |
|----------|----------------------------|---------------|----------------|--------------------|-------|
| пользов  | затель                     |               |                |                    |       |
|          | В вашей корзине пока пусто | E-mail:       |                | <u>Войти</u>       |       |
|          |                            | Пароль:       |                | Забыли пароль?     |       |
|          |                            |               |                |                    |       |
| Нет фото |                            |               |                |                    |       |

Для авторизации необходимо указать e-mail, пароль и нажать на кнопку «Войти»

| Незарегистрированный       | <u>Помощь</u>   | <u>Корзина</u> | <u>Регистрация</u>    | Войти |
|----------------------------|-----------------|----------------|-----------------------|-------|
| пользователь               |                 |                |                       |       |
| В вашей корзине пока пусто | E-mail: 9052234 | 455@mail.ru    | <u>Войти</u>          |       |
|                            | Пароль: 🚥       | •••••          | <u>Забыли пароль?</u> |       |
|                            |                 |                |                       |       |

Если вы забыли пароль, то введите свой e-mail и нажмите на кнопку «Забыли пароль». Инструкции по восстановлению будут высланы на вашу почту.

# Незарегистрированный пользователь

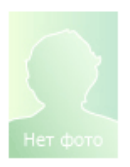

В вашей корзине пока пусто

| <u>Помощь</u>    | <u>Корзина</u> | <u>Регистрация</u> | Войти |
|------------------|----------------|--------------------|-------|
| E-mail: 90522344 | 455@mail.ru    | Войти              |       |
| Пароль:          |                | <br>Вабыли пароль? |       |
| Пароль выслан    | і на почту 905 | 2234455@mail.ru    |       |

# Раздел «Настройки профиля»

После авторизации становится доступным раздел «Настройки». В нем доступны для изменения некоторые параметры.

| Администратор              |                  | Помощь | корзина | настроики |  |  |  |
|----------------------------|------------------|--------|---------|-----------|--|--|--|
| В вашей корзин<br>Нет фото | не пока пусто    |        |         |           |  |  |  |
| Старый пароль: *           |                  |        |         |           |  |  |  |
| Изменить пароль:           |                  |        |         |           |  |  |  |
| Пароль: *                  |                  |        |         |           |  |  |  |
| Подтвердите Пароль: *      |                  |        |         |           |  |  |  |
| Имя:                       | Администратор    |        |         |           |  |  |  |
| Фамилия :                  |                  |        |         |           |  |  |  |
| Телефон : (7 или 10 цифр)  | +7-812-320-06-94 |        |         |           |  |  |  |
| Загрузить фотографию       |                  | Обзор  |         |           |  |  |  |

<u>Сохранить</u>

#### Раздел «Список заказов»

Функционал и отображение списка текущих заказов отличаются для разных категорий сотрудников.

Основные функции по работе с программой выполняет администратор.

| Администратор                                        | <u>Помощь</u> | <u>Корзина</u> | <u>Настройки</u> | Выход 🕞 |
|------------------------------------------------------|---------------|----------------|------------------|---------|
| В вашей корзине пока пусто                           |               |                |                  |         |
| Отгруженные заказы. Багет, Паспарту, Печать, Зеркала |               |                |                  |         |

| <u>№</u><br>заказа       | Дата заказа                          | <u>Статус заказа</u> Dealer          | г Имя         | Телефон      | E-mail            | Комментарии             | Сумма<br>заказа | Аванс       | Остаток         |
|--------------------------|--------------------------------------|--------------------------------------|---------------|--------------|-------------------|-------------------------|-----------------|-------------|-----------------|
| <u>217</u><br><u>107</u> | <u>14.06.2012</u><br><u>00:24:13</u> | Отгружен                             | 0             | 0            | 0                 | <u>test</u>             | 18744 p         | 900 p.      | <u>17844 р.</u> |
| 218<br>108               | <u>14.06.2012</u><br><u>00:33:30</u> | <u>Изготовлен</u>                    | 0             | 0            | 0                 | <u>Без комментариев</u> | 10442 p         | <u>0</u> р. | <u>10442 р.</u> |
| <u>219</u><br><u>109</u> | <u>15.06.2012</u><br><u>17:18:10</u> | <u>Подтвержден</u><br>Отменить       | dkgkjg        | 123526358625 | 0                 | <u>Без комментариев</u> | 4780 p          | 500 p.      | <u>4280 р.</u>  |
| <u>220</u><br><u>110</u> | 20.06.2012<br>12:55:34               | <u>Принят</u><br>Отменить            | test          | 0            | 0                 | <u>test</u>             | 127 p           | <u>0</u> р. | <u>127 р.</u>   |
| <u>221</u><br>111        | <u>20.06.2012</u><br><u>13:02:30</u> | <u>В</u><br>производстве<br>Отменить | 0             | 0            | 0                 | <u>test</u>             | 7231 p          | 2000 p.     | <u>5231 р.</u>  |
| 222<br>112               | <u>20.06.2012</u><br><u>13:49:03</u> | Отменен<br><u>Принят</u>             | Администратор |              | baget@aurita.name | <u>тест</u>             | 3456 p          | <u>0</u> р. | <u>3456 p.</u>  |

### № заказа

В нем первое число - порядковый номер заказа в системе, второе – порядковый номер в системе конкретного дилера. При нажатии на номер раскрываются детали заказа. При повторном нажатии – детали скрываются.

| 216<br>106               | 07.06.2012<br>15:48:02                        | Отменен<br><u>Принят</u> |                               | Галина<br>Владимировна | 89516598377     | 0                                       |                      | <u>вышивка у нас</u>              |                                   | 1229 p               | <u>0</u> p. | <u>1229 р.</u>  |
|--------------------------|-----------------------------------------------|--------------------------|-------------------------------|------------------------|-----------------|-----------------------------------------|----------------------|-----------------------------------|-----------------------------------|----------------------|-------------|-----------------|
| <u>217</u><br><u>107</u> | <u>14.06.2012</u><br>00:24:13                 | Отгруже                  | н                             | 0                      | 0               | 0                                       |                      | <u>test</u>                       |                                   | 18744 p              | 900 p.      | <u>17844 р.</u> |
|                          | Наименовани                                   | e                        | Разме                         | )                      |                 | Детали                                  |                      | Цена                              | Кол-во                            | Итого                |             |                 |
|                          | Срок: 4 дня                                   |                          | 118 x 186                     | см.                    | <u>Физическ</u> | <u>ая карта мира</u>                    | <u>118×186</u> ;     | 1450 руб.                         | 1 шт.                             | 1450 руб.            |             |                 |
|                          | Срок: 4 дня                                   |                          | 118 x 186                     | см. Физичес            | кая карта м     | <mark>ира 118х186</mark> ; (<br>картон, | ЭргстеклоПереплетный | 5698.15 руб.                      | 1 шт.                             | 5698.15 руб.         |             |                 |
| Рамка 1                  | 1: <u>P019001 (12</u> :                       | <u>5.oac.001)</u>        | 1: 118 × 186<br>(188.8 × 120. | ; см.<br>8 см.)        |                 |                                         |                      | Багет Р019001 (125.0ас.00         | 1): <mark>Неясно <u>За</u></mark> | <u>аказан Есть Г</u> | отов        |                 |
| Ваш                      | а фотография, ра<br>пенокартон<br>Срок: 4 дня | бота на                  | 118 x 186                     | см.                    | Физическ        | <u>ая карта мира</u>                    | <u>118x186</u> ;     | 5400.64 руб.                      | 1 шт.                             | 5400.64 руб.         |             |                 |
| Ваш                      | а фотография, ра<br>пенокартон                | бота на                  | 118 x 186                     | см.                    | Физическ        | ая карта мира                           | 118x186;             | 5945.53 руб.                      | 1 шт.                             | 5945.53 руб.         |             |                 |
| n                        | Срок: 4 дня                                   | 040 220)                 | 1: 118 x 188                  | см.                    |                 |                                         |                      | Багет Р019002 (125.ОАС.3          | 20)                               |                      |             |                 |
| Рамка 1                  | <u>P019002 (123</u>                           | <u>.UAC.3201</u>         | (100.0 x 120.                 | o (m.)                 |                 |                                         |                      | : <u>Неясно <u>заказан</u> сс</u> | <u>T6 10T0B</u>                   |                      |             |                 |
|                          |                                               |                          |                               |                        | Доставка до     | 3-х небольших ра                        | мок в предел         | 350 руб.                          | 1 шт.                             | 350 руб.             |             |                 |
|                          |                                               |                          |                               |                        |                 | test                                    |                      | 600 руб.                          | 1 шт.                             | 600 руб.             |             |                 |
|                          |                                               |                          |                               |                        |                 | Скидка                                  |                      | -700 руб.                         | 1 шт.                             | -700 руб.            |             |                 |
| 218<br>108               | <u>14.06.2012</u><br><u>00:33:30</u>          | <u>Изготовл</u>          | <u>юн</u>                     | 0                      | 0               | 0                                       |                      | <u>Без комментариев</u>           |                                   | 10442 p              | <u>0</u> p. | <u>10442 р.</u> |

**Столбец «Наименование»:** выводятся основные параметры заказа (просто печать, просто рамка, печать + рамка, зеркало, и т.д.). При нажатии на артикул багета появляется окно с его фотографией.

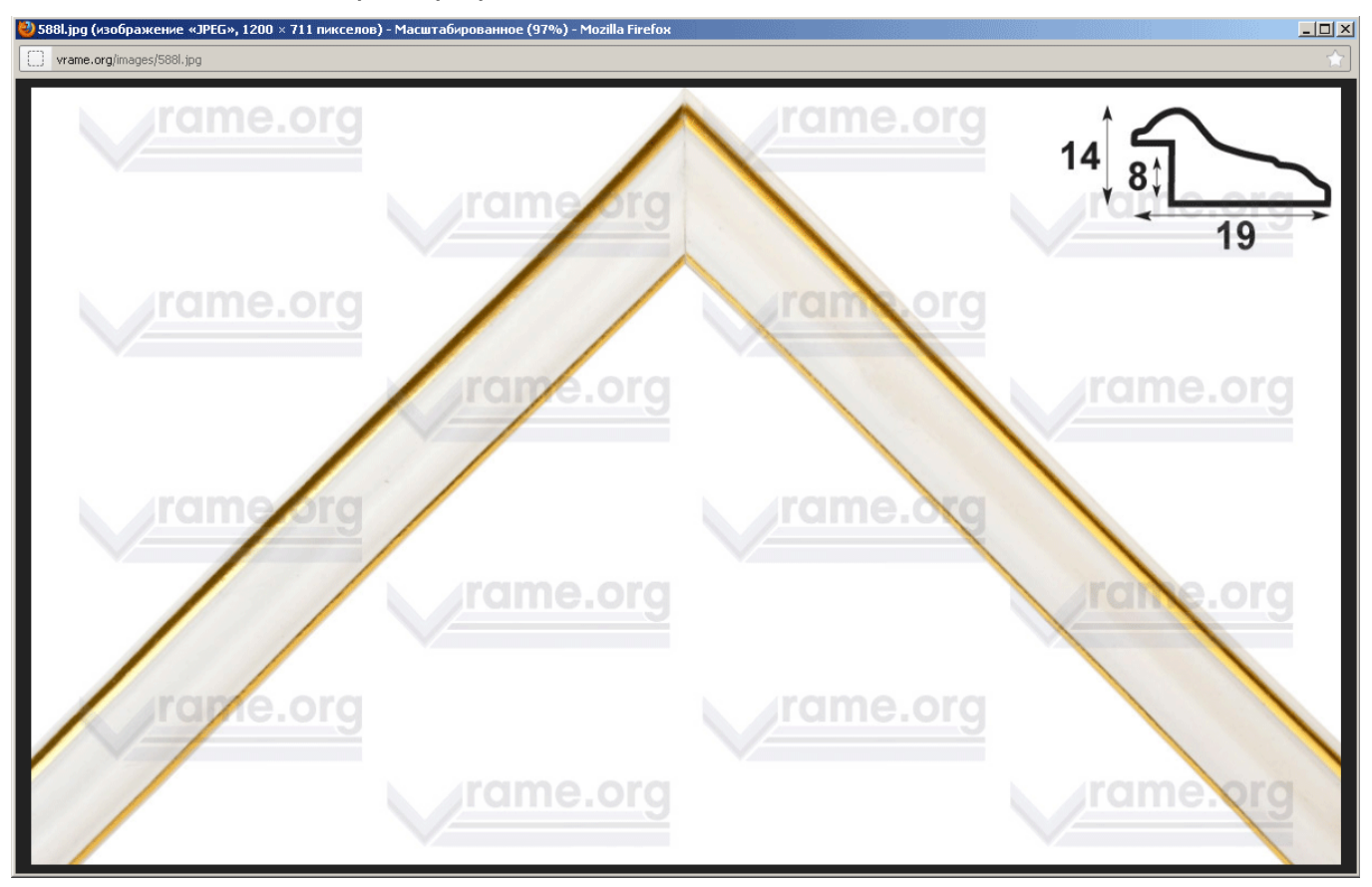

**Столбец «Размер»:** выводится размер изделия, фотографии. Если в заказе присутствует рамка, то выводится внешний размер рамы в скобках.

**Столбец «Детали»:** содержит все дополнительные детали к заказу – стекло, задник, обработку, наименование фотографии к печати и т.д. При нажатии на фотографию появляется окно с предложением ее скачать.

| Изгото                                       | <mark>овлен</mark>                 |                                                            | 0                                                    | 0                        | 0            |           | Ē                     |
|----------------------------------------------|------------------------------------|------------------------------------------------------------|------------------------------------------------------|--------------------------|--------------|-----------|-----------------------|
| <u>,                                    </u> | Открытие                           | e «aurita                                                  | studio_1206                                          | 14011116_;               | 2»           | x         | 1                     |
| <u>i.oac.00</u>                              | Вы собир<br><b>ац</b><br>яв.<br>из | раетесь от<br>i <b>ritastudi</b><br>ляющийся<br>http://vra | ткрыть файл<br>o_12061401<br>application/o<br>me.org | 1116_2<br>ctet-stream (: | 103 KE)      |           | картон,<br>Ба         |
| а пенока                                     | Г <sup>Как Fire</sup>              | fox следу                                                  | ет обработат                                         | ъ этот файл?             |              |           |                       |
| <u>i.oac.00</u>                              | •                                  | О <u>т</u> крыть і<br>Со <u>х</u> раниті                   | з <u>Об</u> зор<br>ь файл                            |                          |              |           | Б                     |
| <u>Подтве</u><br>Отме                        |                                    | В <u>ы</u> полнят                                          | ⇒ автоматиче                                         | ски для всех             | файлов данно | ого типа. | Ē                     |
| 0-03)                                        |                                    |                                                            |                                                      |                          | ОК           | Отмена    | 4                     |
|                                              | (60 x 40                           | (см.)                                                      |                                                      |                          |              |           | Багет D06<br>Зеркало: |

Лоставка больших рамок (до 1 м на 2 м) в

Столбец «Цена»: содержит цену за единицу изделия.

Столбец «Количество»: содержит количество одинаковых изделий.

Столбец «Итого»: содержит общую стоимость одинаковых изделий.

Если в заказе присутствуют: изготовление рамы, печать изображения, изготовление зеркала, вырезания паспарту, то под стройкой с ценой выводится информация об этом

| Наименование                                                                                                    | Размер                                                 | Детали                                                                                                    | Цена                                                                                                    | Кол-во                                                                         | Итого                                                            |
|----------------------------------------------------------------------------------------------------|--------------------------------------------------------|----------------------------------------------------------------------------------------------------|----------------------------------------------------------------------------------------------------|--------------------------------------------------------------------------------|------------------------------------------------------------------|
| Печать на глянцевой бумаге +<br>накат на пенокартон<br>Срок: 4 дня<br>Рамка 1: <u>P019001</u><br><u>(125.0ac.001)</u> | 40 x 60.1 см.<br>1: 51 x 71.1 см.<br>(73.9 x 53.8 см.) | gallery 2 3; Простое стекло <b>Паспарту 1:</b> 8052 51 x 71.1 см., окно<br>40 x 60.1 см., поле слева: 5.5 см., справа 5.5 см., сверху 5.5 см., снизу 5.5 см.,<br>Переплетный картон, | 1736.57 руб.<br>Изображение: <mark>Нехсно</mark><br>Багет Р019001 (125.0ас.0<br>Паспарту: 8052 <mark>Неясно</mark> | 1 шт.<br><mark>Обработано</mark><br>101) : <mark>Неясно З</mark><br>Заказан ЕС | 1736.57 руб.<br>Напечатано Гото<br>аказан Есть Готон<br>ть Готов |

#### с указанием их статуса, и кнопками изменения статуса

| Цена                               | Кол-во                               | Итого              |          |  |
|------------------------------------|--------------------------------------|--------------------|----------|--|
| 1726 57                            |                                      | 4776 57            | <i>c</i> |  |
| 1/36.57 pyb.                       | 1 шт.                                | 1/36.57 pyb.       |          |  |
| Изображение: <mark>Неясно</mark>   | Обработано                           | Напечатано         | Готов    |  |
| Багет Р019001 (125.оас.0           | )01) : <mark>Неясно <u>З</u>а</mark> | <u>аказан Есть</u> | Готов    |  |
| Паспарту: 8052 <mark>Неясно</mark> | Заказан Ест                          | <u>гь Готов</u>    |          |  |
|                                    |                                      |                    |          |  |

#### Виды статусов применительно к печати:

- неясно: никаких действий не предпринималось
- обработано: файл подготовлен к печати
- напечатано: файл напечатан
- готов: сделана постпечатная обработка (подрамник, лак, ламинация и т.д.)

#### Виды статусов применительно к багету:

- неясно: никаких действий не предпринималось
- заказан: багет заказан у поставщика
- есть: багет в наличии
- готов: сделана рамка

#### Виды статусов применительно к паспарту:

- неясно: никаких действий не предпринималось
- заказан: паспарту заказано у поставщика
- есть: паспарту в наличии
- готов: паспарту готово (вырезано в размер, сделаны окна)

#### Виды статусов применительно к зеркалу:

- неясно: никаких действий не предпринималось
- заказан: зеркало заказано у поставщика

- есть: зеркало в наличии

- готов: зеркало готово (вырезано в размер, сделана дополнительная обработка).

#### Если в заказе присутствуют дополнительные услуги, то выводятся и они

| Доставка до 3-х небольших рамок в предел | 350 руб.  | 1 шт. | 350 руб.  |
|------------------------------------------|-----------|-------|-----------|
| test                                     | 600 руб.  | 1 шт. | 600 руб.  |
| Скидка                                   | -700 руб. | 1 шт. | -700 руб. |

#### Продолжаем описание списка заказов

Отгруженные заказы Багет Паспарту Печать Зеркала

| !<br><u>3a</u> i | <u>үе</u><br>каза | Дата заказа                          | <u>Статус заказа</u> | Dealer | Имя                    | Телефон      | E-mail | Комментарии | Сумма<br>заказа | Аванс       | Остаток        |
|------------------|-------------------|--------------------------------------|----------------------|--------|------------------------|--------------|--------|-------------|-----------------|-------------|----------------|
| <u>1</u>         | . <u>24</u><br>14 | <u>22.11.2011</u><br><u>15:16:52</u> | <u>В пути</u>        |        | Ксения                 | +79215611310 | 0      |             | 1795 p          | <u>0</u> p. | <u>1795 р.</u> |
| 1                | <u>.25</u><br>15  | <u>22.11.2011</u><br><u>18:26:23</u> | <u>В пути</u>        |        | Галина<br>Владимировна | 89516598377  | 0      |             | 9846 p          | 3000 p.     | <u>6846 p.</u> |

Про № заказа было сказано выше.

Дата заказа: дата и время оформления заказа

Статус заказа: изменение статуса идет посредством нажатия на него.

При оформлении заказа через Интернет ему присваивается статус «Принят». После подтверждения заказа администратором у него возникает статус «Подтвержден».

При оформлении заказа администратором у него сразу возникает статус «Подтвержден»

Заказы со статусом «Принят, Подтвержден» еще можно отменить, нажав на соответствующую кнопку.

Статус «Отменен» - заказ отменен

Статус «В производстве» - заказ в процессе производства

Статус «Изготовлен» - заказ готов

Статус «В пути» - заказ отгружен дилеру (при его наличии)

Статус «Готов к отгрузке» - заказ прибыл к дилеру (при его наличии)

Статус «Отгружен» - заказ отгружен клиенту

Архивировать заказ может только супервайзер.

Дилер: указывается дилер, если заказ поступил от дилера.

Имя: Имя клиента.

E-mail: Электронная почта клиента.

Комментарии: Комментарии к заказу, комментарий можно в дальнейшем дополнить или изменить.

Сумма заказа: Общая сумма заказа.

**Аванс:** Размер внесенного аванса. Если аванс 0, то при нажатии на 0 появится окно ввода аванса. После ввода суммы и нажатия на кнопку «Сохранить» аванс будет внесен в систему и будет сформирована квитанция о приеме аванса. Для получения квитанции нажмите на кнопку «Скачать».

| Сумма<br>заказа | Аванс            | Остаток        | Сумма<br>заказа | Аванс          | Остаток        |
|-----------------|------------------|----------------|-----------------|----------------|----------------|
| 1795 p          | 700              | <u>1795 p.</u> | 1795 p          | 700            | <u>1795 p.</u> |
|                 | <u>Сохранить</u> |                |                 | <u>Скачать</u> |                |

**Остаток:** Размер суммы к доплате. При нажатии на сумму появится окно ввода остатка. При необходимости сумму можно подкорректировать. После ввода суммы и нажатия на кнопку «Сохранить» сумма остатка будет внесена в систему и будет сформирована квитанция о приеме остатка. Для получения квитанции нажмите на кнопку «Скачать».

| Сумма<br>заказа | Аванс  | Остаток          | Сумм<br>заказ | а Аванс<br>а | Остаток        |
|-----------------|--------|------------------|---------------|--------------|----------------|
| 1795 p          | 700 p. | 1095             | 1795 p        | 700 p.       | 1095           |
|                 |        | <u>Сохранить</u> |               |              | <u>Скачать</u> |

#### В режиме администратора доступны дополнительные функции

# Супервайзер

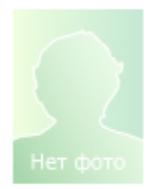

В вашей корзине пока пусто

#### Текущие В работе Архив Багет Паспарту Печать Зеркала Заказать Отчет

На вкладке «Текущие» отображаются заказы со статусами «Отменен», «Принят», «Подтвержден», «В работе», «Изготовлен».

На вкладке «В работе» отображаются заказы со статусами «Принят», «Подтвержден», «В работе».

На вкладке «Архив» отображаются все заказы за последний год.

Вкладка «Багет»: группирует заказы по виду багета

| <u>№ заказа</u>         | Комментарий к заказу                                 | Багет                        | Рама                      | Кол-во    | Метраж   | Статус                                                                     |
|-------------------------|------------------------------------------------------|------------------------------|---------------------------|-----------|----------|----------------------------------------------------------------------------|
| and the                 | Багет: br 824-33 (РО41001), Неизвестно: 88.          | 8 см., Заказано: О см., В н  | аличии: О см., Всего:     | 88.8 см   |          |                                                                            |
| <u>203</u><br><u>93</u> | карта 50%,к оплате 1020 руб.,вышивки у нас,оттружено | <u>br 824-33 (P041001)</u>   | 12 x 16 (20.2 x 24.2)     | 1         | 88.8     | Багет br 824-33 (Р041001): <mark>Нежсно Заказан Есть Готов</mark>          |
|                         | Багет: 303.0ас.007 (Р058004), Неизвестно: 1          | 136,4 cm., 3akasaho: 256,8   | 3 см., В наличии: О см    | ., Bcero: | 393.2 c  | м.                                                                         |
| <u>203</u><br>93        | карта 50%,к оплате 1020 руб.,вышивки у нас,отгружено | <u>303.oac.007 (P058004)</u> | 26 x 19 (37.6 x 30.6)     | 1         | 136.4    | Багет 303.0ac.007 (РО58004): <mark>Наясно Заказан Есть Готов</mark>        |
| <u>206</u><br><u>96</u> | вышивки ў нас                                        | <u>303.0AC.007 (P058004)</u> | 25.5 x 15.5 (37.1 x 27.1) | 2         | 256.8    | Багет 303.0AC.007 (Р058004): <mark>Заказан <u>Неясно Есть</u> Готов</mark> |
|                         | Багет: 125.0ас.001 (Р019001), Неизвестно: 1          | 029.6 см., Заказано: О см    | ь, В наличии: О см., В    | cero: 10  | 29.6 см. |                                                                            |
| <u>203</u><br>93        | карта 50%,к оплате 1020 руб.,вышивки у нас,отгружено | <u>125.oac.001 (P019001)</u> | 38 x 33 (41.8 x 36.8)     | 1         | 157.2    | Багет 125.0ac.001 (P019001): <mark>Невоно Заказан Есть Готов</mark>        |
|                         |                                                      |                              |                           |           |          |                                                                            |

При этом выводится артикул багета, его наличие, общий метраж, необходимый для заказов.

Вкладка «Паспарту»: группирует заказы по виду паспарту

Отгруженные заказы Багет Паспарту Печать Зеркала

| <u>№ заказа</u>                                                                               | Комментарий к заказу                                                | Паспарту        | Размер    | Кол-во | Листы | Статус                                                           |  |  |  |  |  |
|-----------------------------------------------------------------------------------------------|---------------------------------------------------------------------|-----------------|-----------|--------|-------|------------------------------------------------------------------|--|--|--|--|--|
| Паспарту: Snow White 8001, Неизвестно: 1 шт., Заказано: 0 шт., В наличии: 0 шт., Всего: 1 шт. |                                                                     |                 |           |        |       |                                                                  |  |  |  |  |  |
| <u>203</u><br><u>93</u>                                                                       | карта 50%;к оплате 1020 руб.,вышивки у нас,отгружено                | Snow White 8001 | 33 x 38   | 1      | 1     | Паспарту: Snow White 8001 <mark>Неясно Заказан Есть Готов</mark> |  |  |  |  |  |
| Паспарту: 805                                                                                 | 2, Неизвестно: 1 шт., Заказано: О шт., В наличии: О шт., Всего: 1 ш | т.              |           |        |       |                                                                  |  |  |  |  |  |
| 221<br>111                                                                                    | test                                                                | 8052            | 71.1 x 51 | 1      | 1     | Паспарту: 8052 <mark>Неясно Заказан Есть Готов</mark>            |  |  |  |  |  |

При этом выводится артикул паспарту, его наличие, общее количество, необходимого для заказов.

Вкладка «Печать»: группирует заказы по виду печати и постпечатной обработке

Отгруженные заказы Багет Паспарту Печать Зеркала

| <u>№</u><br>заказа       | Комментарий к зака                           | зу                | Вид печати                                          |                | Размер Кол-во |                           | Файл                         | Статус                                                      |  |
|--------------------------|----------------------------------------------|-------------------|-----------------------------------------------------|----------------|---------------|---------------------------|------------------------------|-------------------------------------------------------------|--|
| Печать: Ваш              | за фотография, работа на пенока              | ртон, Неизвестно  | »: 8 шт., Заказано: О шт., В наличии: О шт., В      | cero: 8 шт     |               |                           |                              |                                                             |  |
| <u>203</u><br>93         | карта 50%,к оплате 1020 руб<br>нас,отгружено | .,вышивки у       | Ваша фотография, работа на пенокартон               | 12 x 16        | 1             | <u>//30</u><br>38         | <u>бражение</u><br>казчика   | Изображение <mark>Неясно Заказан Есть Готов</mark>          |  |
| <u>203</u><br>93         | карта 50%,к оплате 1020 руб<br>нас,отгружено | .,вышивки у       | Ваша фотография, работа на пенокартон               | 26 x 19        | 1             | <u>//30</u><br>38         | <u>бражение</u><br>казчика   | Изображение <mark>Неясно Заказан Есть Готов</mark>          |  |
| <u>203</u><br>93         | карта 50%,к оплате 1020 руб<br>нас,отгружено | .,вышивки у       | Ваша фотография, работа на пенокартон               | 26 x 21        | 1             | <u>//30 </u><br>38        | <u>бражение</u><br>казчика   | Изображение <mark>Чеясно Заказан ЕСТЬ ГОТОВ</mark>          |  |
| <u>206</u><br>96         | врітивки й нэс                               |                   | Ваша фотография, работа на пенокартон               | 25.5 x<br>15.5 | 2             | <u>//30 </u><br>38        | <u>бражение</u><br>казчика   | Изображение <mark>Чеясно Заказан ЕСТЬ ГОТОВ</mark>          |  |
| <u>206</u><br>96         | вышивки ў нас                                |                   | Ваша фотография, работа на пенокартон               | 15 x 18        | 1             | <u>Изоі</u><br><u>за</u>  | <u>бражение</u><br>казчика   | Изображение <mark>Чеясно <u>Заказан</u> ЕСТЬ ГОТОВ</mark>   |  |
| <u>206</u><br>96         | вышивки й нэс                                |                   | Ваша фотография, работа на пенокартон               | 21 x 29        | 1             | <u>//30 </u><br>38        | <u>бражение</u><br>казчика   | Изображение <mark>Чеясно <b>Заказан ЕСТЬ Готов</b></mark>   |  |
| <u>221</u><br>111        | test                                         |                   | Ваша фотография, работа на пенокартон               | 118 x 80       | 1             | <u>Кар</u><br><u>Пе</u>   | <u>та Санкт-</u><br>гербурга | Изображение <mark>Чеясно <u>Заказан</u> ЕСТЬ ГОТОВ</mark>   |  |
| Печать: Печ              | ать на глянцевой бумаге + нака               | г на пенокартон,  | Неизвестно: 1 шт., Заказано: О шт., В наличи        | и: О шт., I    | Bcero: 1      | шт.                       |                              |                                                             |  |
| <u>221</u><br>111        | test                                         |                   | Печать на глянцевой бумаге + накат на<br>пенокартон | 40 x 60.1      | 1             | ga                        | <u>llery 2 3</u>             | Изображение <mark>Неясно Заказан Есть Готов</mark>          |  |
| Печать: , Не             | известно: 1 шт., Заказано: О шт.,            | В наличии: О шт.  | , Всего: 1 шт.                                      |                |               |                           |                              |                                                             |  |
| <u>221</u><br>111        | test                                         |                   |                                                     | 158 x 107      | 1             | <u>Кар</u><br><u>Пе</u> - | <u>та Санкт-</u><br>гербурга | Изображение <mark>чеясно Заказан Есть Готор</mark>          |  |
| «Зерк                    | ала»: группиру                               | ет заказ          | ы по виду зеркал                                    |                |               |                           |                              |                                                             |  |
| <u>Отгруж</u>            | енные заказы Багет 🛛                         | аспарту Пе        | чать Зеркала                                        |                |               |                           |                              |                                                             |  |
| <u>№ заказ</u>           | <u>а</u> Комментарий к заказу                |                   | Вид зеркала                                         | P              | азмер         | Кол-во                    | Площадь                      | Статус                                                      |  |
| Зеркало: С               | еребряное зеркало 4 мм, Неизве               | стно: 0.13 м2., 3 | аказано: О м2., В наличии: О м2., Всего: 0.13       | 3 м2.          |               |                           |                              |                                                             |  |
| <u>219</u><br><u>109</u> | Без комментариев                             | Серебряно         | е зеркало 4 мм, Фацет 15 мм, Еврокромка,            | 27             | .6 x 47.6     | 1                         | 0.13                         | Зеркало <mark>Чеясно <mark>Заказан Есть</mark> Готов</mark> |  |

Для сотрудника на производстве выводится сокращенная информация о заказах, для бухгалтера – функции по учету денежных средств.

## На вкладке «Заказать» формируются заказы на багет поставщикам.

Текущие В работе Архив Багет Паспарту Печать Зеркала Заказать Отчет

| Номер  | р            | Заказ              | Позиция | Артикул | Артикул2        | Заказ   | Поставщик |  |
|--------|--------------|--------------------|---------|---------|-----------------|---------|-----------|--|
|        |              |                    |         |         |                 |         |           |  |
|        |              |                    |         |         |                 |         |           |  |
| Сфор   | мировать     | заказ              |         |         |                 |         |           |  |
|        |              |                    |         |         |                 |         |           |  |
| Номер  | p            | Дата заказа        |         |         | Поставщик       | Статус  |           |  |
| 1      |              | 2012-07-30 16:39   | 9:36    |         | Артквадрум      | Сформир | OBAH      |  |
| 2      |              | 2012-07-30 16:5:   | 1:14    |         | Неоарт          | Сформир | OBAH      |  |
| 3      |              | 2012-07-30 21:43   | 3:51    |         | Неоарт          | Сформир | ован      |  |
|        | Багет        | Количество         |         |         |                 |         |           |  |
| 303.0/ | AC.007 (P05) | 3004) 143 см.      |         |         |                 |         |           |  |
|        | ``           | <i>,</i>           |         |         |                 |         |           |  |
| 4      |              | 2012-07-30 21:45   | 5:45    |         | Неоарт          | Сформиг | ован      |  |
| 5      |              | 2012-07-31 13:13   | 3:34    |         | Неоарт          | Сформи  | ован      |  |
|        | Багет        | Количество         |         |         |                 |         |           |  |
| 125.oa | ac.001 (P019 | ОО1)1 шт. в рейка: | ĸ       |         |                 |         |           |  |
|        |              | ,                  |         |         |                 |         |           |  |
| 6      |              | 2012-07-31 13:13   | 3:35    |         | Декарт          | Сформил | ован      |  |
| 7      |              | 2012-08-01 22:20   | 0:55    |         | Неоарт          | Сформир | ован      |  |
| 8      |              | 2012-08-01 22:20   | 0:55    |         | Декарт          | Сформиг | ован      |  |
| 9      |              | 2012-08-01 22:26   | 5:51    |         | Неоарт          | Сформир | ован      |  |
| 10     |              | 2012-08-01 22:28   | 3:11    |         | Лион Арт Сервис | Сформиг | ован      |  |
| 11     |              | 2012-08-01 22:28   | B:11    |         | <br>Декарт      | Сформи  | ован      |  |

На вкладке «Отчет» формируются финансовый отчет на любую дату.

| Текущие         | В работе Арх      | ив Баге               | <u>т Паспарту [</u> | <u>Іечать</u> | <u>Зеркала</u> | <u>Заказать</u> | Отчет    |
|-----------------|-------------------|-----------------------|---------------------|---------------|----------------|-----------------|----------|
| День (1-31<br>0 | ) Месяц (1-1<br>0 | <b>2) Год</b><br>2013 | (2013)<br>Отчет     |               |                |                 |          |
| № Заказа        | Сумма заказа      | Внесено               | Вид операци         | 111           | Дата и вр      | емя             | Оператор |
| 4939            | 2023              |                       |                     |               |                |                 |          |
| 4939            | 2023              | 1798                  | Аванс               |               |                |                 |          |
| 5058            | 1536              | 1536                  | Аванс               |               |                |                 |          |
| 5146            | 2434              | 2434                  | Аванс               |               |                |                 |          |
| 5155            | 255               | 255                   | Аванс               |               |                |                 |          |
| 5268            | 2275              |                       | Без аванса          |               |                |                 |          |
| 5269            | 778               |                       | Без аванса          |               |                |                 |          |
| 5270            | 3691              |                       | Без аванса          |               |                |                 |          |
| 5271            | 972               |                       | Без аванса          |               |                |                 |          |
| 5272            | 259               |                       | Принят дилером      | 45            |                |                 |          |
| 5273            | 18250             | 8000                  | Аванс               |               |                |                 |          |

## Раздел «Панель управления»

# С помощью панели управления происходит настройка всех основных функций программы. Основные <u>Услуги</u> Багет Паспарту Поставщик <u>Остатки</u> <u>Статистика</u>

### На вкладке «Основные» настраиваются базовые параметры

| Наименование                    | Текущее значение                                                                                                    | Действия         |
|---------------------------------|----------------------------------------------------------------------------------------------------|------------------|
| Супервайзер                     | admin@auritastudio.ru                                                                                                    | <u>Сохранить</u> |
| Веб-сайт                        | www.auritastudio.ru                                                                                                    | <u>Сохранить</u> |
| Организация                     | ООО Аурита                                                                                                    | <u>Сохранить</u> |
| Адрес                           | Санкт-Петербург, пр. Кондратьевский, д. 57                                                                                                    | <u>Сохранить</u> |
| Телефон                         | +7 812 320 06 94                                                                                                    | <u>Сохранить</u> |
| Телефон горячей линии           | +7 905 223 44 55                                                                                                    | <u>Сохранить</u> |
| Руководитель                    | Ставинов В.И.                                                                                                    | <u>Сохранить</u> |
| Бухгалтер                       | Ставинов В.И.                                                                                                    | <u>Сохранить</u> |
| ИНН                             | 7804300712                                                                                                    | Сохранить        |
| кпп                             | 780401001                                                                                                    | Сохранить        |
| БИК                             | 044030704                                                                                                    | Сохранить        |
| Р. счет                         | 40702810226000003354                                                                                                    | Сохранить        |
| К. счет                         | 3010181020000000704                                                                                                    | Сохранить        |
| Банк                            |                                                                                                    | Сохранить        |
| Заказы на печать                | Плинимать                                                                                                    | Не принимать     |
| Заказы на рамы                  | Принимать                                                                                                    | Не принимать     |
| Заказы на зеркала               | Принимать                                                                                                    | Не принимать     |
| Заказы на доставку              | Принимать                                                                                                    | Не принимать     |
| Собственные артикулы            | Выключен                                                                                                    | Включить         |
| Отладочный режим                | Выключен                                                                                                    | <u>Включить</u>  |
| Приветствие                     | <h4>Добро пожаловать на сайт нашей багетной мастерской. На нем вы<br/>можете ознакомится с ценами на наши услуги, подобрать рамку к<br/>изображению, а также оформить заказ. Для <b>оформления заказа </b><br/>перейдите в соответствующий раздел нашего сайта. </h4><br><br><b>Cписок наших услуг: <br/><br/>- Фотопечать на различных материалах (бумага, холст, пленка)<br/>- Накат отпечатанных фотографий на пенокартон или пластик<br/></b>                                                                                                    | <u>Сохранить</u> |
| Текст при печати                | Для печати фотографий, постеров, холстов или чертежей вам нужно выбрать<br>размер из предложенных или ввести свой, закачать изображение, которое вы<br>хотите напечатать и при необходимости выбрать дополнительную<br>обработку. Если вам нужен только накат на пенокартон или натяг на<br>подрамник, то ничего загружать не нужно.<br>Цена пересчитывается сразу же, как только вы вводите или изменяете какие-<br>нибудь данные.<br>                                                                                                    | <u>Сохранить</u> |
| Текст при рамах                 | На данной странице вы можете ознакомиться с нашим каталогом багета, из которого мы изготовим вам рамку для вашей работы, или вставим в раму холст, подрамник, фотографию. Доступна фильтрация багета по ширине, цветовому оттенку, цене, материалу и виду профиля.<br>br/> cbr/> cbr// cbr/> cbr/> | <u>Сохранить</u> |
| Текст при зеркалах              | На данной странице вы можете оформить заказ на зеркало, в багетной раме<br>и без нее. В качестве дополнительных услуг вы можете заказать обработку<br>кромки, фацет различной ширины, а также нанесение рисунка (гравировка)<br>на зеркало и изготовление фоновой подсветки.<br>br/><br>сли вы<br>заказываете зеркало в раме, то рекомендуем заказать защитную пленку для<br>зеркала, которая клеится на заднюю сторону полотна и препятствует его<br>выпаданию из рамы в случае разбивания.<br>br/>                                                                                                    | <u>Сохранить</u> |
| Контакты                        |                                                                                                    | <u>Сохранить</u> |
| Заказы на карты                 | , принимать                                                                                                    | Не принимать     |
| Галерея                         | включен                                                                                                    | Выключить        |
| Оформление предметов            | Принимать                                                                                                    | Не принимать     |
| Прямой вывод больших фотографий | Включен                                                                                                    | Выключить        |

Текущая контактная информация приведена в соответствующих текстовых полях. Для

добавления или изменения контактной информации введите ее в соответствующее поле и нажмите на ссылку «Сохранить» справа от этого поля.

Ниже указаны виды работ, на которые принимаются заказы, и их текущий статус (принимать/не принимать заказы). Для включения/выключения определенного вида работ нажмите на соответствующую ссылку справа.

Собственные артикулы – отображение на сайте ваших артикулов вместо артикулов системы.

Отладочный режим – если он включен, то для всех посетителей отображается сообщение о разработке, но для авторизированных пользователей сайт работает в обычном режиме, для его наполнения.

Вы можете менять соответствующие приветственные тексты для различных разделов сайта.

Прямой вывод фотографий – это включение/выключения всплывающего окна с увеличенным образцом багета.

#### Вкладка «Услуги» содержит все виды услуг, с указанием их цены.

#### Основные Услуги Багет Паспарту Поставщик Остатки Загрузка багета Клиенты Статистика

#### Услуги:

| Наименование                    | Описание                                 | Св-во | l Св-во2 | Тип                                                                                                    | Порядок                                                | За м2                                           | За м.п.                                 | В %                   | Заед.        | Статус   |
|---------------------------------|------------------------------------------|-------|----------|----------------------------------------------------------------------------------------------------|--------------------------------------------------------|-------------------------------------------------|-----------------------------------------|-----------------------|--------------|----------|
| Простое стекло                  | 2 мм багетное стекло.                    | 0     | 0        | Стекла. Заказ рам, ка 🔻                                                                                                    | 2                                                      | 631                                             | 0                                       | 0                     | 0            | <b>*</b> |
| Антибликовое стекло             | Информация отсутствует                   | <br>  | 0        | Стекла. Заказ рам, карт<br>Лаки. Заказ печати, рам<br>Стилизация изображени<br>Паминация. Заказ печат                                                                         | - стекло и<br>- стекло и<br>я. Заказ па<br>и, рам - ст | пи обрабо<br>пли обраб<br>ечати, ра<br>екло или | отка<br>отка<br>м - стекло<br>обработка | или обр               | ▲<br>работка | <i>\</i> |
| Оргстекло                       | 2 ми акриловое стекло, легкое и прочное. |       | D        | Задник. Заказ рам, карт<br>Защитная пленка. Заказ<br>Накат. Заказ печати, ра                                                                                                  | - задник<br>зеркал - з<br>и, зеркал, і                 | адник<br>карт - на                              | кат на осн                              | Ову                   |              | Ŷ        |
| Музейное стекло                 | Информация отсутствует                   |       | 0        | Натяг на подрамник. Зак<br>Оформление вышивки. 3<br>Обработка зеркала. Зак                                                                                                    | аз печати,<br>Заказ рам -<br>аз зеркал -               | рам - на<br>накат на<br>обработ                 | тяг на под<br>а основу<br>ка зеркала    | рамник<br>а           |              | Ŷ        |
| Покрыть холст матовым лаком     | Информация отсутствует                   |       | 0        | Вид зеркала. Заказ зерк<br>Фацет. Заказ зеркал - ф<br>Обработка кромки. Зака                                                                                                  | ал - вид зе<br>ацет<br>з зеркал - (                    | ркала<br>обработк                               | а кромки                                |                       |              | <b>*</b> |
| Покрыть холст глянцевым лаком   | Информация отсутствует                   |       | 0        | Печать на бумаге. Заказ печати, рам - печать фотографии<br>Печать на холсте. Заказ печати, рам - печать фотографии<br>Печать на пленке. Заказ печати, рам - печать фотографии |                                                        |                                                 |                                         |                       |              |          |
| Покрыть холст кракелюрным лаком | Информация отсутствует                   |       | 0        | . Телевизор, фоторамка.<br>Дополнительные услуги.<br>Срок изготовления по ум                                                                                                  | Оформлен<br>Во всех ра<br>юлчанию.                     | ие предм<br>азделах -<br>Во всех р              | етов - вид<br>дополнит<br>раздеах - с   | оформ<br>ельно<br>рок | ления        | Ŷ        |
| Покрыть холст текстурным гелем  | Информация отсутствует                   |       | 0        | Срок изготовления. Во в<br>Лаки. Заказ печати, р                                                                                                    | сех раздел<br> 9                                       | ах - срок<br> 900                               | 0                                       | 0                     | 0            | Ŷ        |
| Обработка под масло             | Информация отсутствует                   |       | 0        | Стилизация изображ(                                                                                                    | 12                                                     | 2900                                            | 0                                       | 0                     | 0            | Ŷ        |
| Матовая ламинация бумаги        | Информация отсутствует                   |       | 0        | Ламинация. Заказ пе 💌                                                                                                    | 10                                                     | 350                                             | 0                                       | 0                     | 0            | Ŷ        |
| Глянцевая ламинация бумаги      | Новая информация                         |       | 0        | Ламинация. Заказ пе 💌                                                                                                    | 11                                                     | 350                                             | 0                                       | 0                     | 0            | <b>-</b> |
| Гофрокартон                     | Информация отсутствует                   |       | 0        | Задник. Заказ рам, ка                                                                                                    | 2                                                      | 150                                             | 0                                       | 0                     | 0            | Ŷ        |
| Переплетный картон              | Информация отсутствует                   |       | 0        | Задник. Заказ рам, ка                                                                                                    | 3                                                      | 220                                             | 0                                       | 0                     | 0            | Ŷ        |
| Защитная пленка для зеркала     | Информация отсутствует                   |       | 0        | Защитная пленка. За 💌                                                                                                    | 4                                                      | 250                                             | 0                                       | 0                     | 0            | Ŷ        |
| Натяг на подрамник              | Информация отсутствует                   |       | 0        | Накат. Заказ печати, 💌                                                                                                    | 1                                                      | 0                                               | 300                                     | 0                     | 0            | Ŷ        |
| Наименование                    | Описание                                 | Св-во | l Св-во2 | Тип                                                                                                    | Порядок                                                | За м2                                           | За м.п.                                 | В %                   | Заед.        | Статус   |
|                                 | Информация отсутствует                   | In    | 0        |                                                                                                    | 6                                                      | 1200                                            | In                                      | In                    | In           | (i)      |

«Наименование» - наименование оказываемых вами услуг.

«Описание» - подробное описание услуги, которое отображается в различных модулях, при наведении курсора на знак вопроса.

«Свойства 1, 2» - технические параметры.

«Тип» указывает на то, в каких модулях будет доступна выбранная услуга. Если у вас в качестве значения по умолчанию стоит «Устаревший тип услуги», то обязательно измените на соответствующий.

«Порядок» влияет на очередность вывода услуг в соответствующих селекторах.

В соответствующих полях справа от наименования вы указываете цену в рублях за квадратный метр материала, цену за погодный метр материала, удорожание всего заказа в %, цену за единицу изделия.

Например, музейное стекло на вырез стоит 6000 рублей, а антибликовое – 950 рублей. Натяжка холста заказчика на подрамник с учетом материалов стоит 300 рублей за погонный метр. А удорожание всего заказа при срочном изготовлении за два дня составляет 50 %. Оформление папируса – 100 рублей за единицу. При помощи рекомбинаций параметров можно воссоздать практически любую формулу, использующуюся в багетных мастерских.

Вы можете изменить любой параметр услуги, внеся изменение в соответствующее поля. При любом внесении изменений загорится кнопка «Сохранить». При сохранении обновляются все параметры в строке сразу. Допустимо внесение ненулевого значения всех параметров.

В конце строки указан текущий статус услуги – включена она (лампочка горит) или выключена (лампочка погашена). Для включения / выключения услуги нажмите на лампочку.

Если вы оказываете какие-либо иные услуги, то можете добавить их на сайт через кнопку «Добавить» внизу страницы.

#### Вкладка «Багет» содержит весь подключенный к системе багет

| Супервайзер                  |                   | Помс           | ощь К       | орзина                   | <u>Настрой</u>     | ки Вых       | юд                              |                                          |                                                     |       |
|------------------------------|-------------------|----------------|-------------|--------------------------|--------------------|--------------|---------------------------------|------------------------------------------|-----------------------------------------------------|-------|
| В вашей<br>Нет фото          | корзине по        | ока пусто      |             |                          |                    |              |                                 |                                          |                                                     |       |
| Основные Услуги              | Багет 🔲 а         | спарту Поста   | вщик Остати | и Загрузка багета Кли    | иенты Ста          | атистика     |                                 |                                          |                                                     |       |
| Багет:                       |                   |                |             |                          |                    |              |                                 |                                          |                                                     |       |
| Поставщик: Любой             |                   | • Поиск по арт | икулу:      | Искать Очистить пои      | <u>ск</u>          |              |                                 |                                          |                                                     |       |
| Материал багета<br>Любой     | Вид проф<br>Любой | риля<br>Пюб    | Цвет        | Ширина<br>Любая 🔽 Люб    | Цена за метр<br>ая |              | Сортировя<br>10 артикулу        | ka<br>V                                  | Применить ф                                         | ильтр |
| Страница: 1 <u>2 3 4 5 6</u> | 7891011           | 12             | Annuar 2    | December                 | Due e              | Herre        | Green                           |                                          |                                                     |       |
|                              | Артикул           | Артикул 2      | Артикул з   | Поставщик                | вход               | цена         | Стату                           | с<br>, I                                 | <u>Включить</u>                                     |       |
|                              | A018001           | RRFSA          | WASc dwe    | Базовый: Мой багет       | 12                 | 242<br>19.17 | Обычная<br>Сделать л            | цена В<br>учшей Ред                      | ыключить<br>цактировать<br>Удалить                  |       |
| $\wedge$                     | A018002           | DDGHGH         | A01203      | Базовый: Мой багет       | 123                | 346<br>1.81  | Включи<br>Обычная<br>Сделать лу | ен В<br>цена Ред<br>учшей                | Скрыть<br>ыключить<br>цактировать<br>Удалить        |       |
| $\wedge$                     | A018003           | DSW            | A01207      | Базовый: Мой багет       | 123                | 350<br>1.85  | Включи<br>Обычная<br>Сделать лу | ен <u>В</u><br>цена <u>Ре</u> ј<br>учшей | <u>Скрыть</u><br>ыключить<br>цактировать<br>Удалить |       |
|                              | A018005           | DR-103         | 801433      | Базовый: Мой багет       | 134                | 357<br>1.66  | Включе<br>Обычная<br>Сделать ле | ен В<br>цена Ред<br>учшей Ред            | Скрыть<br>ыключить<br>цактировать<br>Удалить        |       |
| $\wedge$                     | A018006           | Gdds           | C01443      | Базовый: Мой багет       | 243                | 365<br>0.5   | Включе<br>Обычная<br>Сделать лу | ен В<br>цена <u>Ре</u> д<br>учшей        | <u>Скрыть</u><br>ЫКЛЮЧИТЬ<br>Цактировать<br>Удалить |       |
| $\wedge$                     | D013001           | CC 032-25      | CC 032-25   | Базовый: Лион Арт Сервис | 72                 | 217<br>2.01  | Включе<br>Обычная<br>Сделать лу | ен<br>цена <u>В</u><br>учшей             | <u>Скрыть</u><br>ыключить<br><u>Удалить</u>         |       |
| $\wedge$                     | D013002           | LC 032-26      | LC 032-26   | Базовый: Лион Арт Сервис | 72                 | 216<br>2     | Скрыт<br>Обычная<br>Сделать лу  | г I<br>цена В<br>учшей                   | <u>Включить</u><br>ыключить<br>Удалить              |       |
|                              |                   |                |             |                          |                    |              | Скрыт                           | r I                                      | Включить                                            |       |

Доступна фильтрация по поставщику, материалу, виду профиля, цвету, ширина, цене за метр, а также поиску по артикулам багета или его части.

Багет можно отсортировать по артикулу, по дате добавления в систему, по цене.

Ниже - указатель количества страниц. Черным цветом выделена текущая.

В каждой строке указаны фотография багета, его артикул в системе, артикул поставщика, дополнительный артикул (ваш), наименование базового поставщика, стоимость багета за метр в рублях по прайсу поставщика (если она есть), текущая цена за метр багета для клиента, с указанием коэффициента добавочной стоимости. После изменения цены нажмите на ссылку «Сохранить» справа от нее.

Далее указан текущий статус багета:

Статус «Включен» - багет виден всем.

Статус «Скрыт» - багет виден только администраторам.

Статус «Выключен» - багет не виден никому.

Параметр «Обычная цена», «Лучшая цена» влияет на то, будет ли артикул багета с желтым или белым ценником.

Доступные действия:

«Включить» - включить багет.

«Выключить» - выключить багет.

«Скрыть» - скрыть багет.

«Удалить» - удалить багет из системы.

«Редактировать» - изменение любых параметров багета. Доступно только для самостоятельно добавленного багета. В окне редактирования выводятся текущие параметры багета и его изображение. Вносятся изменения только в исправленные параметры.

# Редактирование нового багета

| Коллекция багета                | DR-103 -                     |
|---------------------------------|------------------------------|
| Основной цвет                   | Дерево                       |
| Дополнительный цвет (если есть) | Бордовый 💌                   |
| Наименование багета             | DDGHGH                       |
| Мой артикул                     | A01203                       |
| Профиль багета                  | Прямоугольный 💌              |
| Цена закупки                    | 123                          |
| Цена продажи                    | 345                          |
| Фотография (gif 1200x710)       | Выберите файл Файл не выбран |
|                                 |                              |

Отправить

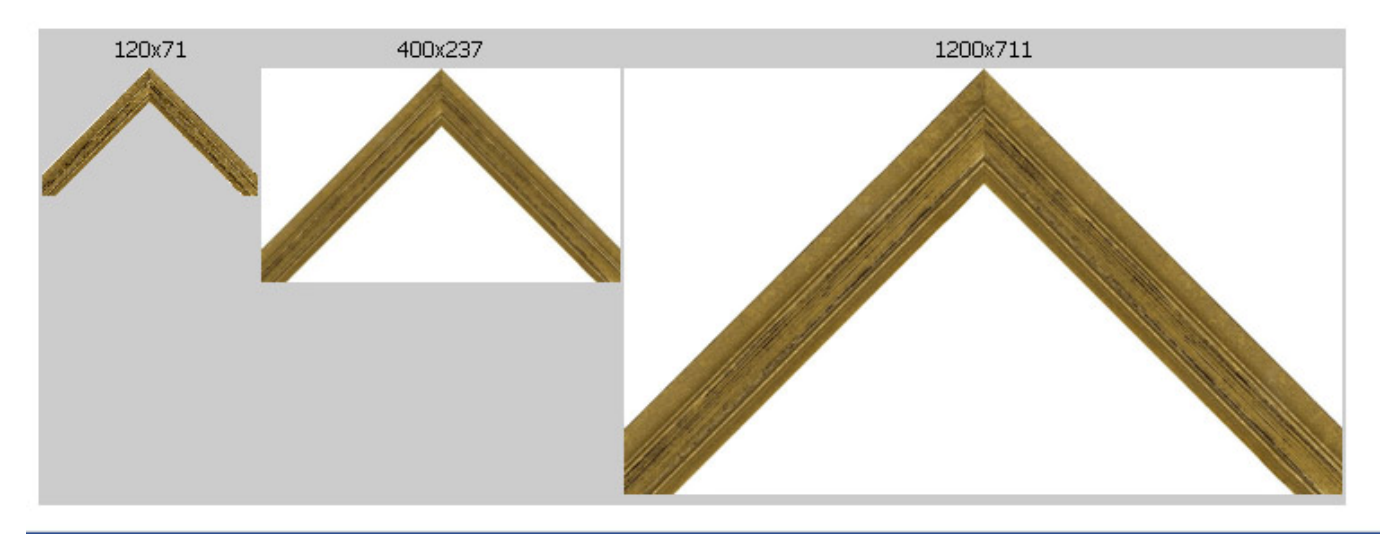

Артикулы багета постоянно пополняются. Все новые позиции по умолчанию выключены.

#### Вкладка «Паспарту» содержит все подключенное к системе паспарту

Основные Услуги Багет Паспарту Поставщик Остатки Статистика

#### Паспарту:

Страница: 1

| Цвет              | Артикул     | Артикул 2   | Поставщик       | Вход | Цена |                  | Статус   |                  |
|-------------------|-------------|-------------|-----------------|------|------|------------------|----------|------------------|
| Снежно белый      | V2001-10-CR | V2001-10-CR | Лион Арт Сервис | 120  | 650  | <u>Сохранить</u> | Включен  | <u>Выключить</u> |
| Черная ночь       | V2017-10-CR | V2017-10-CR | Лион Арт Сервис | 120  | 650  | <u>Сохранить</u> | Включен  | <u>Выключить</u> |
| Синий             | V2025-10-CR | V2025-10-CR | Лион Арт Сервис | 120  | 650  | <u>Сохранить</u> | Включен  | <u>Выключить</u> |
| Серый             | V2015-10-CR | V2015-10-CR | Лион Арт Сервис | 120  | 650  | <u>Сохранить</u> | Включен  | <u>Выключить</u> |
| Ртуть             | V2782-10-CR | V2782-10-CR | Лион Арт Сервис | 120  | 650  | <u>Сохранить</u> | Включен  | <u>Выключить</u> |
| Насыщеный зеленый | V2032-10-CR | V2032-10-CR | Лион Арт Сервис | 120  | 650  | <u>Сохранить</u> | Включен  | <u>Выключить</u> |
| Красное вино      | V2056-10-CR | V2056-10-CR | Лион Арт Сервис | 120  | 650  | <u>Сохранить</u> | Включен  | <u>Выключить</u> |
| Аквамарин         | VR361-10-CR | VR361-10-CR | Лион Арт Сервис | 120  | 650  | <u>Сохранить</u> | Включен  | <u>Выключить</u> |
| Бальзамин         | VR119-10-CR | VR119-10-CR | Лион Арт Сервис | 120  | 650  | <u>Сохранить</u> | Включен  | <u>Выключить</u> |
| Темно-красный     | V2050-10-CR | V2050-10-CR | Лион Арт Сервис | 120  | 650  | <u>Сохранить</u> | Включен  | <u>Выключить</u> |
| Серый             | V2014-10-CR | V2014-10-CR | Лион Арт Сервис | 120  | 650  | <u>Сохранить</u> | Включен  | <u>Выключить</u> |
| Пастельно-белый   | V2005-10-CR | V2005-10-CR | Лион Арт Сервис | 120  | 650  | <u>Сохранить</u> | Включен  | <u>Выключить</u> |
| Ваниль            | V2002-10-CR | V2002-10-CR | Лион Арт Сервис | 120  | 650  | <u>Сохранить</u> | Включен  | <u>Выключить</u> |
| Серебристо-серый  | V2014-10-CR | V2014-10-CR | Лион Арт Сервис | 120  | 650  | <u>Сохранить</u> | Включен  | <u>Выключить</u> |
| Светло-серый      | V2011-10-CR | V2011-10-CR | Лион Арт Сервис | 120  | 650  | <u>Сохранить</u> | Включен  | <u>Выключить</u> |
| Бисквит           | VR381-10-CR | VR381-10-CR | Лион Арт Сервис | 120  | 650  | <u>Сохранить</u> | Включен  | <u>Выключить</u> |
| Темно-коричневый  | V2060-10-CR | V2060-10-CR | Лион Арт Сервис | 120  | 650  | <u>Сохранить</u> | Включен  | <u>Выключить</u> |
| Кобальт           | VR348-10-CR | VR348-10-CR | Лион Арт Сервис | 120  | 650  | <u>Сохранить</u> | Включен  | <u>Выключить</u> |
| Молочно-белый     | V2000-10-CR | V2000-10-CR | Лион Арт Сервис | 120  | 650  | <u>Сохранить</u> | Включен  | <u>Выключить</u> |
| Темно-зеленый     | V2031-10-CR | V2031-10-CR | Лион Арт Сервис | 120  | 650  | <u>Сохранить</u> | Включен  | <u>Выключить</u> |
| Кремовый          | V2003-10-CR | V2003-10-CR | Лион Арт Сервис | 120  | 650  | <u>Сохранить</u> | Включен  | <u>Выключить</u> |
| Чертополох        | VR117-10-CR | VR117-10-CR | Лион Арт Сервис | 120  | 650  | <u>Сохранить</u> | Включен  | <u>Выключить</u> |
| Золото            | V2782-10-CR | V2782-10-CR | Лион Арт Сервис | 120  | 650  | <u>Сохранить</u> | Включен  | <u>Выключить</u> |
| Кофе с молоком    | V2064-10-CR | V2064-10-CR | Лион Арт Сервис | 120  | 650  | <u>Сохранить</u> | Включен  | <u>Выключить</u> |
| Темно-серый       | V2013-10-CR | V2013-10-CR | Лион Арт Сервис | 120  | 650  | <u>Сохранить</u> | Включен  | <u>Выключить</u> |
| Кешью             | V2004-10-CR | V2004-10-CR | Лион Арт Сервис | 120  | 650  | <u>Сохранить</u> | Включен  | <u>Выключить</u> |
| Какао             | VR339-10-CR | VR339-10-CR | Лион Арт Сервис | 120  | 650  | <u>Сохранить</u> | Включен  | <u>Выключить</u> |
| Сахара            | VR124-10-CR | VR124-10-CR | Лион Арт Сервис | 120  | 650  | <u>Сохранить</u> | Включен  | <u>Выключить</u> |
| Орех              | VR341-10-CR | VR341-10-CR | Лион Арт Сервис | 120  | 650  | <u>Сохранить</u> | Включен  | <u>Выключить</u> |
| Мокка             | VR356-10-CR | VR356-10-CR | Лион Арт Сервис | 120  | 650  | <u>Сохранить</u> | Включен  | <u>Выключить</u> |
| Темно-синий       | V2026-10-CR | V2026-10-CR | Лион Арт Сервис | 120  | 650  | <u>Сохранить</u> | Включен  | <u>Выключить</u> |
| Серо-голубой      | VR373-10-CR | VR373-10-CR | Лион Арт Сервис | 120  | 650  | <u>Сохранить</u> | Включен  | Выключить        |
| Грозовое небо     | VR346-10-CR | VR346-10-CR | Лион Арт Сервис | 120  | 650  | <u>Сохранить</u> | Включен  | <u>Выключить</u> |
| Dove              | 8238        | 8238        | Артквадрум      | 250  | 650  | <u>Сохранить</u> | Выключен | <u>ВКЛЮЧИТЬ</u>  |

В каждой строке указан цвет паспарту в виде цветового прямоугольника и текстового описания, артикул поставщика, собственный артикул, наименование поставщика, стоимость паспарту у поставщика, конечная цена для клиента. После изменения цены нажмите на ссылку «Сохранить» справа от текстового поля.

Далее указан текущий статус паспарту (включен он или выключен). Для включения/выключения нажмите на ссылку справа.

При пополнении, новые позиции паспарту по умолчанию выключены.

#### Вкладка «Поставщики»

Основные Услуги Багет Паспарту Поставщик Остатки Статистика

#### Поставщик:

| Поставщик        | Наценка, % |             |                  |                              |
|------------------|------------|-------------|------------------|------------------------------|
| Лион Арт Сервис  | 100        | на багет    | <u>Сохранить</u> | <u>Включить / Выключить</u>  |
| Лион Арт Сервис  | 100        | на паспарту | <u>Сохранить</u> | Включить / Выключить         |
| Неоарт           | 100        | на багет    | <u>Сохранить</u> | <u>Включить / Выключить</u>  |
| Неоарт           | 100        | на паспарту | <u>Сохранить</u> | Включить / Выключить         |
| Артквадрум       | 100        | на багет    | <u>Сохранить</u> | <u>Включить / Выключить</u>  |
| Артквадрум       | 100        | на паспарту | <u>Сохранить</u> | Включить / Выключить         |
| Декарт           | 100        | на багет    | <u>Сохранить</u> | <u>Включить / Выключить</u>  |
| Декарт           | 100        | на паспарту | <u>Сохранить</u> | Включить / Выключить         |
| ДизайнИнтерТрейд | 100        | на багет    | <u>Сохранить</u> | <u> Включить / Выключить</u> |
| ДизайнИнтерТрейд | 100        | на паспарту | <u>Сохранить</u> | Включить / Выключить         |

Данная страница предназначена для массового изменения цен на багет, а также массового включения/выключения артикулов. Например, вы можете поставить в поле наценка на багет «Лион Арт Сервис» 300 (300 % наценки), и нажать на кнопку «Сохранить». После этого все конечные цены на багет компании Лион Арт Сервис для клиента будут пересчитаны по формуле: цена поставщика по прайсу \* (100%+300%).

При нажатии на ссылку «Включить» или «Выключить» все позиции данного поставщика включаются или выключаются.

По умолчанию, все новые позиции багета и паспарту, подключенные к системе, выключены.

#### Вкладка «Остатки»

#### Основные Услуги Багет Паспарту Поставщик Остатки Статистика

Управление остатками

| Прайслист                                                         | Поста               | авщик Дата       | Добавить        |
|-------------------------------------------------------------------|---------------------|------------------|-----------------|
| http://frame.ru/files/LION_PR01122011_customer.xls                | Лион Арт Ростов     | 06-21            | <u>Добавить</u> |
| http://frame.ruhttp://www.frame.ru/files/Price/LionArtService.xls | Лион Арт Москва     | 06-21            | <u>Добавить</u> |
| OstSpb.xls                                                        | Неоарт Москва       | 06-21            | <u>Добавить</u> |
| OstSpb.xls                                                        | Неоарт Санкт-Петерб | ург 06-21        | <u>Добавить</u> |
| http://artquadrum.com/pricemsk.html                               | Артквадрум Москва   | 06-21            | <u>Добавить</u> |
| http://artquadrum.com/upload/ostatki_piter.xls                    | Артквадрум Санкт-Пе | тербург 06-21    | <u>Добавить</u> |
|                                                                   |                     |                  |                 |
| Прайслист                                                         | Поставщик Д         | ата Дата 2 Склад | Добавить        |

| пракслист                                                                | поставщик                  | dala dala z | склад         | дооавито         |
|--------------------------------------------------------------------------|----------------------------|-------------|---------------|------------------|
| http://frame.ru/files/LION Art Service 30.03.2012 %CC%EE%F1%EA%E2%E0.xls | Лион Арт Москва            | 06-21 05-10 | Удаленный 💽   | <u>Сохранить</u> |
| http://frame.ru/files/LION Art Service 30.03.2012 %D0%EE%F1%F2%EE%E2.xls | Лион Арт Ростов            | 06-21 05-10 | Удаленный 🗾   | <u>Сохранить</u> |
| OstSpb.xls                                                               | Неоарт Москва              | 06-21 05-10 | Удаленный 🗾 💌 | <u>Сохранить</u> |
| OstSpb.xls                                                               | Неоарт Санкт-Петербург     | 06-21 05-10 | Локальный 🗾 💌 | <u>Сохранить</u> |
| http://artquadrum.com/pricemsk.html                                      | Артквадрум Москва          | 06-21 05-10 | Удаленный 🗾 💌 | <u>Сохранить</u> |
| http://artquadrum.com/upload/ostatki_piter.xls                           | Артквадрум Санкт-Петербург | 06-21 05-10 | Локальный 💽   | <u>Сохранить</u> |

#### Обновить остатки

Данный раздел разделен на две области.

Сначала указаны подключенные к системе остатки, с датой их последнего обновления.

Далее идет таблица синхронизации остатков в системе с вашими.

В столбце «Дата»: дата остатков в системе

В столбце «Дата2»: дата последней синхронизации вашей программы с остатками в системе. Для синхронизации нажмите на кнопку «Обновить остатки».

Вы можете указать положение склада поставщика по отношению к вам – локальный, удаленный, или вообще не использовать данного поставщика.

Кроме того, появилась возможность загружать остатки с файла в формате XLS

#### Загрузить локальные остатки:

Выберите файл ...

#### загрузить

| Форм | иат             | файла              |             |      |         | следующи | 1й:      |
|------|-----------------|--------------------|-------------|------|---------|----------|----------|
|      | A               | В                  | С           | D    | E       | F        |          |
| 1    | Атрикул системы | Артикул поставщика | Мой артикул | Цена | Остатки | Закупка  |          |
| 2    | D016001         | 16-00              | A01201      | 100  | 45,09   | 112      |          |
| 3    | VV040008        | 900.010.002        | A01202      | 200  | 34,2    | 112      |          |
| 4    | A018002         | 1203               | A01203      | 345  | 13,23   | 123      |          |
| 5    | A018003         | 1207               | A01207      | 349  | 11      | 123      |          |
| 6    | A018005         | 143-32             | B01433      | 355  | 123     | 134      | <u>,</u> |
| 7    | A018006         | 144-33             | C01443      | 364  | 87      | 243      |          |
| 8    |                 |                    |             | í i  |         |          |          |

Если артикул состоит только из цифр, то лучше перевести его в строковой формат. Делается это вводом одиночной кавычки перед числом.

Остатки указывайте в метрах, через запятую.

#### В результате вы должны увидеть такое сообщение:

<u>Основные Услуги</u> <u>Багет</u> <u>Паспарту</u> <u>Поставщик</u> <u>Остатки</u> <u>Загрузка багета</u> <u>Статистика</u> Обработка листа:

- 1 Лист1

Обновлен багет: D016001, мой артикул: A01201, цена поставщика: 112, цена розничная: 100, остаток в см.: 4509 Обновлен багет: W040008, мой артикул: A01202, цена поставщика: 112, цена розничная: 200, остаток в см.: 3420 Обновлен багет: A018002, мой артикул: A01203, цена поставщика: 123, цена розничная: 345, остаток в см.: 1323 Обновлен багет: A018003, мой артикул: A01207, цена поставщика: 123, цена розничная: 349, остаток в см.: 1100 Обновлен багет: A018005, мой артикул: B01433, цена поставщика: 134, цена розничная: 355, остаток в см.: 12300 Обновлен багет: A018006, мой артикул: C01443, цена поставщика: 243, цена розничная: 364, остаток в см.: 8700

Если будут ошибки при обработке, будет выведено соответствующее сообщение.

В результате те остатки, которые были загружены вами, появляются как «В наличии»

А018002 DDGHGH, Цвет Дерево, Бордовый, ширина 18 мм. В наличии: 13.23, Локальные: О, Удаленные: О

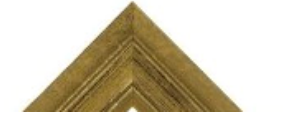

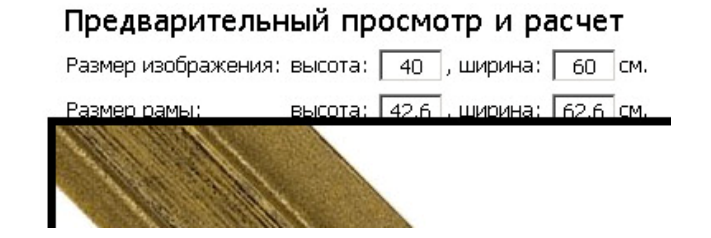

### Вкладка «Загрузка багета»

Появилась техническая возможность добавлять собственный багет в систему.

Основные Услуги Багет Паспарту Поставщик Остатки Загрузка багета Статистика

# Добавление нового багета

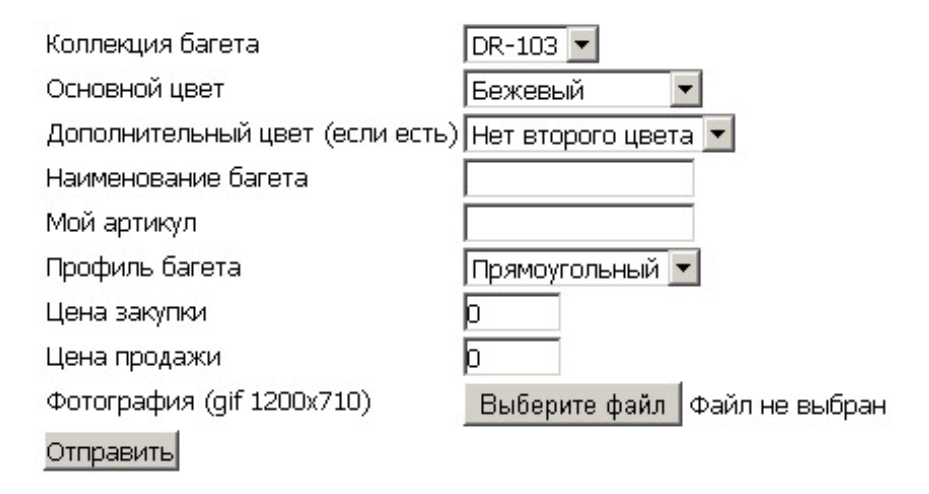

# Добавление новой коллекции

| Уже существующие коллекци | 11/ DR-103 💌    |
|---------------------------|-----------------|
| Материал багета           | Дерево Россия 💌 |
| Поставщик                 | Мой поставщик 💌 |
| Ширина багета в мм        | D               |
| Ширина полки              | 0               |
| Высота багета             | D               |
| Глубина багета в мм       | D               |
| Наименование коллекции    |                 |
| Отправить                 |                 |

Добавление багета начинается с добавления коллекции. Именно по виду коллекции происходит группировка багета в «Заказе рам» и «Заказе зеркал».

Все поля обязательны к заполнению:

Уже существующие коллекции - список коллекций уже добавленных вами в систему

Материал багета – выбираете тип материала и багет это или кант (слип)

Поставщик – Мой поставщик (весь багет, добавленный вами, помечается таким кодом поставщика)

Ширина багета в мм. – общая ширина багета с учетом полки

Ширина полки – ширина полки багета до четверти

Высота багета – общая высота профиля багета

Глубина багета в мм. – глубина четверти

Наименование коллекции – уникальный идентификатор коллекции, обычно это часть артикула.

После того, как все заполнили, нажимаете на кнопку «Отправить». Должно появиться краткое сообщение «ОК» или сообщение об ошибке.

После того, как были сформированы коллекции, вы можете добавлять багет.

Все поля, кроме поля «Мой артикул», обязательны к заполнению:

*Коллекция багета* - выбираете коллекцию из списка коллекций, уже добавленных вами в систему

Основной цвет – указываете преобладающий цвет багета

Дополнительный цвет (если есть) - указываете второй преобладающий цвет багета

Наименование багета – указываете артикул поставщика

Мой артикул - если у вас есть собственные артикулы, то вводите их здесь

Профиль багета – выбираете профиль багета из списка

Цена закупки – закупочная цена у поставщика, можно не заполнять

Цена продажи – розничная цена за погонный метр багета

*Фотография (gif 1200x710)* – базовая фотография багета размером 1200x711 пикселей, в формате gif, с прозрачным фоном. Если фотография отсутствует, то вместо нее можно использовать заглушку «Нет фото».

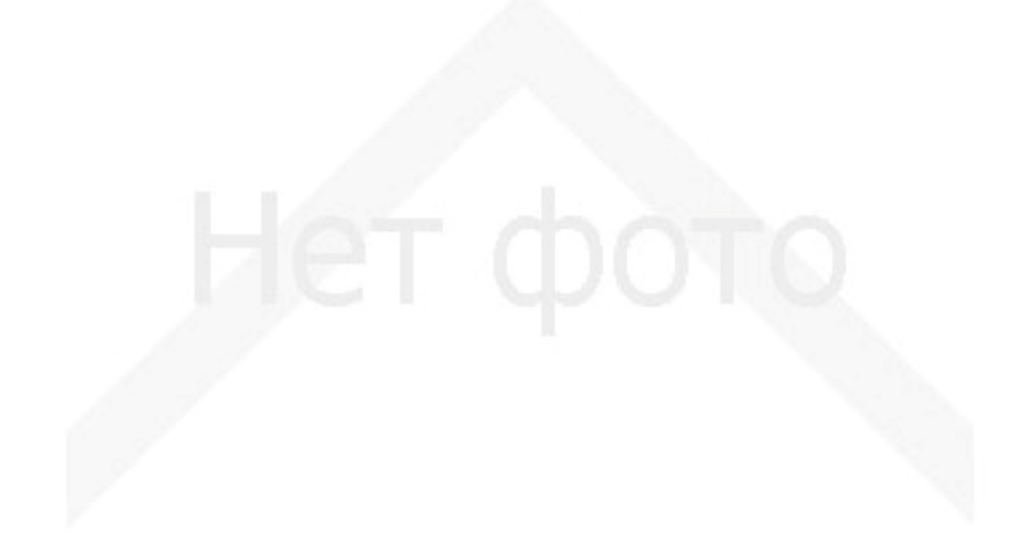

После того, как все заполнили, нажимаете на кнопку «Отправить». Должно появиться краткое сообщение «ОК» или сообщение об ошибке.
## Вкладка «Клиенты»

Здесь выводится список ваших клиентов.

Все клиенты делятся на незарегистрированных и зарегистрированных.

| Осн                                                                     | овные | <u>Услуги</u> | Багет  | Паспарту | <u>Поставщик</u> | <u>Остатки</u> | <u>Загрузка (</u> | <u>Багета</u> Кл | иенты <u>Ст</u> | атистика        |          |        |          |
|-------------------------------------------------------------------------|-------|---------------|--------|----------|------------------|----------------|-------------------|------------------|-----------------|-----------------|----------|--------|----------|
| Зарегистрированные 🔽 Поиск по базе пользователей: Искать Очистить поиск |       |               |        |          |                  |                |                   |                  |                 |                 |          |        |          |
| Страница: <u>1</u>                                                      |       |               |        |          |                  |                |                   |                  |                 |                 |          |        |          |
| N                                                                       | И     | мя            | Фамили | ия Те    | лефон            | E-n            | nail              | XXL              | % Скидки        | Дата<br>покупки | Родитель | Оборот | Действия |

В таблицу сведенные все зарегистрированные в вашей системе клиенты. Им можно назначать определенную скидку (в зависимости от оборота) и смотреть дату последней покупки. Кроме того, можно подправить ошибочные данные и включить их в систему XXL бонуса.

| <u>Основные Услуги Багет Паспарту Поставщик Остатки Загрузка багета Клиенты Статистика</u> |     |         |        |        |     |          |          |  |  |  |  |  |
|--------------------------------------------------------------------------------------------|-----|---------|--------|--------|-----|----------|----------|--|--|--|--|--|
| Незарегистрированные Поиск по базе пользователей: Искать Очистить поиск                    |     |         |        |        |     |          |          |  |  |  |  |  |
| Страница: <u>1</u>                                                                         |     |         |        |        |     |          |          |  |  |  |  |  |
| Номер                                                                                      | Имя | Телефон | E-mail | Оборот | XXL | % Скидки | Действия |  |  |  |  |  |

Таблица незарегистрированных пользователей содержит сводную информацию о покупках клиентов, которые оформляли заказ без регистрации на сайте. Перспективных клиентов можно зарегистрировать в системе, с возможностью назначения им скидки и XXL бонуса. По оставленным контактным данным автоматически уйдет письмо с уведомлением о регистрации.

P.S. Ввиду того, что проект постоянно развивается, данное руководство может описывать не все функции, доступные на настоящий момент к использованию.